|                                     | GUIA USO I<br>GC | DSTGE-2021           |                |
|-------------------------------------|------------------|----------------------|----------------|
| Ministerio<br>de Telecomunicaciones |                  |                      |                |
| y conceau de la mormación           | Versión: 1.0     | Fecha:<br>22/03/2021 | Página 1 de 86 |

## **GUIA USO PLATAFORMA GOB.EC**

**MARZO 2021** 

(DSTGE-2021)

|                                            | GUIA USO PLATAFORMA<br>GOB.EC | DSTGE-2021           |                |
|--------------------------------------------|-------------------------------|----------------------|----------------|
| Ministerio<br>de <b>Telecomunicaciones</b> |                               |                      |                |
| V Sociedad de la Información               | <b>Versión:</b> 1.0           | Fecha:<br>22/03/2021 | Página 2 de 86 |

## **REVISIÓN Y APROBACIÓN**

|                                | Nombre / Cargo                                                                                   | Firma |
|--------------------------------|--------------------------------------------------------------------------------------------------|-------|
| Elaborado por:                 | Marco Flor / Analista de Diseño<br>Legal                                                         |       |
| Elaborado por:                 | Myriam León / Analista de Diseño<br>Legal                                                        |       |
| Elaborado por:                 | Ivan Carrera / Analista de Diseño<br>Legal                                                       |       |
| Elaborado por:                 | Jessica Cruz / Analista de Gestión<br>de O&M Redes IP                                            |       |
| Revisado y<br>Aprobado<br>por: | Juan Francisco Yepez / Director de<br>Simplificación de Trámites y<br>Gobernanza Electrónica (E) |       |

|                                                                     | GUIA USO PLATAFORMA<br>GOB.EC | DSTGE-2021                  |                |
|---------------------------------------------------------------------|-------------------------------|-----------------------------|----------------|
| Ministerio<br>de Telecomunicaciones<br>y Sociedad de la Información |                               |                             |                |
|                                                                     | <b>Versión:</b> 1.0           | <b>Fecha:</b><br>22/03/2021 | Página 3 de 86 |

## CONTROL DE HISTORIAL DE CAMBIOS

| Versión | Descripción del cambio o actualización | Fecha      |
|---------|----------------------------------------|------------|
| V. 1.0  | Emisión Inicial                        | 22/03/2021 |

## CONTENIDO

| ABREVIATURAS Y TÉRMINOS RELACIONADOS               | 4  |
|----------------------------------------------------|----|
| ROLES                                              | 5  |
| PRINCIPAL                                          | 6  |
| MENÚ ESPECÍFICO                                    | 6  |
| 1.GOB.EC.                                          | 7  |
| 2.TRÁMITES                                         | 8  |
| 2.1. VER                                           | 10 |
| 2.2. TRÁMITE                                       | 11 |
| 2.3 REGULACIÓN (vinculación con un trámite)        | 23 |
| 2.4 TRANSPARENCIA                                  | 23 |
| 2.5 VERSIONES                                      | 24 |
| 2.6 CRITERIOS PREVIOS A LA PUBLICACIÓN DE TRÁMITES | 24 |
| 2.7 ESTADOS EN EL TRÁMITE                          | 26 |

|                                                                     | GUIA USO PLATAFORMA<br>GOB.EC | DSTGE-2021                  |                |
|---------------------------------------------------------------------|-------------------------------|-----------------------------|----------------|
| Ministerio<br>de Telecomunicaciones<br>y Sociedad de la Información |                               |                             |                |
|                                                                     | <b>Versión:</b> 1.0           | <b>Fecha:</b><br>22/03/2021 | Página 4 de 86 |
| 3. REGULACIONES (pul                                                | blicación)                    |                             | 28             |
| 4.USUARIOS                                                          |                               |                             | 31             |
| 5. INFORMES                                                         |                               |                             | 34             |
| 6. MI INSTITUCIÓN                                                   |                               |                             | 36             |
| 7. FORMULARIOS                                                      |                               |                             | 38             |
| 7.1 CREACIÓN DE                                                     | FORMULARIO                    |                             | 39             |
| 7.1. DISEÑO DEL F                                                   | ORMULARIO                     |                             | 40             |
| 8.2. CONFIGURACI                                                    | ÓN DEL FORMULARIO             |                             | 54             |
| 7.2. VISTA PREVIA                                                   | DEL FORMULARIO                |                             | 55             |
| 7.3. PUBLICACIÓN                                                    | DEL FORMULARIO                |                             | 55             |
| 7.4. ACCIONES PO                                                    | STERIORES A LA PUBLIC         | ACIÓN DEL FORMULARIO        | 56             |
| 8. PLANIFICACIONES                                                  |                               |                             | 61             |
| 9. REACCIÓN                                                         |                               |                             | 76             |
| 9.1. INGRESO DE C                                                   | COMENTARIOS                   |                             | 76             |
| 9.2. ATENCIÓN A C                                                   | OMENTARIOS                    |                             | 79             |
| 9.3. EJEMPLO                                                        |                               |                             | 84             |
| FUENTES DE INFORMA                                                  | ACIÓN                         |                             | 87             |

## **ABREVIATURAS Y TÉRMINOS RELACIONADOS**

- Administrado: Persona natural o jurídica que interactúa con la administración pública para cumplir una obligación, obtener un beneficio, servicio, resolución o respuesta a un asunto determinado.
- APC: Administración Pública Central.
- Construcción del formulario: Diseñar el formulario en la vista para editar.
- Diseñador de formularios: Este rol puede asignarse a uno más servidores y será(n) responsable(s) de construir el formulario digital que se relaciona con cada trámite
- Editores de información: Personal responsable de cargar la información de trámites y regulaciones ala plataforma GOB.EC

|                                            | GUIA USO PLATAFORMA<br>GOB.EC |                      | DSTGE-2021     |
|--------------------------------------------|-------------------------------|----------------------|----------------|
| Ministerio<br>de <b>Telecomunicaciones</b> |                               |                      |                |
| y Sociedad de la Información               | Versión: 1.0                  | Fecha:<br>22/03/2021 | Página 5 de 86 |

- Elemento del formulario: Campos de texto, casilla de verificación, área de texto, botón de radio, etc.
- Firma electrónica digital: Es aquella firma electrónica que está basada en los sistemas de criptografía de clave pública (PKI – Public Key Infrastructure)
- Firma manual (manuscrita): Es aquella firma que se realiza en un papel utilizando la mano. Formulario Digital: Versión electrónica de formularios que reemplaza los formularios de papel permitiendo tener acceso a los mismos desde cualquier lugar y momento a través de internet.
- GOB.EC: Registro Único de Trámites Administrativos
- GPR: Gobierno Por Resultados
- LOTAIP: Ley Orgánica de Transparencia y Acceso a la Información Pública.
- Módulo del formulario: Componente del sistema que conforma la plataforma GOB.EC Responsable de bandeja de trámites: Este rol puede asignarse a uno más servidores y será(n) responsable(s) de revisar periódicamente la bandeja de trámites dentro de la plataforma GOB.EC e iniciar el proceso interno que se requiera para la atención de los trámites
- OTI: Operador Técnico Institucional
- RAT Responsable del Levantamiento de Trámites Administrativos
- Trámite administrativo: el conjunto de requisitos, actividades, diligencias, actuaciones y procedimientos que realizan las personas naturales o jurídicas ante la Administración Pública, con el fin de cumplir una obligación, obtener un beneficio, servicio, resolución o respuesta a un asunto determinado.
- MDT: Ministerio de Trabajo

## ROLES

En la plataforma GOB.EC, se han definido los siguientes roles: necesarias:

- Responsable Administrativo de Trámites (RAT): posee permisos para registrar información de trámites y regulaciones, es el único que puede publicar un trámite al público mediante su firma electrónica, conforme a sus atribuciones definidas en el Artículo 6 de la Norma Técnica para el Registro Único de Trámites y Regulaciones.
- Responsable del Registro de Información (Editor): posee permisos para ingresar o actualizar la información.
- Operador técnico institucional (OTI): posee permisos para crear, modificar o desactivar usuarios institucionales.
- Diseñador de Formularios: Este rol puede asignarse a uno más servidores y será(n) responsable(s) de construir el formulario digital que se relaciona con cada trámite
- Responsable de bandeja de trámites:Este rol puede asignarse a uno más servidores y será(n) responsable(s) de revisar periódicamente la bandeja de trámites dentro de la plataforma GOB.EC e iniciar el proceso interno que se requiera para la atención de los trámites

|                                                                     | GUIA USO F<br>GC | JIA USO PLATAFORMA<br>GOB.EC |                |
|---------------------------------------------------------------------|------------------|------------------------------|----------------|
| Ministerio<br>de Telecomunicaciones<br>y Sociedad de la Información |                  |                              |                |
|                                                                     | Versión: 1.0     | Fecha:<br>22/03/2021         | Página 6 de 86 |

Gestor de feedback: Este rol puede asignarse a uno más servidores y será(n) responsable(s) de revisar los comentarios en el contenido de los trámites en GOB.EC y determinar si un comentario es pertinente o no de acuerdo a los criterios que establezca la propia Institución además de gestionar la solución con las áreas correspondientes para que el Editor actualice la información y no se tenga más comentarios sobre dicho trámite

## PRINCIPAL

El menú principal consta de los siguientes capítulos con sus respectivos menús específicos:

- 1. GOB.EC
- 2. Trámites
- 3. Regulaciones
- 4. Usuarios
- 5. Informes
- 6. Mi institución
- 7. Formularios
- 8. Planificaciones
- 9. Reacción
- A continuación en la Guía de uso de la plataforma GOB.EC se detallará cada opciones específicas que contiene el menú principal.

## **MENÚ ESPECÍFICO**

|                                            | GUIA USO F<br>GC    | GUIA USO PLATAFORMA<br>GOB.EC |                |
|--------------------------------------------|---------------------|-------------------------------|----------------|
| Ministerio<br>de <b>Telecomunicaciones</b> |                     |                               |                |
|                                            | <b>Versión:</b> 1.0 | <b>Fecha:</b><br>22/03/2021   | Página 7 de 86 |

1.GOB.EC.

Al presionar en el apartado GOB.EC se despliega en horizontal las siguientes opciones:

| GobEc  | - RUTER              |   |                          |   |                      |
|--------|----------------------|---|--------------------------|---|----------------------|
| Inicio |                      |   |                          |   |                      |
| ~      | TRÁMITES<br>Detailes | ۰ | REGULACIONES<br>Detailes | 2 | USUARIOS<br>Detalles |

Inicio: Al presionar nos permite volver a la pantalla de inicio de GOB.EC del "Menú Principal".

TRÁMITES (Detalles); Al presionar en "Detalles" permite:

- 1. Registrar al detalle nuevos trámites presionando: "+ Agregar Trámite".
- 2. La acción de "búsqueda" pro trámite ingresando el identificador y/o el nombre del trámite.
- 3. Y las acciones de "Modificar" o "Publicar" uno o más trámites.
- 4. También permite realizar por cada trámite las siguiente "operaciones":

| PERACIONES    |   |
|---------------|---|
| Editar        | - |
| Formulario    | 1 |
| Requisitos    |   |
| Ver           |   |
| Regulaciones  |   |
| Transparencia |   |

REGULACIONES (Detalles); Al presionar en "Detalles" permite:

- 1. Registrar al detalle nuevas regulaciones presionando: "+ Agregar Regulación".
- La acción de "buscar" por regulación ingresando el nombre de la regulación, tipo de regulación (Acuerdo Ministerial, Resolución, Decreto Ejecutivo, Ley Orgánica, Ley ordinaria, etc.), Número de Registro Oficial si hubiese y la institución publicante
- 3. La acción "Combinar regulaciones seleccionadas" de una o más regulaciones.
- 4. También permite realizar por cada regulación las siguientes "operaciones":

|                                            | GUIA USO F<br>GC    | DSTGE-2021                  |                |
|--------------------------------------------|---------------------|-----------------------------|----------------|
| Ministerio<br>de <b>Telecomunicaciones</b> |                     |                             |                |
| y Sociedad de la información               | <b>Versión:</b> 1.0 | <b>Fecha:</b><br>22/03/2021 | Página 8 de 86 |
| OPERACIONES                                |                     |                             |                |

| Editar        | Ľ |
|---------------|---|
| Formulario    | 1 |
| Requisitos    | 1 |
| Ver           |   |
| Regulaciones  |   |
| Transparencia |   |

USUARIOS (Detalles); Al presionar en "Detalles" permite:

- 1. Registrar al detalle nuevos usuarios presionando: "+ Añadir Usuario".
- 2. La acción de "buscar" de usuarios por número de cédula y/o nombre y apellido.
- 3. También permite realizar por cada usuario las siguientes "operaciones":

| ( | Editar                    |
|---|---------------------------|
|   | Desvincular               |
|   | Restablecer la contraseña |

Consideraciones:

• Esta opción de usuarios es visible únicamente para el usuario que tiene el rol de OTI.

# 2.TRÁMITES

Como nos permite visualizar la imagen inferior dentro del Botón "Trámites" se tiene las siguientes opciones:

| a a.                                                                                      |                                                    | GUIA USO F<br>GO                                                | PLATAFO<br>B.EC      | RMA                   |                        |          |                               | DSTGE-2021  |
|-------------------------------------------------------------------------------------------|----------------------------------------------------|-----------------------------------------------------------------|----------------------|-----------------------|------------------------|----------|-------------------------------|-------------|
| Ministerio<br>de Telecomunicacione                                                        | es .,                                              |                                                                 |                      |                       |                        |          |                               |             |
| y Sociedad de la inton                                                                    | nacion                                             | Versión: 1.0                                                    | <b>Fe</b><br>22/03   | <b>cha:</b><br>3/2021 |                        |          | Página                        | a 9 de 86   |
| + Agregar Trámite<br>Trâmite                                                              | Identificad                                        | or                                                              |                      |                       |                        |          |                               |             |
| Institución<br>- Cualquiera -<br>Excluido de Simplificación<br>- Cualquiera - ▼<br>Buscar |                                                    |                                                                 |                      | ¥                     | Visible<br>- Cualquier | Est      | tado<br>Cualquiera - ▼        |             |
| IDENTIFICADOR INSTITUC                                                                    | ÓN                                                 | TRÁMITE                                                         | CANAL DE<br>ATENCIÓN | ACTUALIZADO           | ) VISIBLE              | ESTADO   | REVISIÓN 🔺                    | OPERACIONES |
| INSPI-011-08- Investigac<br>04 Pública Dr<br>Pérez                                        | lacional de<br>ión en Salud<br>. Leopoldo Izquieta | Análisis toxicológico de drogas mediante<br>oficio de fiscalía. |                      | 2 años 5<br>meses ago | No                     | Borrador | Vie,<br>14/09/2018<br>- 14:19 | Editar 💌    |

- Botón "Agregar Trámite": se refiere cuando ingresamos un nuevo trámite previamente identificado. Para las entidades de la función ejecutiva no se encuentra habilitada esta opción, únicamente para otras funciones del estado.
- Botón "Búsqueda" hace referencia cuando el trámite ya está creado en GOB.EC, esta búsqueda la pueden ejecutar mediante el identificador, nombre completo del trámite, estado del trámite y si está visible o no
- Aplicar a los elementos seleccionados, pueden escoger por bloque (dos o más trámites) vas a ejecutar la misma acción (cambiar a estado modificado y la publicación de los trámites), Tomar en cuenta que sólo el Responsable Administrativo de Trámites pueden aplicar a los segmentos seleccionados.
- Una vez creado un trámite se podrá escoger las siguientes operaciones:
  - Editar: En este apartado podemos modificar el trámite.
  - Eliminar: En esta opción podemos eliminar el trámite siempre y cuando no esté siendo referenciada por registros adjuntos.
  - Formularios: En este apartado se puede visualizar el diseño técnico o webform con respecto al diseño del formulario.
  - Requisitos: Se puede agregar un requisito adicional o modalidad del trámite
  - Ver: Puede visualizar el contenido total del trámite como se desplegará al usuario del mismo en la plataforma GOB.EC.
  - Regulaciones: En esta opción puede agregar una norma jurídica o artículo con respecto a la base legal que se vincule al trámite de existir y que el usuario necesite observar el contenido.
  - Transparencia: Puede agregar las estadísticas con respecto al volumen de quejas, volumen de atenciones que se deben agregarse de forma anual y mensual; así como, se añade un menú adicional a la derecha que permite editar y/o eliminar los mismos.
  - Simplificación: En esta opción :permite excluir el trámite

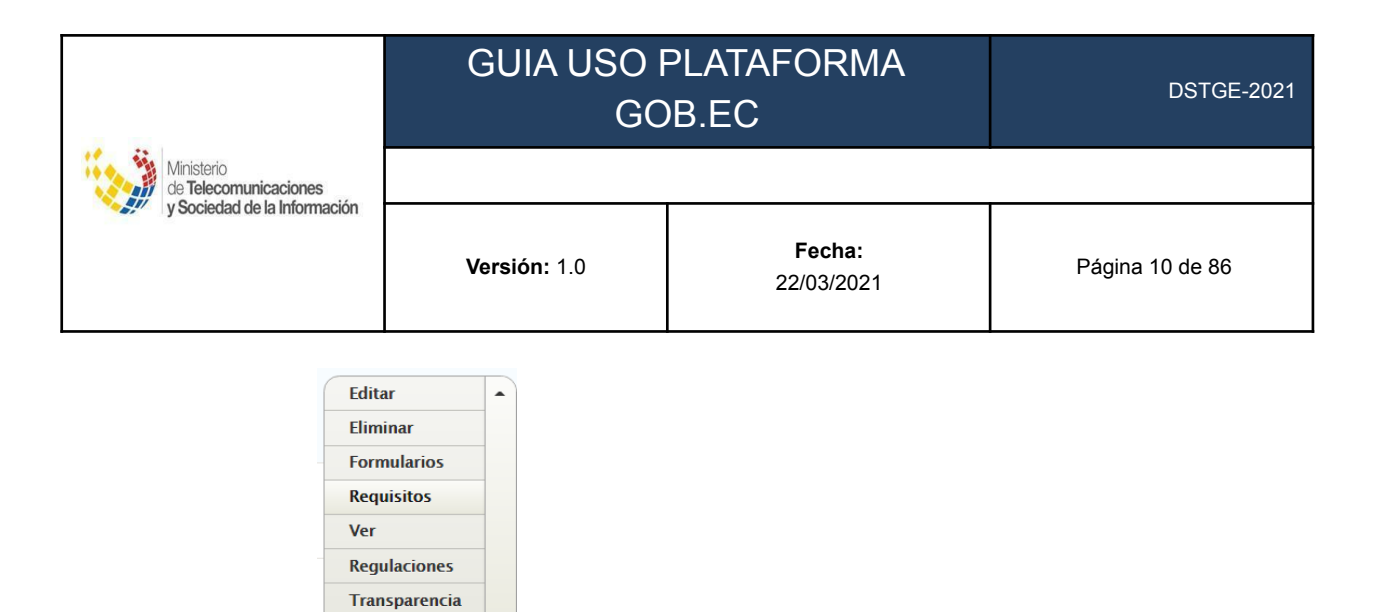

• Para el registro de la información de contenido se visualizan las siguientes secciones a ser completadas, que se explica a continuación:

Simplificación

| Ver | Trámite       | Regulaciones  | Transparencia | Versiones |  |  |
|-----|---------------|---------------|---------------|-----------|--|--|
| 0   | Ver           |               |               |           |  |  |
| 0   | Trámite       | Trámite       |               |           |  |  |
| 0   | Regulaciones  | Regulaciones  |               |           |  |  |
| 0   | Transparencia | Transparencia |               |           |  |  |
| 0   | Versiones     |               |               |           |  |  |

### 2.1. VER

En esta sección se tiene una vista del trámite conforme lo ve el administrado en la plataforma GOB.EC

## GUIA USO PLATAFORMA GOB.EC

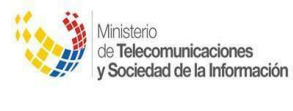

**Versión:** 1.0

Fecha: 22/03/2021

Página 11 de 86

DSTGE-2021

Renovación de la patente de funcionamiento de los medios de conservación y manejo ex situ de especies de la vida silvestre

🖷 Ministerio del Ambiente y Agua (MAAE) 🔸 Renovación de la patente de funcionamiento de los medios de conservación y manejo ex situ de especies de la vida silvestre

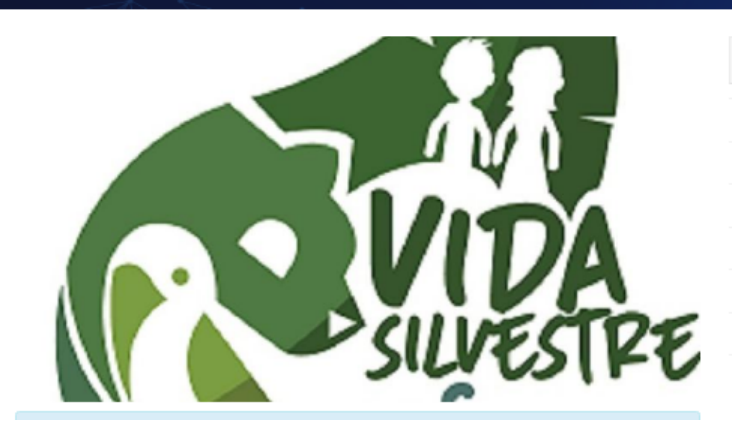

Contenido

Descripción

¿A quiên estă dirigido?

¿Qué necesito para hacer el trâmite?

¿Cômo hago el trámite?

¿Cuál es el costo del trámite?

¿Dônde y cuâl es el horario de atención?

¿Cuál es la vigencia de lo emitido al completar el

trâmite?

## 2.2. TRÁMITE

En esta sección se completa la información del trámite con los siguientes apartados

- Información ciudadana
- Clasificación
- Información Gubernamental

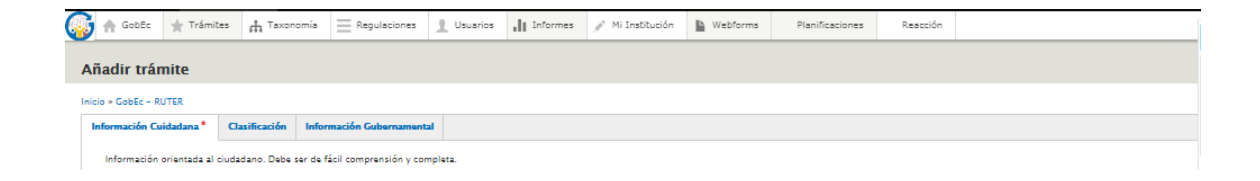

## 2.2.1 INFORMACIÓN CIUDADANA

|                                                                     | GUIA USO I<br>GC    | DSTGE-2021                  |                 |
|---------------------------------------------------------------------|---------------------|-----------------------------|-----------------|
| Ministerio<br>de Telecomunicaciones<br>y Sociedad de la Información |                     | r                           |                 |
| y Sociedad de la Información                                        | <b>Versión:</b> 1.0 | <b>Fecha:</b><br>22/03/2021 | Página 12 de 86 |

Toda la información registrada en este apartado será presentada al administrado, por lo cual deberá ser registrada siguiendo los principios de simplicidad, difusión, responsabilidad sobre la información, presunción de veracidad, en conformidad a la normativa vigente.

La información ciudadana se divide en varios campos:

**2.2.1.1 Nombre del trámite**: Para las entidades de la función ejecutiva no es editable, para otras funciones del estado, una vez identificado el nombre del trámite el cual se obtiene como resultado de la metodología aplicada conforme la herramienta provista por MINTEL denominada matriz de identificación de trámites administrativos; se procede a ingresarlo.

| Nombre del Trámite: *                         |                          |  |  |
|-----------------------------------------------|--------------------------|--|--|
|                                               |                          |  |  |
| ¿Cómo se conoce el trámite? nombre con el que | e se designa el trámite. |  |  |

### Consideraciones:

El nombre del trámite se encuentra conformado del resultado del trámite más la acción realizada por la institución para entregar el resultado del trámite o producto.

Para la identificación de los trámites se aplica el siguiente procedimiento:

- Identificación del trámite conforme la matriz de identificación de trámites provista por MINTEL.
- Validación Metodológica por parte de MINTEL
- Actualización del trámite en GOB.EC (actualización del nombre: a través de GPR o creación del trámite en GOB.EC en estado borrador)
- Comunicación por parte de MINTEL a MDT Dirección de Servicios, Procesos e Innovación, de los trámites identificados para que la institución continúe con MDT con la creación de la taxonomía.
- La institución una vez que haya creado la taxonomía debe comunicar a MINTEL para la sincronización con GOB.EC.
- **2.2.1.2.** Institución: En este campo se asocia con la institución a la que pertenece el trámite.

| Institución *                                                                                        |   |
|----------------------------------------------------------------------------------------------------|---|
|                                                                                                    | 0 |
| Institución pública donde debe gestionar el trámite.<br><b>Ejemplo</b> : Servicio de Rentas Internas |   |

|                                     | GUIA USO I<br>GC    | DSTGE-2021           |                 |
|-------------------------------------|---------------------|----------------------|-----------------|
| Ministerio<br>de Telecomunicaciones |                     |                      |                 |
| y Sociedad de la Información        | <b>Versión:</b> 1.0 | Fecha:<br>22/03/2021 | Página 13 de 86 |

**2.2.1.3. Imagen del Trámite**: Se debe cargar una imagen para representar gráficamente en sí misma el Trámite que contenga máximo 1 fichero de límite de 2 MB. con extensiones permitidas: png, gif, jpg, jpeg. Las imágenes deben ser mayores de 600 x 320 píxeles.

| Imagen del Trámite  |                           |
|---------------------|---------------------------|
| Seleccionar archivo | Ningún archi seleccionado |

#### 2.2.1.4. Descripción:

- En la descripción se explica a que se refiere el trámite y detalla su propósito.
- De acuerdo a la Norma Técnica de Regulación y Levantamiento de Trámites Administrativos el contenido ingresado por la institución en la plataforma GOB.EC, debe ser de fácil entendimiento para la ciudadanía

| Descripción                                                                                                    |                                                                  |
|----------------------------------------------------------------------------------------------------|------------------------------------------------------------------|
| $ \begin{array}{c c c c c c c c c c c c c c c c c c c $                                                                                                    |                                                                  |
|                                                                                                    |                                                                  |
|                                                                                                    |                                                                  |
|                                                                                                    |                                                                  |
|                                                                                                    |                                                                  |
|                                                                                                    |                                                                  |
|                                                                                                    |                                                                  |
| Formato de texto Editor GobEC 🔻                                                                                                    | Acerca de formatos de texto 🕖                                    |
| Qué es este trámite? descripción en detalle del propósito del mísmo.<br><b>jemplo:</b> Las personas con una discapacidad igual o superior al 30% conforme a la calificación efectuada por la autoridad sanitari<br>e bienes y servicios de primera necesidad adquiridos para uso y consumo personal por mes, con facturas autorizadas por el SRI. | ia, tienen derecho a la devolución del IVA pagado por sus compra |

- **2.2.1.5. Beneficiarios:** Se refiere a los administrados que están obligados o habilitados para realizar el trámite.
- Se debe detallar los beneficiarios del trámite incluyendo información que permita al ciudadano conocer si está obligado o habilitado para realizarlo, incluir características que permitan al ciudadano identificar si puede aplicar este trámite.
- Cabe resaltar que es obligatorio completar el cuadro de detalle de los beneficiarios, esto se debe a que en el momento de guardar la información la plataforma GOB.EC, se tiene un mínimo de 180 caracteres por ingresar.

Los tipos de beneficiarios: se podrá seleccionar una o varias de las siguientes opciones.

Persona Natural – Ecuatoriana Persona Natural – Extranjera Persona Jurídica – Pública

|                                     | GUIA USO PLATAFORMA<br>GOB.EC |                      | DSTGE-2021      |
|-------------------------------------|-------------------------------|----------------------|-----------------|
| Ministerio<br>de Telecomunicaciones |                               |                      |                 |
| y sociedad de la información        | <b>Versión:</b> 1.0           | Fecha:<br>22/03/2021 | Página 14 de 86 |

### Persona Jurídico – Privada

| Tipos de beneficiarios  Persona Jurídica - Privada Persona Jurídica - Pública |                               |
|-------------------------------------------------------------------------------|-------------------------------|
| Persona Jurídica - Privada Persona Jurídica - Pública                         |                               |
| Persona Jurídica - Pública                                                    |                               |
|                                                                               |                               |
| Persona Natural - Ecuatoriana                                                 |                               |
| Persona Natural - Extranjera                                                  |                               |
| Se podrá seleccionar una o varias opciones.                                   |                               |
| Detalle de los beneficiarios                                                  |                               |
| $\begin{array}{c c c c c c c c c c c c c c c c c c c $                        |                               |
|                                                                               |                               |
| Formato de texto Editor GobEC 💌                                               | Acerca de formatos de texto 🖗 |

#### 2.2.1.6. Requisitos:

**Requisitos generales:** Se debe listar cada uno de los requisitos solicitados al administrado, en secuencia lógica. Se debe orientar al administrado informando los requisitos que serán entregados obligatoriamente.

| B I U   a a   1 a   1 a     | 3 7 II ap coller (= 1 at Tail Formation - 1 at at C Finanta FTTA   TTT (C) = 14 |                                 |
|----------------------------------------------------------------------------------------------------|---------------------------------------------------------------------------------|---------------------------------|
| Formate da tasto       Editor COBEC *)       Acora da formates da tasto       Interview of a cobe da tasto       Interview of a cobe da tasto       Interview of a cob                                                                                                    | 1 = 1 = 1 = 1 = 1 and $1 = 1 = 1$ and $1 = 1 = 1$ and $1 = 1 = 1$               |                                 |
| Formato da taxto       Editor Gabetic **       Acarca de formatos de taxto @         Repúblitos telépistorios pors liveur a celo el trámito.       B       I       U   er rej   12: /#   33: El formatio -   /# (h) El formatio -   /# (h) El form                                                                                                    |                                                                                 |                                 |
| Formatio de taxito [EBRO GOBC ▼)       Actura de formation de taxito ©         Staguitaries para l'aux a cuba el trimina.       Représente a du a l'alimina.         B I U   ⊕ ⊲  ⊨ ⊨   𝔅 ⊨   𝔅 ⊕ Puerle HTUL   ∰ IL (B ≣ X)       E                                                                                                    |                                                                                 |                                 |
| Formation & basely [Editory CobiC • ]       Accurate de formation de formation de                                             |                                                                                 |                                 |
| Formato da taxto       Editor GOEC •       Acura da formatos da taxto ©         Repúblicos delipionis.       B       I       U       #       If and to the editor of the editor of the editor                                                                                                    |                                                                                 |                                 |
| Formatio de taxito [Elitor Gable" >)       Actura de formation de taxito @         Repúblicos defigiatories para fixare a cabo el trichito.       B         B       I       U   =        U   =                                                                                                    |                                                                                 |                                 |
| Formatio de same       Editor COECC       Acerca de formatio de same ()         Acerca de formatio de same ()       Acerca de formatio de same ()       International de same ()         Acerca de formatio de same ()       B       I       International ()       International ()         B       I       International ()       International ()       International ()       International ()                                                                                                    |                                                                                 |                                 |
| Formato da tasto       Efford COEC       Acerta de formatos de tasto         Vepulsion cóputados       Egravitados cóputados       Egravitados cóputados         B       I       III       IIII       IIIIIIIIIIIIIIIIIIIIIIIIIIIIIIIIIIII                                                                                                    |                                                                                 |                                 |
| Terman de table ( <u>Boord</u> Callest ) En de la reference de la construir de la construir de la |                                                                                 | and a fermation of a family (2) |
| aquente sograme par avez a la erana.<br>B I U   e q  ⊨ ⊢ ⊨   → ← ⊖ Puete HTML   Ⅲ L ⊕ Ξ %                                                                                                    | Jenato de taxto: [2010/UDUL *]                                                  | rea de formatos de texto e      |
| $\mathbb{B} \ I \ \emptyset \models \emptyset \models \varphi \models \Sigma \models formatio \ - \mid \phi \ \oplus \ \emptyset \ function find \ \Box \ L \ \textcircled{\begin{tabular}{lllllllllllllllllllllllllllllllllll$                                                                                                    | uinto congatorio para levera cabo ei tramite.<br>uniche Congolario              |                                 |
|                                                                                                    |                                                                                 |                                 |
|                                                                                                    | B I U ⊨ ∞ ( □ = = 1 → ∞ ( □ Fundo = -   → ∞ ( □ Fundo = 1 → ∞ ( □ = 2 )         |                                 |
|                                                                                                    | B I <u>U</u>   w q   t= (= ) → L   → A   PresterMAL   IIII I (B = X             |                                 |
|                                                                                                    | B I U   w ⊲   12 /2   79 12   Famato -   → ← @ Avente HTAL   TE IL G ⊟ X        |                                 |
|                                                                                                    | B I U   ∞ ⊲   II /=   → S B Neme+mAL   m IL (3 Ξ X                              |                                 |
|                                                                                                    | B I U   w = =   := :=   :> 12   Familis -   → ← B Puerle HTML   TE L G ⊟ X      |                                 |
|                                                                                                    | B I U   w ⊲   tz tz   39 52   Famato -   ≫ ≪ B Planate/TML   TE C ⊟ X           |                                 |
|                                                                                                    | B I U   w ≪   := :=   → ∑   Parnato -   → ≪ @ Nente+ITML   ITTI I, G ⊟ X        |                                 |
|                                                                                                    | B I U   w og   t≓ t≓   35 IZ   Formats -   ≫ ≪ B PownerHTAL   ITT IL G ⊟ X      |                                 |
| Formato de taxeto 🛛 Editor CobEC 💌                                                                                                    | B I U   w     := :=   → S B Parmato -   → S B Parmate/TMAL   TE I G = X         |                                 |

**Requisitos Especiales:** Se debe registrar en caso de variantes de los requisitos generales como por ejemplo: cuando un trámite sea realizado por una tercera persona. Son requisitos especiales cuando son obligatorios únicamente a ciertos segmentos de administrados o cuando se puede realizar el trámite sin necesidad del mismo pero a través de su presentación se accede a beneficios o prestaciones adicionales y se debe describir con las mismas directrices que los requisitos generales.

|                                     | GUIA USO PLATAFORMA<br>GOB.EC |                             | DSTGE-2021      |
|-------------------------------------|-------------------------------|-----------------------------|-----------------|
| Ministerio<br>de Telecomunicaciones |                               |                             |                 |
| y sociedad de la morrhadion         | <b>Versión:</b> 1.0           | <b>Fecha:</b><br>22/03/2021 | Página 15 de 86 |

#### 2.2.1.7. Procedimiento:

**Canales de atención:** Se refiere a qué medios, a través de los cuales se puede iniciar el trámite:

- Aplicación Móvil
- Correo electrónico
- En línea (Sitio / Portal Web / Aplicación web)
- Presencial
- Sistema de Gestión Documental Quipux(www.gestiondocumental.gob.ec)
- Telefónico

| * PROCEEDMINITO:                                                      |                               |
|-----------------------------------------------------------------------|-------------------------------|
| Canal de atención                                                     |                               |
| Aplicación Móvil                                                      |                               |
| Correo electrónico                                                    |                               |
| En línea (Sitio / Portal Web / Aplicatión web)                        |                               |
| Presencial                                                            |                               |
| Sistema de Gestión Documental Quipux (www.gestiondocumental.gob.ec)   |                               |
| C Telefónico                                                          |                               |
| Detaile de cômo hacer el Trámite en el canal de atención.             |                               |
| Proceso                                                               |                               |
| B I U   w ⊲(   □ □ □   formatio -   → ← ⊕ fuenter max.   □□ I ( ⊕ Ξ % |                               |
|                                                                       |                               |
|                                                                       |                               |
|                                                                       |                               |
|                                                                       |                               |
|                                                                       |                               |
|                                                                       |                               |
|                                                                       |                               |
|                                                                       |                               |
|                                                                       |                               |
|                                                                       |                               |
| Formato da taxta Editor GobEC *                                       | Acerca de formatos de texto 🔞 |
| Más informarión solves los ranalas de ateorión del trámite            |                               |

**Proceso:** Se enlista los pasos que el administrado debe seguir para realizar el trámite. Debe expresarse en secuencia lógica, presentando lo que primero debe hacer el ciudadano para iniciar el trámite. Se debe indicar al ciudadano cuántos pasos tiene el trámite, en qué consiste cada uno, en una secuencia lógica de ejecución. Si el ciudadano debe esperar un tiempo mientras le atienden, este paso debe ser considerado también. Se describen las acciones que debe ejecutar el ciudadano para cumplir satisfactoriamente el trámite.

Tomar en cuenta por cada uno de los canales de atención escogidos en las casillas se ingresa su respectivo proceso

Canal 1

Proceso 1

Canal 2

Proceso 2

**2.2.1.8. Lugar y Horario de atención**: Se detalla el lugar (dirección exacta) y horario de atención, para lo cual se debe tomar en cuenta:

|                                                                     | GUIA USO PLATAFORMA<br>GOB.EC     |            | DSTGE-2021       |
|---------------------------------------------------------------------|-----------------------------------|------------|------------------|
| Ministerio<br>de Telecomunicaciones<br>y Sociedad de la Información | Versión: 1.0 Fecha:<br>22/03/2021 |            | Página 16 de 86  |
|                                                                     |                                   | 22/03/2021 | Fagilla 10 de 60 |

- El formato para la hora es: 24 horas
- El formato de separación entre hora y minutos es: h
- El formato de los minutos es: 00 o 30
- El formato de separación entre una hora y otra es: a
- Describir en qué agencias o sucursales puede realizar el trámite, en caso de haber diferencias entre ellas.
- Describir si no hay atención al medio día.

| * HORABIO DE ATENCIÓN                                                                            |                               |
|--------------------------------------------------------------------------------------------------|-------------------------------|
| Lugar(es) y horario(s) de atención:                                                              |                               |
| B I U   ∞ vij t= (=) → ∞ B Funte HTML   Ⅲ I, @ Ξ X                                               |                               |
|                                                                                                  |                               |
|                                                                                                  |                               |
|                                                                                                  |                               |
|                                                                                                  |                               |
|                                                                                                  |                               |
|                                                                                                  |                               |
|                                                                                                  |                               |
| Formato de taxto Editor GobEC *                                                                  | Acerca de formatos de texto 🔞 |
| (An que horario as poster analizar el trámite)<br>Esementes cuentes a viennes de GANDa (J. 1700) |                               |
|                                                                                                  |                               |

2.2.1.9. Costo: Indicar si el trámite tiene costo para el ciudadano.

| * 0010                                                                         |
|--------------------------------------------------------------------------------|
| Jit trámita tána costo?       Indica si al trámita tána un costo para hacarlo. |
|                                                                                |

Si el trámite es gratuito NO marque ni registre ninguna opción.

Si el trámite tiene costo, detalle el costo o el tarifario en caso de disponerlo.

El costo debe indicar el monto total a pagar, es decir la base imponible más el IVA si lo tiene.

- En caso de que los costos tengan variaciones se debe colocar un valor conforme el escenario estándar descrito en la Norma Técnica de Diagnóstico Económico y Criterios de Priorización
- **2.2.1.10. Formatos:** Corresponde a la información de los formularios / solicitudes que se necesite utilizar en el trámite como requisito. Es decir que se suben los documentos que son necesarios para el inicio de trámite

| - M. 1994                                  | GUIA USO PLATAFORMA<br>GOB.EC |                             | DSTGE-2021              |
|--------------------------------------------|-------------------------------|-----------------------------|-------------------------|
| Ministerio<br>de <b>Telecomunicaciones</b> |                               |                             |                         |
| y Sociedad de la información               | <b>Versión:</b> 1.0           | <b>Fecha:</b><br>22/03/2021 | Página 17 de 86         |
| V FORMATOS                                 |                               |                             | Mostrar pasos da la fía |

|                                                         |                                                                                                    | Mostrar pesos de la fila |
|---------------------------------------------------------|----------------------------------------------------------------------------------------------------|--------------------------|
| FORM                                                    | NULARIOS DE CARGA                                                                                                    |                          |
|                                                         | Título del formulario                                                                                                    |                          |
|                                                         |                                                                                                    |                          |
|                                                         | Titulo del formulario para el trámite.                                                                                                    |                          |
|                                                         | Enlace de descarga del formulario                                                                                                    |                          |
|                                                         |                                                                                                    |                          |
|                                                         | URL de descarga del formulario.                                                                                                    |                          |
| ÷                                                       | Dascripción                                                                                                    |                          |
|                                                         |                                                                                                    |                          |
|                                                         | Descripción del formulario para el trámite.                                                                                                    |                          |
| Correspo<br>• Título o<br>• Enlace<br>• Descrip<br>Añas | onde a la parga da los formularios que se necesita utilizar en el trámite, con las siguientes consideraziones:<br>el de desarga da formulario.<br>opón.<br><b>Salfo cho elemento</b> |                          |
|                                                         |                                                                                                    |                          |

- **2.2.1.11. Atención ciudadana:** Le corresponde a las personas que atenderán las consultas de los usuarios que realicen en el Registro Único de Trámites Administrativos, en temas de información de trámites publicados por su institución, con las siguientes consideraciones:
  - Nombre del contacto: nombre propio del contacto, nombre de la dirección que atiende el trámite o nombre de la unidad de atención ciudadana.
  - Correo Electrónico de contacto
  - Número telefónico de contacto

2.2.1.12. Vigencia:, describir el período de vigencia del mismo.

| ▼ <u>VIGENCIA</u>                                                                                                    |
|----------------------------------------------------------------------------------------------------|
| El resultado del trámite tiene una validez temporal?<br>Indica si el resultado del trámite tiene un tiempo de validez. |

**2.2.1.13. Resultados:** ¿Que obtendrá el ciudadano al completar satisfactoriamente el trámite? *Tipo de resultado:* se podrá seleccionar de las siguientes opciones:

## GUIA USO PLATAFORMA GOB.EC

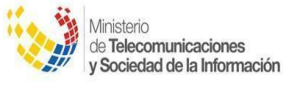

Versión: 1.0

Fecha: 22/03/2021

Página 18 de 86

### ▼ RESULTADOS DEL TRÁMITE:

### Tipo de resultados del trámite:

- □ Acceder a beneficio o servicio
- Cumplimiento de obligaciones
- Obtener autorización o permiso
- Registro, certificaciones o constancias

Es el resultado que obtendrá el ciudadano en caso de completar exitosamente el trámite.

- Acceder a beneficio o servicio: Son aquellos trámites cuyo resultado es la provisión de un beneficio de parte de la institución para el ciudadano o las empresas. Por ejemplo: la inscripción en un programa de transferencias condicionadas, la solicitud de una cita médica en un hospital público o la solicitud de un subsidio para la producción agrícola. En esta categoría también se encuentran las solicitudes de información que hacen los ciudadanos o empresas al gobierno. Estos trámites son importantes, pues le permiten al gobierno saber a quién dirige los beneficios que ofrece, y asegurarse de que solamente le lleguen a la población elegible.
- Cumplimiento de obligaciones: Son aquellos trámites asociados a los deberes de los ciudadanos o empresas, determinados por ley, y que generan consecuencias negativas (como multas) en caso de incumplimiento. En muchos casos, tienen pagos asociados, como la presentación de la declaración tributaria o el aporte obligatorio al sistema de seguridad social. Estos trámites son fundamentales no solo para que los ciudadanos cumplan con sus obligaciones, sino también para que puedan comprobar que hayan cumplido.
- Obtener autorización o permisos: son aquellos trámites cuyo resultado es la autorización para realizar cierta actividad, sin que esta requiere el involucramiento directo de una institución pública (como sí se requiere en el caso de los servicios). Por ejemplo: la solicitud de la licencia de conducir, o de un permiso para talar árboles o para abrir un negocio. Muchos de estos permisos requieren un pago por parte del individuo o de la empresa. Estos trámites son esenciales para una multiplicidad de propósitos, desde la seguridad vial (asegurar que los conductores viales tengan un mínimo de capacidad y conocimiento) hasta la protección del medio ambiente (asegurar que quienes talan árboles lo hagan según los parámetros establecidos)
- Registro, certificaciones o constancias: Son aquellos trámites que tienen como finalidad el ingreso oficial a una base de datos del Estado o la generación de un comprobante. Este tipo de trámites abarca los registros de nacimiento y defunción, de propiedades inmuebles, y de automóviles y empresas, así como los certificados de antecedentes penales, de escolaridad o de matrimonio. Estos trámites permiten que los individuos

|                                            | GUIA USO PLATAFORMA<br>GOB.EC |                             | DSTGE-2021      |
|--------------------------------------------|-------------------------------|-----------------------------|-----------------|
| Ministerio<br>de <b>Telecomunicaciones</b> |                               |                             |                 |
| y Sociedad de la Información               | <b>Versión:</b> 1.0           | <b>Fecha:</b><br>22/03/2021 | Página 19 de 86 |

defienden su derecho a una identidad propia y sus posesiones físicas, o comprueben que han realizado (o no) ciertas actividades

 Listado de resultados del Trámite: Se debe nombrar cada producto generado, uno por línea. Por ejemplo: Permiso de conducción y si el trámite tuviera un nombre común con el que el ciudadano lo conoce más, es recomendable también incorporarlo. Importante describir el resultado no el medio con el cual se entrega el resultado.

| l trámite se complete  | satisfactoriament | te. |
|------------------------|-------------------|-----|
| r trainite se complete | Satisfactoriament |     |
|                        |                   |     |
|                        |                   |     |
|                        |                   |     |

### **CONSIDERACIONES GENERALES**

Se recomienda realizar una revisión de la ortografía y evitar letras mayúsculas en todos los

campos editables, especialmente en el texto enriquecido, el mismo se puede modificar varios

estilos de letra, utilizar cursilla, viñetas, insertar formatos, para pegar texto de de subrayado,

concatenar enlaces, negrilla, numeración etc.

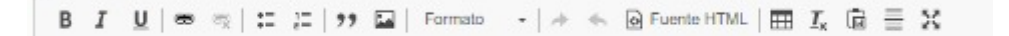

### 2.2.2. CLASIFICACIÓN DE TRÁMITES

Este apartado, busca clasificar y agrupar los trámites a fin de facilitar la búsqueda y generación de reportes de la información.

| 1. M. 1941.                                                         | GUIA USO I<br>GC    | DSTGE-2021                  |                 |
|---------------------------------------------------------------------|---------------------|-----------------------------|-----------------|
| Ministerio<br>de Telecomunicaciones<br>y Sociedad de la Información |                     |                             |                 |
|                                                                     | <b>Versión:</b> 1.0 | <b>Fecha:</b><br>22/03/2021 | Página 20 de 86 |

- 2.2.2.1 Taxonomía: Este campo mostrará la taxonomía asociada al trámite, es decir, su jerarquía servicio, caso trámite, en conformidad a la Norma Técnica Prestación de Servicios y Administración por Procesos, para las entidades de la función ejecutiva no es editable este campo; para otras funciones del estado deberán registrar de acuerdo a la norma citada, la taxonomía se definirá de acuerdo al tipo de Institución.
- **Consideraciones:** Para otras entidades que no son de la Función Ejecutiva este campo de taxonomía queda en blanco, en este campo puede no escoger ninguna acción y le permite la respectiva publicación.

### Taxonomía del Trámite:

| Escribir un término    | 0 |
|------------------------|---|
| Taxonomía del Trámite: |   |

**2.2.2.2 Categoría**: Son elementos a los que se puede asociar un trámite, tiene como objetivo facilitar la agrupación y búsqueda. La plataforma GOB.EC, presentará un catálogo de las opciones a disponibles

#### Categoría O Agricultura, pesca y alimentos Desarrollo y Ordenamiento Territorial □ Ambiente y recursos naturales Servicios sociales para el ciudadano Ciencia y tecnología Comercio interior y exterior Comunicación 🗆 Cultura, educación y deportes Derechos, seguridad y justicia 🗆 Documentación ciudadana 🗆 Energía y minería Finanzas e impuestos Salud 🗆 Empresas e industria 🗆 Trabajo Transporte Turismo y migraciones Son elementos a los que se puede asociar un trámite, tiene como objetivo facilitar la agrupación y búsqueda. La plataforma RUTER, presentará un catálogo de las opciones disponibles.

**2.2.2.3 Palabras clave:** ¿Con qué términos o palabras se puede buscar al trámite? Palabras en singular utilizadas para buscar, agrupar o clasificar el trámite, sin tildes, ni adverbios como de o para. Describir palabras no frases, separadas por comas.

| Palabras clave                                                                |                                                                                                    |
|-------------------------------------------------------------------------------|----------------------------------------------------------------------------------------------------|
| Escribir un término                                                           | 0                                                                                                    |
| ¿Con qué términos o palabras se relaciona el trámite? Palabras en singular, u | lizadas para agrupar o clasificar trámites; por ejemplo: construcción, empresario, etc. Escribe algunas etiquetas separadas por comas |

|                                                                     | GUIA USO I<br>GC    | DSTGE-2021           |                 |
|---------------------------------------------------------------------|---------------------|----------------------|-----------------|
| Ministerio<br>de Telecomunicaciones<br>y Sociedad de la Información |                     |                      |                 |
|                                                                     | <b>Versión:</b> 1.0 | Fecha:<br>22/03/2021 | Página 21 de 86 |

**2.2.2.4 Trámite Relacionado:** Incorporará el o los trámites que tengan relación con el trámite que se está registrando. Se debe elegir de la lista que presenta. Puede ser el que lo antecede o el que debe realizarlo después. Se puede listar más de un trámite relacionado.

| TRÁMITE RELACIONADO: |                                                                                                   |  |  |  |  |  |  |  |
|----------------------|---------------------------------------------------------------------------------------------------|--|--|--|--|--|--|--|
| ÷                    | Escriba el nombre del trámite relacionado                                                         |  |  |  |  |  |  |  |
| Aquí se              | Aquí se incorporará el o los trámites que tengan relación con el trámite que se está registrando. |  |  |  |  |  |  |  |
| Aña                  | Añadir otro elemento                                                                              |  |  |  |  |  |  |  |

### 2.2.3 INFORMACIÓN GUBERNAMENTAL

2.2.3.1 Procedimiento interno: Describir el procedimiento interno que ejecuta la institución para realizar el trámite, en su orden específico, sintetizando las acciones internas llevadas a cabo por la institución para asistir al proceso. En el momento de describir el procedimiento interno se requiere incluir el grado ocupacional del cargo del servidor público que ejerce cada acción, esta información tiene el propósito de establecer el costo del trámite para la institución en una siguiente fase.

| ▼ <u>PROC</u>   | PROCEDIMIENTO INTERNO |      |      |     |       |      |     |  |         |   |   |   |        |      |            |     |                                |
|-----------------|-----------------------|------|------|-----|-------|------|-----|--|---------|---|---|---|--------|------|------------|-----|--------------------------------|
| Trámite interno |                       |      |      |     |       |      |     |  |         |   |   |   |        |      |            |     |                                |
| В               | I                     | Ū    | 89   | 67  | *=    | 1=   | ,,, |  | Formato | - | * | 4 | Fuente | HTML | <b>Ⅲ</b> 1 | x Ē | X<br>Insertar Línea Horizontal |
|                 |                       |      |      |     |       |      |     |  |         |   |   |   |        |      |            |     |                                |
| Form            | ato                   | de t | exto | Edi | tor C | iobE | C 🔻 |  |         |   |   |   |        |      |            |     |                                |

#### 2.2.3.2 Detalle del tiempo de atención

• **Tiempo que demora el proceso del trámite en la institución:** se refiere al tiempo total que el el administrado debe esperar desde que entrega los requisitos hasta que se entregue el resultado del trámite o producto

|                                                                     | GUIA USO F<br>GC    | DSTGE-2021                  |                 |
|---------------------------------------------------------------------|---------------------|-----------------------------|-----------------|
| Ministerio<br>de Telecomunicaciones<br>y Sociedad de la Información |                     |                             |                 |
|                                                                     | <b>Versión:</b> 1.0 | <b>Fecha:</b><br>22/03/2021 | Página 22 de 86 |

- En caso de existir variaciones para el tiempo de respuesta se debe considerar el tiempo conforme el escenario estándar definido en la Norma Técnica de Diagnóstico Económico y Criterios de Priorización
- El tiempo debe ser definido en horas laborables, por lo que se recomienda colocar el tiempo en horas laborables.

| ▼ DETALLE DE TIEMPO DE ATENCIÓN                                                                                                    |
|----------------------------------------------------------------------------------------------------|
| Tiempo                                                                                                    |
| Período Minuto(s)  Período de tiempo de atención                                                                                                    |
| Tipo<br>Laborables V<br>Seleccione el tipo de periodo                                                                                                    |
| Tiempo de requisitos externos (minutos)                                                                                                    |
| Tiempo que invierte el usuario en obtener información o condiciones asociadas al trámite, que no corresponden a esta institución.<br>Ejemplo: 120 minutos        |
| Costo de requisitos externos:                                                                                                    |
| Costo que el usuario invierte en la obtención de información o condiciones asociadas al trámite, que no corresponden a esta institución.<br><b>Ejemplo:</b> \$10 |
| Identificador<br>Identificador del trámite                                                                                                    |

• **Tiempo de requisitos externos (minutos)**, tiempo estimado que invierte el usuario en obtener información o condiciones asociadas al trámite (requisitos), que no corresponden a esta institución. El valor puede ser cero.

|                                                                     | GUIA USO I<br>GC    | DSTGE-2021                  |                 |
|---------------------------------------------------------------------|---------------------|-----------------------------|-----------------|
| Ministerio<br>de Telecomunicaciones<br>y Sociedad de la Información |                     |                             |                 |
|                                                                     | <b>Versión:</b> 1.0 | <b>Fecha:</b><br>22/03/2021 | Página 23 de 86 |

### 2.3 REGULACIÓN (vinculación con un trámite)

Las regulaciones deben estar previamente publicadas en GOB.EC (que se explicará con mayor detalle en el capítulo 3) para luego ser vinculadas al trámite.

|                                                                                                    | imite                                                                                                    | Trámite                           | Institución             |                                           |                   |          |    |
|----------------------------------------------------------------------------------------------------|----------------------------------------------------------------------------------------------------|-----------------------------------|-------------------------|-------------------------------------------|-------------------|----------|----|
|                                                                                                    |                                                                                                    |                                   | - Cualquiera -          |                                           |                   |          |    |
|                                                                                                    |                                                                                                    |                                   | Entidad/es emisoras     | Regulación                                | Registro Oficial: |          |    |
| Buscar                                                                                                    |                                                                                                    |                                   |                         |                                           |                   |          |    |
|                                                                                                    | TRÁMITE                                                                                                    |                                   | REGULACIÓN              |                                           |                   | ARTÍCULO |    |
|                                                                                                    | Solicitud de Acce                                                                                                    | so a la Información Pública       | Ley Orgánica de Transpa | arencia y Acceso a la Información Pública |                   | 8, 9     | Ed |
|                                                                                                    |                                                                                                    |                                   |                         |                                           |                   |          |    |
|                                                                                                    |                                                                                                    |                                   |                         |                                           |                   |          |    |
| ánita*                                                                                                    |                                                                                                    | 0                                 |                         |                                           |                   |          |    |
| ámite que contiene la reg                                                                                                    | pulación                                                                                                    |                                   |                         |                                           |                   |          |    |
| eguleción: *                                                                                                    |                                                                                                    | 0                                 |                         |                                           |                   |          |    |
| equiación que se esigne e                                                                                                    | i trêmite                                                                                                    | 0                                 |                         |                                           |                   |          |    |
| rtículo *                                                                                                    |                                                                                                    |                                   |                         |                                           |                   |          |    |
|                                                                                                    |                                                                                                    |                                   |                         |                                           |                   |          |    |
|                                                                                                    |                                                                                                    |                                   |                         |                                           |                   |          |    |
| aferencia o número de est                                                                                                    | ficulo.                                                                                                    |                                   |                         |                                           |                   |          |    |
| afarancia o número de art<br>Xascripción                                                                                                    | ficule.                                                                                                    |                                   |                         |                                           |                   |          |    |
| afarancia o número de art<br>Xescripción<br>B I <u>V</u>   en es                                                                                                    | iculo.<br>IC II   99 ⊡   Form                                                                                                    | nas -   + +, B Rans HTVL   ⊟ X,   | B ≅ 30                  |                                           |                   |          |    |
| afarancia o númaro da art<br>leacripción<br>B I ⊻   ∞ ⊲⇒                                                                                                    | ticulo.<br>ti ji  99 ti⊒  Form                                                                                                    | nano —   +                        | Gi ⊕ 30                 |                                           |                   |          |    |
| afarancia o número de art<br>Descripción<br>B. J. Y.   ← ←                                                                                                    | icule.<br>II II  99 E⊒  Form                                                                                                    | nano -   +                        | B ⊕ 30                  |                                           |                   |          |    |
| laferencia o número de art<br>Descripción<br>B I 및   ∞ ⇒                                                                                                    | itzie.<br>II ∑ 99 E⊒ Form                                                                                                    | nas -   + + 🗎 Parca HTVL   🖽 🗶    | © ≅ 30                  |                                           |                   |          |    |
| lafaranda ontinaro da art<br>Dasaripción<br>B x y   ∞ ⇒                                                                                                    | icule.<br>I∷ i⊂   99 t⊡   Form                                                                                                    | an - ++ ⊕Renstitut ⊟ X            | B + X                   |                                           |                   |          |    |
| afarancia on imaro da ant<br><del>basoripción</del><br>B <i>X ⊻</i>   ∞ ⇒                                                                                                    | icula.<br>I∷ i⊂  99 t⊡  Form                                                                                                    | us -   + + BRansktitt   ⊟ X,      | B ÷ 20                  |                                           |                   |          |    |
| ahrancia on imaroda art<br><del>basoripolin</del><br>B <i>X U</i>   ∞ ⊲                                                                                                    | icula.<br>12 µ2   >> Ga  Fan                                                                                                    | as -  ∧ ∞ Branshīts  Ξ ξ          | Bi ⊕ 2¢                 |                                           |                   |          |    |
| Advects a chimato da atri<br>heartipoldin<br>B $T \subseteq   =   =  $                                                                                                    | its (5. )<br>II (J) (99 (GG) Form                                                                                                    | nas -  / + + Bitansktist   E Z    | B = 20                  |                                           |                   |          |    |
| Afrancia e número da art<br>Aueropción<br>B: I y   = = =  <br>Permato de texto: Edit<br>aplicación da por qui al a                                                                              | its is.<br>If (2) (99 (22) Ferr<br>ier Gabbet •<br>rfaule appy al trimta.                                                                                                    | an -  + + Branstits   B z         | © = 35                  |                                           |                   |          |    |
| Henrick e número de art<br>aurotpetión<br>B: J: W   ⊕ ⇒  <br>Pormato da tacto: [20]<br>Instantión da tacto: [20]<br>Instantión da por qué el a                                                  | ter i i i i i i i i i i i i i i i i i i i                                                                                                    | na - ++ ⊕ famitts ⊟ z             | B = 31                  |                                           |                   |          |    |
| ethensetue e dimens de ant<br>heardpetife<br>B <i>X</i> <u>U</u>   = = <br>Resmails de lacte <u>Edi</u><br>isplaatief de per qué et a<br>scrite per                                             | terica.<br>12 (2 ) 99 (22) Fam<br>ter CableC •<br>rifecie apopa at binta.                                                                                                    | aas -  + + BPartsHTus   Β ξ.      | Bi ⊕ 20                 |                                           |                   |          |    |
| Atomica e ninero de art<br>Neorópción<br>B Z U   = = <br>Fermalo de lacto Edit<br>Ipitación de por qui era e<br>recito por<br>171444036 (c1027)<br>7e auerto de la fisitu                       | tesie.<br>10 JU (199 E2) Form<br>Ter CobbCC •<br>rfourie apopa al trianta.<br>tión que ingrasa la azignac                                                                                                    | nas -   + + Pana KTAL   E Z.      | B = 20                  |                                           |                   |          |    |
| Admentia e número de art<br>Secondución<br>B X U   = = <br>Formalio de tacto<br>Estado el por cala el a<br>soltano por<br>17145-0305 (10727)<br>De ausuro de la Instituc<br>Estado es publicado | touio.<br>12 (21 ) 99 (22 ) Pare<br>13 (20 ) 99 (22 ) Pare<br>14 (20 ) 99 (22 ) Pare<br>14 (20 ) 99 (23 ) Pare<br>14 (20 ) 99 (23 ) Pare<br>14 (20 ) 99 (23 ) Pare<br>14 (20 ) 99 (23 ) Pare<br>15 (20 ) 99 (23 ) Pare<br>16 (20 ) 99 (23 ) Pare<br>16 (20 ) Pare<br>16 (20 ) Pare<br>16 (20 | naz -   A + B Fanns Kitts,   B Z, | B = 25                  |                                           |                   |          |    |

### 2.4 TRANSPARENCIA

Esta sección incluye información solicitada en la Ley Orgánica de Transparencia y Acceso a la Información Pública -LOTAIP- en lo referente a los servicios. Tiene como objetivo centralizar la información presentada y generar reportes automáticos o estadísticas.

Nombre: nombre de la Institución a la que pertenece el trámite, valor que aparece por defecto.

- Trámite: Trámite que contiene la regulación.
- Año: Año para el que se presentan las estadísticas.

|                                                                     | GUIA USO F<br>GC | DSTGE-2021 |                 |
|---------------------------------------------------------------------|------------------|------------|-----------------|
| Ministerio<br>de Telecomunicaciones<br>y Sociedad de la Información |                  | Focha      |                 |
|                                                                     | Versión: 1.0     | 22/03/2021 | Página 24 de 86 |

- Mes: Mes para el que se presentan las estadísticas.
- Volumen de quejas: Aquí se registrará el volumen de quejas recibidas mensualmente. El valor puede ser cero.
- Volumen de atenciones: Aquí se registrará el volumen de trámites atendidos mensualmente. El valor puede ser cero.

| Institución<br>– Cualquiera – |                                                          |                                        |                                                                               | •                                                                                  |
|-------------------------------|----------------------------------------------------------|----------------------------------------|-------------------------------------------------------------------------------|------------------------------------------------------------------------------------|
| Trámite:                      | Trámite publicado<br>Verdadero 👻                         |                                        |                                                                               |                                                                                    |
|                               |                                                          |                                        |                                                                               |                                                                                    |
| DOR TRÁMITE                   |                                                          | AÑO                                    | MES ATENCIONES                                                                | QUEJAS                                                                             |
|                               | Institución<br>- Cualquiera -<br>Trámite:<br>DOR TRÁMITE | Trámite: Trámite publicado Verdadero V | Institución Cualquiera - Trámite: Trámite publicado Verdadero  OR TRÁMITE ÁÑO | Institución  Trámite publicado Verdadero  Verdadero  Verdadero  AÑO MES ATENCIONES |

### **2.5 VERSIONES**

Esta sección incluye las versiones del trámite conforme las acciones realizadas por cada usuario de la institución

| + Revisiones           |                                  |                                      |                     |         |      |
|------------------------|----------------------------------|--------------------------------------|---------------------|---------|------|
| FECHA                  | NOMBRE Y APELLIDO                | ESTADO                               | NOTAS               | FIRMADO | OPER |
| 2020-11-24<br>15:33:06 | FREDDY MARCELO GALLARDO<br>TAPIA | Desde: Modificado Para:<br>Publicado | Publicación en lote | Sí      | Ve   |

### 2.6 CRITERIOS PREVIOS A LA PUBLICACIÓN DE TRÁMITES

Previo a la publicación de los trámites existe una validación la cual se muestra en la parte inferior, al completar con visto todos las consideraciones podrá publicar el trámite, caso contrario le dará un error que no le permitirá pasar a la firma digital.

Un trámite previo a su publicación deberá cumplir con al menos las siguientes reglas:

Imagen del trámite: Debe contener una imagen que represente el trámite, de 600X320 pixeles.

**Descripción:** La descripción del trámite debe contener al menos 150 caracteres.

Beneficiarios: Debe existir al menos un tipo de beneficiario seleccionado.

**Detalle de los beneficiarios**: Debe estar registrado la información del campo Detalle de los beneficiarios con al menos 180 caracteres.

| Ministerio<br>de Telecomunicaciones<br>y Sociedad de la Información | GUIA USO I<br>GC    | DSTGE-2021                  |                 |
|---------------------------------------------------------------------|---------------------|-----------------------------|-----------------|
|                                                                     |                     |                             |                 |
|                                                                     | <b>Versión:</b> 1.0 | <b>Fecha:</b><br>22/03/2021 | Página 25 de 86 |

**Requisitos**: Debe estar registrado la información para Requisitos Generales.

Canal de atención: Debe existir al menos un Canal de Atención seleccionado

- **Procedimiento**: Debe registrar la información, para el Proceso a seguir por el ciudadano con al menos 180 caracteres.
- **Costo**: Si la casilla de ¿El trámite tiene costo?, se encuentra seleccionada debe ingresar el Detalle del costo.

Atención ciudadana: Debe estar registrado la información para Nombre del Contacto.

- **Vigencia**: Si la casilla de ¿El trámite tiene validez temporal? se encuentra seleccionada, debe ingresar información correspondiente.
- **Resultados del Trámite**: Debe seleccionar al menos un tipo de resultado de trámite e ingresar al menos un ítem en Listado de resultados del trámite.
- En la pestaña Clasificación: Debe existir al menos una categoría seleccionada.
- En el campo palabras clave de la pestaña Clasificación: Debe existir al menos una palabra clave ingresada.
- **Regulaciones asociadas al trámite:** Todas las regulaciones asociadas al trámite deben estar publicadas. Para verificar el estado de publicación de las regulaciones asociadas, vaya a la pestaña Regulaciones de este trámite.
- Los trámites pueden publicarse de manera individual o masiva, una vez validado que todos los trámites han pasado los criterios de publicación, pueden ser publicados de uno en uno o seleccionando todos los que se requiera y aplicando la acción de "publicar trámites seleccionados", de la misma manera se los puede Despublicar.
- El Responsable Administrativo de Trámites (Coordinador General de Planificación y Gestión Estratégica o quien haga sus veces), procederá a **firmar electrónicamente** para autorizar la publicación de los trámites.

|                                                                                                    | GUIA USO I<br>GC                                                                                                    | DSTGE-2021 |                 |  |  |  |  |
|----------------------------------------------------------------------------------------------------|----------------------------------------------------------------------------------------------------|------------|-----------------|--|--|--|--|
| Ministerio<br>de Telecomunicaciones                                                                                                    |                                                                                                    |            |                 |  |  |  |  |
| y Sociedad de la Información                                                                                                    | Versión: 1.0 Fecha:<br>22/03/2021                                                                                                    |            | Página 26 de 86 |  |  |  |  |
| VALIDACIÓN DEL TRÁMITE         Imagen del trámite *         Debe contener una imagen que represente el trámite.         Imagen del trámite *         Descripción *         La descripción del trámite debe contener al menos 150 caracteres.         Dos o más espacies continuos en blanco y/o saltos de línea no son contabilizados como caracteres.         Des o más espacies continuos en blanco y/o saltos de línea no son contabilizados como caracteres.         Dete existr al menos un Tipo de beneficiario seleccionado.         Detalle de los beneficiarios *         Debe estar registrado la información del campo Detalle de los beneficiarios con al menos 180 caracteres.         Dos o más espacies contínuos en blanco y/o saltos de línea no son contabilizados como caracteres.         De talle de los beneficiarios *         Debe estar registrado la información para Requisitos Obligatorios.         Canal de atención *         Debe existr al menos un Canal de Atención seleccionado.         Canal de atención *         Is la cailla *En línea" se encuentra seleccionada, llenar el campo Trámite en línea".         Procedimiento *         Debe registrar la información, para el Proceso a seguir por el ciudadano con al menos 180 caracteres.         Dos o más espacies contínuos en blanco y/o saltos de línea no son contabilizados como caracteres.         De registrar la información, para el Proceso a seguir por el ciudadano con al menos 180 caracteres. |                                                                                                    |            |                 |  |  |  |  |
| Vigencia *<br>Si la casilla de ¿El trámite tie                                                                                                    | Debe estar registrado la información para Nombre del Contacto.           Vigencia *           Si la casilla de ¿El trámite tiene validez temporal? se encuentra seleccionada, debe ingresar información correspondiente. |            |                 |  |  |  |  |

## 2.7 ESTADOS EN EL TRÁMITE

Con la finalidad de gestionar el ciclo de vida de la información de los trámites, se ha definido los siguientes estados:

| Estado Descripción | Requiere Firma | Editable | Visible <sup>1</sup> |
|--------------------|----------------|----------|----------------------|
|--------------------|----------------|----------|----------------------|

<sup>1</sup> Visible se refiere si el trámite puede ser consultado por el ciudadano

|                                   |                                                                                                    | GUIA USO F                                                                                                    | DSTGE-2021                  |        |                                              |
|-----------------------------------|----------------------------------------------------------------------------------------------------|----------------------------------------------------------------------------------------------------|-----------------------------|--------|----------------------------------------------|
| Ministerio<br>de <b>Telecomun</b> | caciones                                                                                                    | GU                                                                                                    | D.EC                        |        |                                              |
| y Sociedad de la Información      |                                                                                                    | <b>Versión:</b> 1.0                                                                                                    | <b>Fecha:</b><br>22/03/2021 | Página | 27 de 86                                     |
| Borrador                          | Estado<br>Todos<br>en la pl<br>publicae                                                                                        | inicial del trámite.<br>los trámites cargados<br>ataforma GOB.EC y no<br>dos.                                                                                                    | No                          | Si     | No                                           |
| Eliminado                         | Trámite<br>Únicame<br>eliminar<br>fueron pu<br>Del esta<br>al estado                                                           | eliminado.<br>nte se pueden<br>trámites que nunca<br>ublicados.<br>do borrador pasan<br>eliminado.                                                                                                    | No                          | No     | No                                           |
| Publicado                         | Es el trá<br>"Modifica<br>RAT pa<br>trámite<br>publicado                                                                       | mite que en su estado<br>ido" con la firma de<br>sa a convertirse en<br>"Publicado"- Trámite<br>o al ciudadano.                                                                                                    | Si                          | No     | Si                                           |
| Modificado                        | En este<br>están s<br>actualiza<br>de la info<br>Automáti<br>copia de<br>que le<br>visible<br>mientras<br>realizar<br>correspo | e estado los trámites<br>ujetos a cambios o<br>ciones del contenido<br>ormación.<br>camente se crea una<br>el trámite publicado, lo<br>permite permanecer<br>para la ciudadanía<br>la institución puede<br>las actualizaciones<br>ndientes. | No                          | Si     | Si, la<br>última<br>versión<br>publica<br>da |

| 1.34 (10.1.)                       |                                                                                                    | GUIA USO F<br>GO                                                                                                    | DSTGE-2021                  |                 |                                              |
|------------------------------------|----------------------------------------------------------------------------------------------------|----------------------------------------------------------------------------------------------------|-----------------------------|-----------------|----------------------------------------------|
| Ministerio<br>de <b>Telecomuni</b> | caciones                                                                                                    |                                                                                                    |                             |                 |                                              |
| y sociedad de                      | ia intormacion                                                                                                    | Versión: 1.0                                                                                                    | <b>Fecha:</b><br>22/03/2021 | Página 28 de 86 |                                              |
| Revisado                           | Trámit<br>modific<br>para s<br>Ilegar<br>pasar<br>automa                                                                                                    | es que fueron<br>cados y están listos<br>su publicación. Para<br>a este estado debe<br>los criterios<br>áticos de revisión | No                          | Si              | Si, la<br>última<br>versión<br>publica<br>da |
| Suprimido <sup>2</sup>             | Trámites que ya no se<br>brindan al ciudadano y<br>que fueron suprimidos<br>Esta supresión de<br>trámites puede darse<br>por la planificación<br>realizada debido a una<br>consolidación en un<br>mismo trámite que<br>abarca varios, o porque<br>la entidad ya no brinda<br>el trámite hacia la<br>ciudadanía. |                                                                                                    | Si                          | No              | No                                           |
|                                    | Del estac<br>al es                                                                                                    | do publicado pasan<br>tado suprimido.                                                                                      |                             |                 |                                              |

## 3. REGULACIONES (publicación)

Las regulaciones son las reglas emitidas por las entidades y autoridades competentes para normar las actividades económicas y sociales relacionadas a su gestión, las mismas que estarán contenidas en los instrumentos descritos en el artículo 425 de la Constitución de la República del Ecuador.

En conformidad al artículo 8: Difusión de la Información Pública, literal a) de la Ley Orgánica de Transparencia y Acceso a la Información Pública, las instituciones deben publicar toda la

<sup>2</sup> El estado suprimido es un estado de GOB.EC y este debe ser comunicado conforme al reglamento de la LOOETA.

| Ministerio<br>de Telecomunicaciones<br>y Sociedad de la Información | GUIA USO F<br>GC    | DSTGE-2021           |                 |
|---------------------------------------------------------------------|---------------------|----------------------|-----------------|
|                                                                     |                     |                      |                 |
|                                                                     | <b>Versión:</b> 1.0 | Fecha:<br>22/03/2021 | Página 29 de 86 |

base legal que les rige, en tal virtud, las instituciones deberán registrar las regulaciones que les rige y que emitan.

Antes de registrar una nueva regulación, se debe verificar si ya se encuentra publicada, buscándola por Nombre, Tipo, No. Registro Oficial o Institución Publicante.

Si no existe, se procede a registrar como nueva regulación, cargando la siguiente información:

- **Nombre de la regulación:** Nombre completo con el que la regulación vigente está publicada en el sumario del Registro Oficial.
- **Tipo de regulación:** Según la regulación esta deberá ser catalogada como una de las siguientes:
  - Acuerdo Ministerial
  - Resolución
  - Decreto Ejecutivo
  - Reglamento de ley
  - Ley Ordinaria
  - Ley Orgánica
  - Código Orgánico
  - Carta Suprema
  - Norma internacional
  - Ordenanza municipal
- Fecha de suscripción: Fecha en la que se firmó la regulación, por la autoridad competente, formato (dd/mm/aaaa).
- **Descripción:** Párrafo que explique el objeto un propósito, los temas más relevantes, el ámbito de aplicación y los obligados a cumplirla. Se requiere que la redacción pueda ser entendida por los ciudadanos, evitando siglas y lenguaje técnico.
- Archivo: Cargar el archivo que contiene el documento oficial de la regulación, el mismo requiere:

| Ministerio<br>de Telecomunicaciones<br>y Sociedad de la Información | GUIA USO F<br>GC | DSTGE-2021                  |                 |
|---------------------------------------------------------------------|------------------|-----------------------------|-----------------|
|                                                                     |                  |                             |                 |
|                                                                     | Versión: 1.0     | <b>Fecha:</b><br>22/03/2021 | Página 30 de 86 |

- Estar en formato pdf.
- Pesar máximo 2Mb.
- Debe iniciar con la palabra "Documento" seguido de un guión bajo"\_"
- Debe continuar con el nombre completo de la Regulación, cada palabra debe estar separada por un guion medio "-" y eliminar las sílabas: de, el, la, los, las y las comas.
- Debe verificarse que el documento no tenga logos o información que no pueda ser publicada sin autorización de los autores.
- Fecha de publicación: Fecha en la que se publicó la regulación en la gaceta del Registro Oficial. Si corresponde a una norma internacional, se procederá a registrar la misma fecha de suscripción, formato (dd/mm/aaaa).
- Número de Registro Oficial: El número de Registro Oficial (y Suplemento si fuera el caso) en el que fue publicada la regulación. Si corresponde a una norma internacional, se procederá a registrar "No aplica": R.O. 899 Año IV
- Institución Publicante: Institución que emitió o aprobó la regulación. Pudiéndose registrar varias instituciones.
- Temáticas relacionadas: Temas a los cuales las regulaciones pueden ser asociadas, mismas que tienen como objetivo facilitar la agrupación y búsqueda de las mismas. La plataforma GOB.EC, presentará un catálogo de las opciones disponibles. Se requiere seleccionar las temáticas que más relación tengan con el contenido de la norma; al menos una.

| Ministerio<br>de Telecomunicaciones<br>y Sociedad de la Información | GUIA USO F<br>GC    | DSTGE-2021                  |                 |
|---------------------------------------------------------------------|---------------------|-----------------------------|-----------------|
|                                                                     |                     |                             |                 |
|                                                                     | <b>Versión:</b> 1.0 | <b>Fecha:</b><br>22/03/2021 | Página 31 de 86 |

## 4.USUARIOS

Para la creación de usuarios por primera vez, de debe realizar el siguiente procedimiento:

Instituciones de la Función Ejecutiva: solicitar mediante oficio dirigido a la Subsecretaría de Gobierno Electrónico y Registro Civil la creación del usuario RAT y OTI de acuerdo al siguiente formato:

Responsable del levantamiento de trámites administrativos (RAT)

- Nombre
- Cargo
- Cédula
- Correo electrónico
- Teléfono de contacto

Operador técnico institucional (OTI)

- Nombre
- Cargo
- Cédula
- Correo electrónico
- Teléfono de contacto

Para otras Funciones del Estado:

En el oficio dirigido a la Subsecretaría de Gobierno Electrónico y Registro Civil de solicitud de registro y activación de la institución deberá además indicar la siguiente información:

- Nombre completo de la institución
- Siglas
- Función del Estado o Nivel de Gobierno al que pertenecen
- Delegados (RAT, OTI)

Responsable del levantamiento de trámites administrativos (RAT)

- Nombre
- Cargo
- Cédula
- Correo electrónico
- Teléfono de contacto

| Ministerio<br>de Telecomunicaciones<br>y Sociedad de la Información | GUIA USO I<br>GC | DSTGE-2021                  |
|---------------------------------------------------------------------|------------------|-----------------------------|
|                                                                     | Versión: 1.0     | <b>Fecha:</b><br>22/03/2021 |

Operador técnico institucional (OTI)

- Nombre
- Cargo
- Cédula
- Correo electrónico
- Teléfono de contacto

Una vez recibida la información MINTEL, registrará la información, en caso de que las siglas se repitan con otra u otras instituciones, MINTEL colocará la palabra de la última letra de la sigla al final de la sigla, además creará los usuarios en GOB.EC a quienes les llegará un correo a la cuenta indicada en el oficio; este correo contendrá un enlace a la plataforma GOB.EC donde se deberá registrar la contraseña de cada uno.

| O Inicio ≡ #     | dministrar 🔍                                                                           | Buscar 👤 re         | sponsable             |                     |                |                  |             |                 |          |                                          |
|------------------|----------------------------------------------------------------------------------------|---------------------|-----------------------|---------------------|----------------|------------------|-------------|-----------------|----------|------------------------------------------|
| GobEc            | ★ Trámites                                                                             | 🚓 Taxonomía         | Regulaciones          | L <u>Usuarios</u>   | Informes       | 💉 Mi Institución | Formularios | Planificaciones | Reacción | (m.                                      |
| Usuarios         |                                                                                        |                     |                       |                     |                |                  |             |                 |          |                                          |
| Inicio » GobEc - | RUTER                                                                                  |                     |                       |                     |                |                  |             |                 |          |                                          |
| + Añadir usua    | rio                                                                                    |                     |                       |                     |                |                  |             |                 |          |                                          |
| Cédula           | ro de cédula                                                                           | Nombre y apellido   | el apellido           |                     |                |                  |             |                 |          | E                                        |
| Ruscar           | to de cedula                                                                           | escriba el nombre o | el apellido           |                     |                |                  |             |                 |          |                                          |
| buscal           |                                                                                        |                     |                       |                     |                |                  |             |                 |          |                                          |
| CÉDULA           | NOMBRE Y APELL                                                                         | IDO 🔺 R             | OLES                  |                     |                |                  |             |                 |          |                                          |
| 1718712803       | Cecibel Teresa Pie                                                                     | edra Aguirre G      | OBEC: Responsable del | registro de inform  | ación (Editor) |                  |             |                 | -        | ditar                                    |
| 1719111476       | Gabriela Estefania<br>Simbaña                                                          | sánchez G           | OBEC: Responsable del | registro de inform  | ación (Editor) |                  |             |                 | -        | Desvincular<br>Restablecer la contraseña |
| 1717987828       | Jenyfer Katalina G                                                                     | arzon Moreno G      | OBEC: Responsable del | registro de inform  | ación (Editor) |                  |             |                 |          | iditar •                                 |
| 1308961950       | 1308961950 Jessica del Rocio García Coello COBEC: Operador Técnico Institucional (OTI) |                     |                       |                     |                |                  | Editar •    |                 |          |                                          |
| 1715594584       | Karina Paola Cast                                                                      | ro Andrango G       | OBEC: Responsable Adn | ninistrativo de Trá | mites (RAT)    |                  |             |                 |          | Editar •                                 |
| 1700104700       | Paulina de los Án                                                                      | geles Galarza 🖉     | OPEC: Responsable del | reaistro de inform  | ación (Editor) |                  |             |                 |          | Editor .                                 |

Al Operador Técnico Institucional, conforme lo dispone la Norma Técnica de Regulación Levantamiento de Trámites Administrativos en su Art. 6.- Del operador técnico institucional literal a) le corresponde: Administrar usuarios: crear, actualizar, inactivar y asignar roles en la plataforma GOB.EC en loque respecta a su institución.

| 10 - 102 -                                                                                                    | GUIA USO<br>GC | DSTGE-2021                  |                 |  |  |
|----------------------------------------------------------------------------------------------------|----------------|-----------------------------|-----------------|--|--|
| Ministerio<br>de <b>Telecomunicaciones</b>                                                                                                    |                |                             |                 |  |  |
| y Sociedad de la Información                                                                                                    | Versión: 1.0   | <b>Fecha:</b><br>22/03/2021 | Página 33 de 86 |  |  |
| Añadir usuario                                                                                                    |                | •                           |                 |  |  |
| Inicio = CoEE - RUTER Institución * Consejo Nacional Electoral (413) Cédula de identidad del usuario Códula de identidad del usuario Correo electrónico * Correo electrónico Institucional Posición                                                                                                    |                |                             |                 |  |  |
| Cargo Institucional que ocupa el funcionario  Roles en el sistema *  COBEC: Responsable Administrativo de Trámites (RAT)  COBEC: Operador Técnico Institucional (OTI)  COBEC: Responsable del registro de información (Editor)  COBEC: Diseñador de Formularios  COBEC: Responsable de bandeja de trámites  COBEC: Cestor de feedback  Envior |                |                             |                 |  |  |

#### Consideraciones:

• Los usuarios únicamente pueden ser gestionados por el usuario que tenga en GOB.EC el rol de Operador Técnico Institucional (OTI).

#### Procedimiento de Capacitación en GOB.EC

Una vez registrados los usuarios en la plataforma GOB.EC, el Ministerio de Telecomunicaciones y de la Sociedad de la Información, brindará a los usuarios una capacitación virtual de acuerdo al rol para el cual fué delegado, para el efecto el usuario recibirá un correo de bienvenida al curso de capacitación en el cual se remitirá el link de acceso a la plataforma de capacitación <u>https://cap.gobiernoelectronico.gob.ec</u>, el usuario y la contraseña, en este curso el participante adquirirá las competencias necesarias para asumir el rol al cual fue delegado, de manera óptima.

### 5. INFORMES

Al dar click en el menú principal de informes, se despliega en horizontal la siguiente opción:

**Reporte Feedback** 

|                                                                     | GUIA USO I<br>GC    | DSTGE-2021                  |                 |
|---------------------------------------------------------------------|---------------------|-----------------------------|-----------------|
| Ministerio<br>de Telecomunicaciones<br>y Sociedad de la Información | <b>Versión:</b> 1.0 | <b>Fecha:</b><br>22/03/2021 | Página 34 de 86 |
|                                                                     |                     |                             |                 |

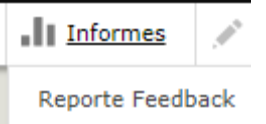

Al dar click en el apartado Reporte de Feedback (en el capítulo 10 se va a detallar en qué consiste feedback), se pueden las reacciones que han suscitado los administrados de los trámites publicados en la plataforma GOB.EC, su respectivo estado, fecha de registro y las operaciones:

| O Inicio               | 🔍 Buscar 👤 re                                                                                                    | sponsable              |                     |                |                  |             |                 |             |        |    |
|------------------------|----------------------------------------------------------------------------------------------------|------------------------|---------------------|----------------|------------------|-------------|-----------------|-------------|--------|----|
| GobEc 🔺 Trám           | ites 🔥 Taxonomía                                                                                                    | Regulaciones           | 1 Usuarios          | Informes       | 💉 Mi Institución | Formularios | Planificaciones | Reacción    |        | (= |
| Registro de los Fe     | Registro de los Feedback                                                                                                |                        |                     |                |                  |             |                 |             |        |    |
| Inicio » GobEc - RUTER |                                                                                                    |                        |                     |                |                  |             |                 |             |        |    |
| Identificador          | Trámite                                                                                                    | Estado                 |                     | Desde          | Hasta            |             |                 |             |        |    |
|                        |                                                                                                    | - Cual                 | quiera - 🛛 🔻        | dd / mm / aaaa | dd / mm / aaaa   |             |                 |             |        |    |
| Buscar                 |                                                                                                    |                        |                     |                |                  |             |                 |             |        |    |
| IDENTIFICADOR          | TRÁMITE                                                                                                    |                        |                     |                |                  | ESTA        | DO REGISTR      | 0           | CIERRE |    |
| CNE-03-001             | Justificación por no sufra                                                                                              | gar y/o ser miembro de | e las juntas recept | oras del voto  |                  | Pend        | iente 11/02/2   | 021 - 01:29 |        |    |
| CNE-03-001             | Justificación por no sufragar y/o ser miembro de las juntas receptoras del voto Pendiente 09/02/2021 - 13:40            |                        |                     |                |                  |             |                 |             |        |    |
| CNE-03-001             | NE-03-001 Justificación por no sufragar y/o ser miembro de las juntas receptoras del voto Pendiente 09/02/2021 - 09:31  |                        |                     |                |                  |             |                 |             |        |    |
| CNE-03-001             | CNE-03-001 Justificación por no sufragar y/o ser miembro de las juntas receptoras del voto Pendiente 04/02/2021 - 22:11 |                        |                     |                |                  |             |                 |             |        |    |
| Mostrando 1 - 4 de 4   |                                                                                                    |                        |                     |                |                  |             |                 |             |        |    |

#### Consideraciones:

• El reporte de Registro de los Feedback únicamente los puede visualizar el usuario que tenga en GOB.EC el rol de Gestor de Feedback.

## 6. MI INSTITUCIÓN

En el menú sobre mi institución que a continuación se muestra los siguientes campos: Menú EDITAR y Menú VER (para observar la información editada)

| Ministerio<br>de Telecomunicaciones<br>y Sociedad de la Información | GUIA USO I<br>GC                   | DSTGE-2021                                     |                 |
|---------------------------------------------------------------------|------------------------------------|------------------------------------------------|-----------------|
|                                                                     |                                    |                                                |                 |
|                                                                     | <b>Versión:</b> 1.0                | <b>Fecha:</b><br>22/03/2021                    | Página 35 de 86 |
| 💽 🛖 GobEc 🌟 Trámites 🍌 Taxonomía                                    | Regulaciones 1 Usuarios 👖 Informes | 🔊 Mi Institución 🚡 Formularios Planificaciones | Reacción        |

| <u> </u>          | ~                      |                | _         | _            |       | 1 | _ |  |  |
|-------------------|------------------------|----------------|-----------|--------------|-------|---|---|--|--|
| Editar <i>Cor</i> | nsejo Nacio            | nal Electoral  |           |              |       |   |   |  |  |
| Ver               | ditar                  |                |           |              |       |   |   |  |  |
| Inicio » GobEc -  | RUTER                  |                |           |              |       |   |   |  |  |
| • INFORMAC        | IÓN GENERAL *          |                |           |              |       |   |   |  |  |
| Nombre *          |                        |                |           |              |       |   |   |  |  |
| Consejo Nac       | ional Electoral        |                |           |              |       |   |   |  |  |
| Nombre comp       | leto de la Institución | n.             |           |              |       |   |   |  |  |
| Siglas *          |                        |                |           |              |       |   |   |  |  |
| CNE               |                        |                |           |              |       |   |   |  |  |
| Siglas de la In   | stitución ej. MINTEL   |                |           |              |       |   |   |  |  |
| Descripción       |                        |                |           |              |       |   |   |  |  |
| BIU               | ⊛ ∞] <b>∷</b> ]:       | 99 🖬 🛛 Formato | -   🔿 Fue | nte HTML 🔛 👖 | © ≣ X |   |   |  |  |
|                   |                        |                |           |              |       |   |   |  |  |
|                   |                        |                |           |              |       |   |   |  |  |
|                   |                        |                |           |              |       |   |   |  |  |
|                   |                        |                |           |              |       |   |   |  |  |
|                   |                        |                |           |              |       |   |   |  |  |
|                   |                        |                |           |              |       |   |   |  |  |
|                   |                        |                |           |              |       |   |   |  |  |
|                   |                        |                |           |              |       |   |   |  |  |
|                   |                        |                |           |              |       |   |   |  |  |

### Información General

Nombre completo de la institución: Se visualiza y escoge el nombre de la institución al que pertenece el usuario.

| * INFORMACIÓN GENERAL *                                                                                                    |                                    |
|----------------------------------------------------------------------------------------------------|------------------------------------|
| Nombre                                                                                                    |                                    |
| Agencia de Aseguramiento de la Calidad de los Servicios de Salud y Medicina E                                                                                                    |                                    |
| Nombre completo de la institución.                                                                                                    |                                    |
| Siglas <sup>1</sup>                                                                                                    |                                    |
| ACESS                                                                                                    |                                    |
| Siglas de la Institución ej. MINTEL                                                                                                    |                                    |
| Descripción                                                                                                    |                                    |
| $\mathbb{B}\left[\overline{L}\right] \sqsubseteq = \neg_1 \vDash \Xi_1 \implies \underline{\Box} \mid \text{Memory IDL}  \rightarrow \land \ \ \square \text{ Lement IDL}  \blacksquare \ \underline{L} \ \ \underline{\Box} = \underline{L}$                                                                                                    |                                    |
| Vigilar y controlar la calidad de los servicios que brindan los prestadores de salidar y las compañías que financien servicios de elención integral na salud prepagada y de las de seguros que oferten cobertura de seguros de asistencia médica, velando pr<br>usuantos a través de la regulación y seguramiento de la calidad y tago los enfoques de derechos de género, interculturalidad, generacional ybloético. | or la seguridad de los pacientes y |
| body p span span span span span span span sp                                                                                                    |                                    |
| Formato de texto Editor GobEC •                                                                                                    | Acerca de formatos de texto 🔞      |
| Misión de la Institución.                                                                                                    |                                    |

#### Imagen institucional

Al momento de que la institución ya se encuentra registrada, el usuario tiene las siguientes opciones de edición:

- Se puede cambiar el logotipo institucional
- Se puede modificar la URL institucional,
- Se puede modificar la descripción del texto alternativo
- Se puede agregar el fondo para la página de la institución.

| Ministerio<br>de Telecomunicaciones<br>y Sociedad de la Información                            |                                                                                                    | GUIA USO<br>GC | DSTGE-2021                  |                 |  |
|------------------------------------------------------------------------------------------------|----------------------------------------------------------------------------------------------------|----------------|-----------------------------|-----------------|--|
|                                                                                                |                                                                                                    |                |                             |                 |  |
|                                                                                                |                                                                                                    | Versión: 1.0   | <b>Fecha:</b><br>22/03/2021 | Página 36 de 86 |  |
| IMAGEN INSTITUCION Sitio Web Institucional http://www.calidadsalu La url dal aitio web Institu | AL*<br>d.gob.ec/<br>cional.                                                                                                    |                |                             |                 |  |
| Logotipo institucional<br>Texto a                                                              | alternativo *                                                                                                    |                |                             |                 |  |
| Logot<br>Preve d                                                                               | Logotipo Institucional ACESS<br>Brava descripción de la imanen utilizada nor los lectores de nantalla y que se muestra quando la imanen no está carnada. Esto es importante para la accesibilidad web |                |                             |                 |  |

| arere descripcion de la magen dancad                                                              | a por los recoras de parteira y de se messa a cando la magan no esta cargada. Esto es importante para la accesionada web. |
|---------------------------------------------------------------------------------------------------|----------------------------------------------------------------------------------------------------|
| 📓 logo acess-08.jpg (91.97 KB)                                                                    | Eliminar                                                                                                    |
| La imagen del logotipo de la Institución.                                                         |                                                                                                    |
| Imagen de fondo, para página de institución.                                                      |                                                                                                    |
| Seleccionar archivo Ningún archivo seleccionado                                                   |                                                                                                    |
| The image background of the Institution entity.<br>Máximo 1 fichero.                              |                                                                                                    |
| límite de 1 MB.                                                                                   |                                                                                                    |
| Tipos permitidos: png gif jpg jpeg.<br>Las imágenes deben ser mayores de <b>1000x400</b> píxeles. |                                                                                                    |
|                                                                                                   |                                                                                                    |

En Sitio Web Institucional (se puede modificar la url del sitio Web Institucional)

- El texto alternativo (Breve descripción de la imagen utilizada por los lectores de pantalla y que se muestra cuando la imagen no está cargada. Esto es importante para la accesibilidad web)
- Imagen de fondo, para página de Institución (Aquí se puede también cambiar la imagen del logo de la Institución, máximo 1 fichero, Tipos permitidos: png gif jpg jpeg. Las imágenes deben ser mayores de 1000 x 400 píxeles).

#### Categorización

 Escoger el sector en el que interviene la institución. El criterio se apoya según las áreas de cada uno de los 7 consejos sectoriales (sociales, económicos, de seguridad, producción, infraestructura y recursos naturales no renovables, Política Exterior y Promoción, Hábitat y Medio Ambiente), de acuerdo con el Decreto Ejecutivo No. 34 del 14 de junio de 2017.
|                                                                     | GUIA USO I<br>GC | DSTGE-2021                  |                 |
|---------------------------------------------------------------------|------------------|-----------------------------|-----------------|
| Ministerio<br>de Telecomunicaciones<br>y Sociedad de la Información | Versión: 1.0     | <b>Fecha:</b><br>22/03/2021 | Página 37 de 86 |

| ATEGORIZACIÓN*                                                                                                    |
|----------------------------------------------------------------------------------------------------|
| sificación *                                                                                                    |
| ecutiva 👻                                                                                                    |
| ificación de la institución. Referencia: Art. 128 de la Constitución                                                                                                    |
| tor                                                                                                    |
| unción Ejecutiva                                                                                                    |
| Económico                                                                                                    |
| Hábitat y ambiente                                                                                                    |
| Infraestructura y de Recursos Naturales No Renovables                                                                                                    |
| Política Exterior y Promoción                                                                                                    |
| Producción                                                                                                    |
| Social                                                                                                    |
| Seguridad                                                                                                    |
| unción Legislativa                                                                                                    |
| unción Electoral                                                                                                    |
| unción Judicial                                                                                                    |
| unción de Transparencia y Control Social                                                                                                    |
| Jobiernos locales                                                                                                    |
| qué sector interviene la institución? Corresponde al nombre del sector involucrado, el criterio se apoya según las áreas de cada uno de<br>utivo No. 34 del 14 de junio de 2017. |

Además se puede consultar todos los trámites de la institución

Finalmente, hacer click en el botón para conservar toda la información antes ingresada.

## 7. FORMULARIOS

- El formulario digital de trámite es un componente de la plataforma GOB.EC que permite a las instituciones construir e implementar formularios en línea, facilitando al administrado iniciar su trámite sin necesidad de acudir presencialmente a la institución. Este componente facilita el contacto entre el administrado y la institución donde hará el trámite.
- Al dar click en el menú principal de formularios, se despliega en horizontal las siguientes opciones: solicitudes y formularios.

| Ministerio<br>de Telecomunicaciones<br>y Sociedad de la Información                       | GUIA USO F<br>GC                     | DSTGE-202                                         |                        |
|-------------------------------------------------------------------------------------------|--------------------------------------|---------------------------------------------------|------------------------|
|                                                                                           |                                      |                                                   |                        |
|                                                                                           | Versión: 1.0                         | <b>Fecha:</b><br>22/03/2021                       | Página 38 de 86        |
|                                                                                           |                                      |                                                   |                        |
| Gobec 🖈 Trámites 🔥 Taxo<br>Formularios                                                    | nomía 🗮 Regulaciones 🏦 Usuarios 🎝 Ir | iformes 🖋 Mi Institución 🖺 Formularios Pla        | inificaciones Reacción |
| GobEc Trámites A Taxo<br>Formularios<br>Inicio > GobEc - RUTER<br>SOLICITUDES<br>Detailes | nomía 🗮 Regulaciones 🎗 Usuarios 🎝 Ir | rformes 🖋 Mi Institución 🖿 Formularios Pla        | ormularios             |
| GobEc Trámites A Taxo                                                                     | nomía 🗮 Regulaciones 🎗 Usuarios 🏦 Ir | rformes 🖋 Mi Institución <b>E Formularios</b> Pla | ormularios             |

Consideraciones:

• Tanto el rol Diseñador de Formularios como el Responsable Administrativo de Levantamiento de Trámites tienen la posibilidad de visualizar el diseño de formularios.

| Procedure Webfo            | rms                           |
|----------------------------|-------------------------------|
| Inicio » GobEc – RUTER     |                               |
| Trámite                    | Publicado<br>- Cualquiera - 🔻 |
| Buscar                     |                               |
| No dispone de ningún formu | Ilario todavía.               |

## 7.1 CREACIÓN DE FORMULARIO

- Para acceder al módulo del formulario en la plataforma GOB.EC debe seguir los siguientes pasos:
  - 1. Ingresar a la url: https://www.gob.ec/

|                                                                     | GUIA USO I<br>GC    | DSTGE-2021                  |                 |
|---------------------------------------------------------------------|---------------------|-----------------------------|-----------------|
| Ministerio<br>de Telecomunicaciones<br>y Sociedad de la Información | <b>Versión:</b> 1.0 | <b>Fecha:</b><br>22/03/2021 | Página 39 de 86 |

- 2. Acceder con sus credenciales de diseñador de formularios a la plataforma, de no contar con una cuenta, consultar con el operador técnico institucional para que le pueda crear en la plataforma GOB.EC
- 3. Seleccione la opción trámites
- 4. Elija el trámite para el cual desea construir el formulario
- 5. Dentro de la columna OPERACIONES ubicada al extremo derecho del nombre del trámite, seleccionar "Formulario"

| IDENTIFICADOR        | INSTITUCIÓN                                 | TRÁMITE                                                                                                    | CANAL DE ATENCIÓN                                                                                | ACTUALIZADO           | VISIBLE | ESTADO   | REVISIÓN 🔺                    | OPERACIONES                                     |
|----------------------|---------------------------------------------|----------------------------------------------------------------------------------------------------|--------------------------------------------------------------------------------------------------|-----------------------|---------|----------|-------------------------------|-------------------------------------------------|
| MINTUR-001-<br>02-02 | Ministerio de<br>Turismo                    | Emisión de Certificado de<br>Inabilitación del Registro de<br>Turismo para Alojamiento en<br>Inmuebles de uso Turístico<br>Persona Natural | Correo electrónico, En línea (Sitio /<br>Portal Web / Aplicación web),<br>Presencial, Telefónico | 2 años 5<br>meses ago | No      | Borrador | Vie,<br>14/09/2018<br>- 14:19 | Editar<br>Eliminar                              |
| SRI-027-02-01        | Servicio de Rentas<br>Internas              | Requerimiento de<br>información de entidades<br>públicas y privadas                                                                        | Presencial, Sistema de Gestión<br>Documental Quipux<br>(www.gestiondocumental.gob.ec)            | 2 años 5<br>meses ago | No      | Borrador | Vie,<br>14/09/2018<br>- 14:19 | Requisitos<br>Ver                               |
| MAG-099-01-<br>02    | Ministerio de<br>Agricultura y<br>Ganadería | Licencia de importaciones de<br>insumos veterinarios                                                                                       | En línea (Sitio / Portal Web /<br>Aplicación web), Presencial                                    | 2 años 5<br>meses ago | No      | Borrador | Vie,<br>14/09/2018<br>- 14:19 | Regulaciones<br>Transparencia<br>Simplificación |
|                      |                                             |                                                                                                    |                                                                                                  |                       |         |          |                               |                                                 |
| Di                   | señar                                       | Configurar                                                                                                    | Vista previa                                                                                     | Publicar              |         |          |                               |                                                 |

Inicio » Administración » GobEc » Formularios de trámites » Inscripción de Fideicomisos o Negocios Fic

## 7.1. DISEÑO DEL FORMULARIO

En el apartado "Diseñar" se mostrarán las opciones establecidas de manera general para las instituciones, en las cuales de acuerdo al trámite se deben seleccionar:

- Tipo de identificación.
- Tipo de firma.
- Próximos pasos.
- Términos de uso.
- Política de privacidad.

#### Tipo de identificación

Las instituciones de acuerdo al trámite deben escoger el tipo de identificación que se requieran (carné de refugiado, cédula, pasaporte y Registro Único del Contribuyente):

| Ministerio<br>de Telecomunicaciones<br>y Sociedad de la Información<br>Versión: 1.0<br>Fecha:<br>Página 40 de 86 | Ministerio<br>de Telecomunicaciones<br>y Sociedad de la Información | GUIA USO F<br>GC    | DSTGE-2021 |
|----------------------------------------------------------------------------------------------------|---------------------------------------------------------------------|---------------------|------------|
|                                                                                                    |                                                                     | <b>Versión:</b> 1.0 | Fecha:     |

#### Inicio » Administración » GobEc » Formularios de trámites

#### Tipo de identificación \*

Carnet de refugiado

- Cédula
- Pasaporte
- Registro Unico del Contribuyente (RUC)

Seleccione los tipos de identificación aceptados en el trámite

- Se debe escoger por lo menos un tipo de identificación de manera obligatoria ya que la plataforma GOB.EC no le permite publicar sus formularios
- Cuando el usuario ingrese la información relacionada con la cédula, el formulario realizará dos preguntas aleatorias, las cuales se basarán en información registrada en la misma cédula de ciudadanía. El usuario deberá verificar en su documento de identidad cuáles son las respuestas e ingresarlas textualmente en la plataforma, la cual validará en línea contra la información disponible en el Registro Civil, a continuación una imagen con los campos que deben completarse.
- Cuando la institución seleccione el Registro Único del Contribuyente , el usuario al momento de llenar el formulario deberá además ingresar la cédula de la persona que solicita el trámite a nombre de la empresa.

| Ministerio<br>de Telecomunicaciones<br>y Sociedad de la Información | GUIA USO I<br>GC | DSTGE-2021                  |                 |
|---------------------------------------------------------------------|------------------|-----------------------------|-----------------|
|                                                                     |                  |                             |                 |
|                                                                     | Versión: 1.0     | <b>Fecha:</b><br>22/03/2021 | Página 41 de 86 |
| Validación de inform                                                | ación            |                             | ×               |

| a información solicitada a conti                         | nuación, es la que constan en la cédula de identidad de: PABLO JAVIER VEINTIMILLA VARGAS |  |
|----------------------------------------------------------|------------------------------------------------------------------------------------------|--|
| Profesión / Ocupación                                    |                                                                                          |  |
| Estado civil                                             |                                                                                          |  |
| ha enviadó un código de veri                             | fración a su correo electrónico: juan perez@gmail.com                                    |  |
| e ha enviadó un código de veri<br>Código de confirmación | ficación a su correo electrónico: juan.perez@gmail.com                                   |  |

#### Tipo de firma

- Las instituciones deben seleccionar de acuerdo al trámite el tipo el tipo de firma que requieran o en su defecto de no requerir una firma dejar en blanco esta opción:
- Firma electrónica digital: requiere de un certificado de firma electrónica reconocida en el Ecuador.

Firma manual: descargar el documento, imprimir, firmar y cargarlo.

#### Tipo de firma

- Firma digital (requiere certificado de firma)
- Firma manual (escaneada)

Deje en blanco, en caso que el trámite no requiera ser firmado

#### Próximos pasos

Las instituciones están obligadas a escribir los siguientes pasos que el administrado debe realizar después de iniciar el trámite para obtener el producto o servicio requerido; los pasos deben ser precisos y veraces.

|                                                                     | GUIA USO F<br>GC    | DSTGE-2021                  |                 |
|---------------------------------------------------------------------|---------------------|-----------------------------|-----------------|
| Ministerio<br>de Telecomunicaciones<br>y Sociedad de la Información | <b>Versión:</b> 1.0 | <b>Fecha:</b><br>22/03/2021 | Página 42 de 86 |

| в    | I   | <u>U</u>   @ | ∞   :≣   | i≡   99 | Normal Normal | -   * * | Fuente HTML | <u>T</u> <sub>x</sub> ( | 55 |
|------|-----|--------------|----------|---------|---------------|---------|-------------|-------------------------|----|
|      |     |              |          |         |               |         |             |                         |    |
|      |     |              |          |         |               |         |             |                         |    |
|      |     |              |          |         |               |         |             |                         |    |
|      |     |              |          |         |               |         |             |                         |    |
|      |     |              |          |         |               |         |             |                         |    |
| body | р   |              |          |         |               |         |             |                         |    |
| Form | ato | de texto     | Editor G | obEC    | •             |         |             |                         |    |

Describir los siguientes pasos que el solicitante debe realizar para completar su trámite

#### Términos de uso

De acuerdo al trámite, la institución debe adjuntar un documento que contenga las condiciones propias para el uso y llenado del formulario por parte del administrado. Dicho documento puede ser utilizado para todos los trámites de ser considerado por la institución. El documento tendrá el formato PDF. Para el efecto, se recomienda considerar el documento "Guía para el tratamiento de datos personales en la Administración Pública Central", publicado en Registro Oficial No. 18 de 15 de agosto de 2019.

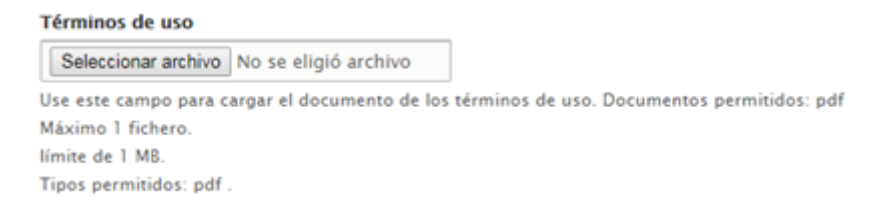

#### Política de privacidad

De acuerdo al trámite, la institución debe adjuntar un documento que contenga las condiciones propias de privacidad del formulario por parte del administrado. Dicha política puede ser utilizada para todos los trámites de ser considerado por la institución. El documento tendrá el formato PDF. Para el efecto se deberá tomar en cuenta lo dispuesto en la "Guía para el tratamiento de datos personales en la Administración Pública Central", publicado en Registro Oficial No. 18 de 15 de agosto de 2019.

|                                                                     | GUIA USO PLATAFORMA<br>GOB.EC |                             | DSTGE-2021      |
|---------------------------------------------------------------------|-------------------------------|-----------------------------|-----------------|
| Ministerio<br>de Telecomunicaciones<br>y Sociedad de la Información |                               |                             |                 |
|                                                                     | Versión: 1.0                  | <b>Fecha:</b><br>22/03/2021 | Página 43 de 86 |

#### Política de privacidad

Seleccionar archivo No se eligió archivo

Use este campo para cargar el documento de la política. Documentos permitidos: pdf Máximo 1 fichero. límite de 1 MB. Tipos permitidos: pdf .

#### Agregar elementos y diseño de formularios

Una vez que el formulario está creado, el usuario con el rol de diseñador de formularios va a tener acceso a los elementos para la creación de formularios con los campos que la institución lo requiera.

| Diseñador           | Configuración         | Preview           |                          |                    |             |                          |
|---------------------|-----------------------|-------------------|--------------------------|--------------------|-------------|--------------------------|
| Inicio » Administri | ición » GobEc » Formi | alarios de trâmit | tes » nombre del trámite |                    |             |                          |
|                     |                       |                   |                          |                    |             |                          |
| + Añadir eleme      | nto + Añadir dis      | eño               |                          |                    |             | Mostrar pesos de la fila |
| τίτυιο              |                       |                   | CLAVE                    | TIPO               | OBLIGATORIO | OPERATIONS               |
|                     |                       |                   |                          |                    |             |                          |
| Botón(es) de en     | vio                   |                   | actions                  | Botón(es) de envío |             | Personalizar             |
| Guardar elen        | Rese                  | 4                 |                          |                    |             |                          |

- La herramienta permite mediante jerarquía crear elementos, es así que se los puede mover hacia la parte superior o inferior con el fin de que pueda ubicar en la sección donde lo considere necesario dentro del formulario, esto se lo puede realizar ubicando el mouse en la parte izquierda del elemento creado que tiene el siguiente símbolo.
- La plataforma GOB.EC contiene un amplio conjunto de elementos (campos) que pueden utilizarse para diseñar los formularios. A continuación se detalla la información que corresponde a los elementos de uso más frecuente.
- Básicos.
- Avanzados.
- Carga de archivos.
- Botones.
- Opciones.

|                                                                     | GUIA USO I<br>GC    | DSTGE-2021                  |                 |
|---------------------------------------------------------------------|---------------------|-----------------------------|-----------------|
| Ministerio<br>de Telecomunicaciones<br>y Sociedad de la Información | <b>Versión:</b> 1.0 | <b>Fecha:</b><br>22/03/2021 | Página 44 de 86 |

- Contenedores.
- Compuestos
- Fecha / hora.
- Marcado

#### Básicos

 Campo de texto: se trata del elemento más utilizado en los formularios. En el caso más sencillo, se muestra un cuadro de texto vacío en el que el usuario puede escribir cualquier información que no exceda una línea.

| No | mbre |  |  |  |  |
|----|------|--|--|--|--|
|    |      |  |  |  |  |

 Área de texto: permite el ingreso de texto en más de 1 línea. Puede servir para comentarios o textos grandes.

| omentarios |  |
|------------|--|
|            |  |
|            |  |
|            |  |

 Los checkbox o "casillas de verificación" son controles de formulario que permiten al usuario seleccionar y deseleccionar opciones individualmente. Aunque en ocasiones se muestran varios checkbox juntos, cada uno de ellos es completamente independiente del resto. Por este motivo, se utilizan cuando el usuario puede activar y desactivar varias opciones relacionadas pero no excluyentes.

#### Avanzados

• Correo Electrónico: Permite el ingreso de una dirección de correo electrónico

| Email             |  |
|-------------------|--|
| random@random.com |  |

 Correo y confirmación de correo:Sirve para el ingreso y confirmación de una dirección de correo electrónico.

|                                                                     | GUIA USO PLATAFORMA<br>GOB.EC |                      | DSTGE-2021      |
|---------------------------------------------------------------------|-------------------------------|----------------------|-----------------|
| Ministerio<br>de Telecomunicaciones<br>y Sociedad de la Información |                               |                      |                 |
|                                                                     | <b>Versión:</b> 1.0           | Fecha:<br>22/03/2021 | Página 45 de 86 |

| Correo Electrónico           |  |  |
|------------------------------|--|--|
| random@random.com            |  |  |
|                              |  |  |
| Confirmar correo electrónico |  |  |

 Formato de texto: Proporciona un elemento para ingresar varias líneas de texto con formato (negrita, cursiva, etc).

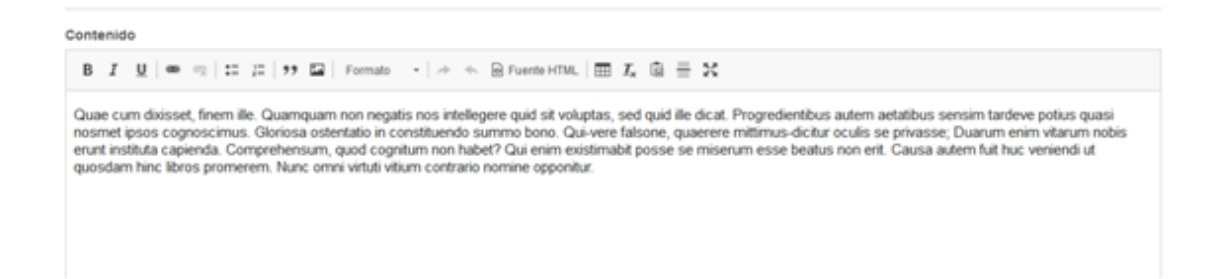

• Correo Electrónico múltiple: Permite el ingreso de múltiples direcciones de correo electrónico, separadas por comas.

| Correos Electrónicos                |                   |  |
|-------------------------------------|-------------------|--|
| example@example.com, test@test.com, | random@random.com |  |

 Rango: Proporciona la entrada de un número dentro de un rango específico mediante un control deslizante.

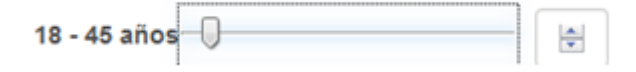

 Teléfono: Proporciona un elemento de formulario para ingresar un número de teléfono y se puede configurar para que seleccionen el país.

| telefono 📥 🔹 +593 718-555-6666 |
|--------------------------------|
|--------------------------------|

Votación: Proporciona un elemento de formulario para calificación.

Calidad de la Información 📩 📩 📩

|                                     | GUIA USO I<br>GC    | DSTGE-2021           |                 |
|-------------------------------------|---------------------|----------------------|-----------------|
| Ministerio<br>de Telecomunicaciones |                     |                      |                 |
| y sociedad de la información        | <b>Versión:</b> 1.0 | Fecha:<br>22/03/2021 | Página 46 de 86 |

#### Carga de archivos

- En el desarrollo de los formularios se puede incluir 6 archivos cualquier formato como anexos, de máximo 6 MB por archivo.
- Si la institución requiere de archivos específicos, el diseñador de formularios puede realizar la restricción para que se pueda cargar archivos específicos (.pdf, .doc, xls. etc)

| Cargar Certificado                             |
|------------------------------------------------|
| Examinar No se ha seleccionado ningún archivo. |
| Upload requirements                            |

#### Botones

• Botones: permite la creación de los mismos dentro de un formulario.

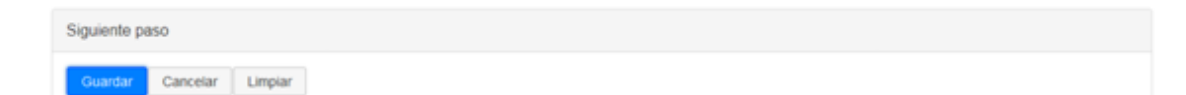

#### Opciones

Casillas de verificación: son controles de formulario que permiten al usuario seleccionar y
deseleccionar opciones individualmente. Aunque en ocasiones se muestran varias casillas
juntas, cada una de ellas, es completamente independiente del resto. Por este motivo, se
utilizan cuando el usuario puede activar y desactivar varias opciones relacionadas pero no
excluyentes, elemento que permite elegir más de una opción (Checkbox).

Grupo de Edad

□ 18-35 🔽 35-50 🔲 50-65

• Likert:Proporciona un elemento de formulario donde los usuarios pueden responder a múltiples preguntas usando una escala Likert.

| Encuesta                      |                  |              |         |            |                |
|-------------------------------|------------------|--------------|---------|------------|----------------|
|                               | Muy Insatisfecho | Insatisfecho | Neutral | Satisfecho | Muy Satisfecho |
| La información está completa? | 0                | 0            | 0       | 0          | •              |
| La información es útil?       | 0                | •            | 0       | 0          | 0              |
| La información es veráz?      | 0                | 0            |         | 0          | 0              |

|                                                                     | GUIA USO F<br>GC    | DSTGE-2021           |                 |
|---------------------------------------------------------------------|---------------------|----------------------|-----------------|
| Ministerio<br>de Telecomunicaciones<br>y Sociedad de la Información |                     |                      |                 |
|                                                                     | <b>Versión:</b> 1.0 | Fecha:<br>22/03/2021 | Página 47 de 86 |

• Otras casillas de verificación: proporciona un elemento de formulario para un conjunto de casillas de verificación, con la capacidad de ingresar un valor personalizado.

| ansporte                                              |  |
|-------------------------------------------------------|--|
| Público<br>Taxi ejecutivo<br>Puerta a puerta<br>Otros |  |
| uber                                                  |  |

• Radios: Estos elementos se utilizan cuando el usuario solamente puede escoger una opción entre las distintas opciones relacionadas que se le presentan.

| Tipo de Cuenta Bancaria |  |
|-------------------------|--|
|                         |  |
| Ahorros                 |  |
| Corriente               |  |
| Plazo Fijo              |  |
|                         |  |

• Seleccionar: permite elegir sólo una opción del menú desplegable.

| stado Civil |   |
|-------------|---|
| Soltero     | - |
| Ninguno -   | _ |
|             |   |
| 248do       |   |
| Norciado    |   |
| hudo/a      |   |

• Seleccionar otros: permite escoger la opción "otros" para habilitar un campo de texto a ser llenado por el usuario con otra opción, diferentes a las desplegadas en el menú.

| Selección      |   |
|----------------|---|
| Otos           | • |
| Escribir otros |   |

#### Contenedores

• Conjunto de campos: Permite agrupar los elementos requeridos, esto nos permitirá crear secciones dentro del formulario para mejorar su organización y visualización del mismo, teniendo en cuenta que se puede nombrar a cada una de ellas.

| - M. 1821.                                                          | GUIA USO F<br>GC | DSTGE-2021 |                 |
|---------------------------------------------------------------------|------------------|------------|-----------------|
| Ministerio<br>de Telecomunicaciones<br>y Sociedad de la Información | Versión: 1.0     | Fecha:     | Página 48 de 86 |
|                                                                     |                  | 22/03/2021 | с<br>           |

| Nombre Formulario |  |  |
|-------------------|--|--|
| Sección Número 1  |  |  |
|                   |  |  |
| Sección Número 2  |  |  |
|                   |  |  |

• Flexbox Layout: este elemento nos permite organizar por columnas los campos del formulario dentro de un conjunto de campos permitiendo distribuirlos organizadamente.

| N | iombre Formulario |           |
|---|-------------------|-----------|
|   | Sección Número 1  |           |
|   | Nombre            | dirección |
|   |                   |           |
|   |                   |           |
|   |                   |           |

 Sección: con este elemento permite incorporar un título de identificación a una sección del formulario lo que permite organizar y mejorar la visualización o identificación de la sección dentro del formulario.

| Sección Número 2 |   |
|------------------|---|
| sección          |   |
| selección        |   |
| - Ninguno -      | ~ |

#### Fecha / Hora

 Date List: este elemento permitirá incorporar una fecha permitiendo seleccionar por separado: año, mes, día, horas, minutos y segundos incluyendo el formato de la hora (AM o PM).

| Sección Núme | ro 1   |     |   |    |   |    |   |    |   |
|--------------|--------|-----|---|----|---|----|---|----|---|
| fecha        |        |     |   |    |   |    |   |    |   |
| 2019 🗸 Fe    | b 🗙 15 | ♥ 6 | * | 13 | ~ | 16 | ~ | am | * |

• Fecha: este elemento permitirá la selección de fechas a partir de un calendario la cual será desplegado, en un formato día, mes, año.

|                                                                     | GUIA USO F<br>GC    | DSTGE-2021           |                 |
|---------------------------------------------------------------------|---------------------|----------------------|-----------------|
| Ministerio<br>de Telecomunicaciones<br>y Sociedad de la Información |                     | Ficher               |                 |
|                                                                     | <b>Versión:</b> 1.0 | Fecha:<br>22/03/2021 | Página 49 de 86 |

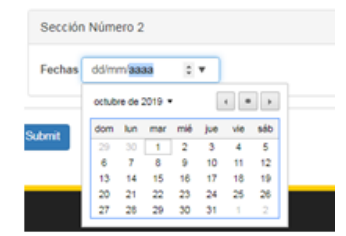

• Fecha/Hora: Este elemento permitirá la selección de fechas a partir de un calendario la cual será desplegado, y podrá ingresar hora, minutos.

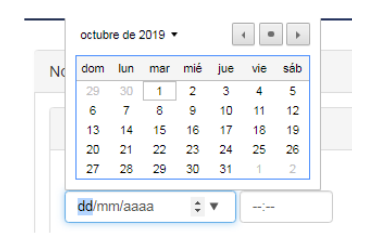

• Hora: este elemento permitirá el ingresar hora, minutos, el formato es dado por cada necesidad requerida.

#### Marcado

• Etiqueta: permite ingresar texto en el formulario como información, la misma que no podrá ser editada.

| Sección Número 1 |  |
|------------------|--|
| Etiqueta         |  |

Una vez conocidas los elementos más utilizados, se recomienda para el uso de los campos para un formulario modelo:

|                                                                                                    | GUIA USO PLATAFORMA<br>GOB.EC  |                                              | DSTGE-202                                                                                          |   | 021                       |          |  |
|----------------------------------------------------------------------------------------------------|--------------------------------|----------------------------------------------|----------------------------------------------------------------------------------------------------|---|---------------------------|----------|--|
| y Sociedad de la Información                                                                                              | Versión: 1.0                   |                                              | <b>Fecha:</b><br>22/03/2021                                                                        |   | Página 5                  | 50 de 86 |  |
| Elemento                                                                                                    |                                |                                              | Uso                                                                                                | с | onfiguración<br>elemento. | sub      |  |
| Etiqueta                                                                                                    | e any associated element. D.e. |                                              | Títulos, Subtítulos                                                                                |   |                           |          |  |
| Mensaje                                                                                                    | tsage. Add eleveret            |                                              | Información,<br>alertas,<br>errores                                                                |   |                           |          |  |
| Conjunto Campos                                                                                                    |                                | Permite agrupar<br>elementos en<br>un cuadro |                                                                                                    |   |                           |          |  |
| Contenedor (Flexboxla<br>• continedones<br>THO PREVIEW<br>Preview () Flex 1 Flexible<br>Flexible Leyer () Flex 1 Flexible | ayout)<br>∝²                   |                                              | Permite que los<br>elementos<br>dentro del<br>conjunto de<br>campos se<br>organicen en<br>columnas |   |                           |          |  |

| Ministerio                   | GUIA USO F<br>GC      | B.EC                                                                                                    | DSTGE-2021                                                                                                    |
|------------------------------|-----------------------|----------------------------------------------------------------------------------------------------|----------------------------------------------------------------------------------------------------|
| y Sociedad de la Información | Versión: 1.0          | <b>Fecha:</b><br>22/03/2021                                                                                                    | Página 51 de 86                                                                                                    |
| Campo de texto               | Addenses              | Permite el ingreso<br>de información<br>como cédula,<br>pasaportes,<br>nombres,<br>correo<br>electrónico,<br>dirección,<br>teléfono, de<br>acuerdo a la<br>configuración<br>del sub<br>elemento. | Correo: seleccionar<br>en input mask<br>correo electrónico<br>y guardar.<br>Cédula: Seleccionar<br>en input mask la<br>opción custom e<br>ingresar diez 9 y<br>guardar.<br>Pasaporte, Nombre:<br>Se pondrá sin<br>configuración. |
| Radios                       | wo <sup>©</sup> Three | Permite<br>seleccionar<br>una de las 3<br>opciones.                                                                                                    | En opción de<br>elementos, se<br>debe colocar las<br>opciones a<br>validar.                                                                                                    |
| Seleccionar                  | Add e                 | Permite el uso de<br>más de tres<br>opciones.                                                                                                    | En opción de<br>elementos, se<br>debe colocar las<br>opciones a<br>validar.                                                                                                    |
| Fecha dd/mm/aaaa             | Add de                | Este elemento es para fechas.                                                                                                    |                                                                                                    |

| Ministerio<br>de Telecomunicaciones | GUIA USO PLATAFORMA<br>GOB.EC |                                                                                                    | DSTGE-2021                                                                  |  |
|-------------------------------------|-------------------------------|----------------------------------------------------------------------------------------------------|-----------------------------------------------------------------------------|--|
| y Sociedad de la Información        | Versión: 1.0                  | <b>Fecha:</b><br>22/03/2021                                                                                                    | Página 52 de 86                                                             |  |
| Fecha hora                          | en:en:en:                     | Este elemento<br>sirve para<br>determinar la<br>fecha<br>mediante un<br>calendario e<br>inclusive viene<br>acompañado<br>de la hora. |                                                                             |  |
| Área de texto                       | Add eter                      | Este elemento<br>permitirá el<br>ingreso de<br>información<br>extensa, como<br>detalles de<br>información,<br>observaciones          |                                                                             |  |
| Checkboxes                          | ree Add eine                  | Permite<br>seleccionar<br>una o varias<br>de las<br>opciones.                                                                        | En opción de<br>elementos, se<br>debe colocar las<br>opciones a<br>validar. |  |
| Checkboxes other                    | ree 🛛 Otros Add elee          | Permite añadir a la<br>selección la<br>opción otros.                                                                                 | En opción de<br>elementos, se<br>debe colocar las<br>opciones a<br>validar. |  |

|                                                                     | GUIA USO PLATAFORMA<br>GOB.EC |                                                                                        | DSTGE-2021      |  |
|---------------------------------------------------------------------|-------------------------------|----------------------------------------------------------------------------------------|-----------------|--|
| Ministerio<br>de Telecomunicaciones<br>y Sociedad de la Información |                               |                                                                                        | 1               |  |
|                                                                     | Versión: 1.0                  | Fecha:<br>22/03/2021                                                                   | Página 53 de 86 |  |
| Archivo                                                             | rree 🗟 Ctros Add riv          | Permite subir o<br>cargar un<br>archivo de<br>máximo 6<br>megas y hasta<br>6 archivos. |                 |  |

### 8.2. CONFIGURACIÓN DEL FORMULARIO

En el apartado "Configurar" se mostrarán tanto el campo general como el acceso.

| Diseñar | Configurar | Vista previa | Publicar |  |
|---------|------------|--------------|----------|--|
| General | Acceso     |              |          |  |

En campo general se puede modificar los tipos de identificación; tipo de firma; la redacción de los próximos pasos.

| Tipo de identificación *                                                           |
|------------------------------------------------------------------------------------|
| Carnet de refugiado                                                                |
| 🗹 Cédula                                                                           |
| Pasaporte                                                                          |
| Registro Único del Contribuyente (RUC)                                             |
| Seleccione los tipos de identificación aceptados en el trámite                     |
| Tipo de firma                                                                      |
| □ Firma digital (requiere certificado de firma)                                    |
| 🗹 Firma manual (escaneada)                                                         |
| Deje en blanco, en caso que el trámite no requiera ser firmado                     |
| Siguientes pasos                                                                   |
| B I U   ∞ ∞   ∷ ∷   ୨୨ ဩ   Formato -   → ← ⊙ Fuente HTML   ⊞ I <sub>x</sub> © ≣ 53 |
|                                                                                    |

En el campo acceso permite observar todos los usuarios que pueden involucran en el proceso del trámite de la institución

| Usuarios                                           |
|----------------------------------------------------|
| 🗌 1720926284 – ANDREA CRISTINA TENEMAZA DEFAZ      |
| 🗌 1720437589 - Barbará Elvira Villarreal Villacres |
| 🗌 1720230547 – BENITEZ MORA MARIA FERNANDA         |
| 🗌 1713845905 – Carla Ximena Bravo Ríos             |

|                                                                     | GUIA USO F<br>GC    | PLATAFORMA<br>9B.EC         | DSTGE-2021      |
|---------------------------------------------------------------------|---------------------|-----------------------------|-----------------|
| Ministerio<br>de Telecomunicaciones<br>y Sociedad de la Información |                     |                             |                 |
|                                                                     | <b>Versión:</b> 1.0 | <b>Fecha:</b><br>22/03/2021 | Página 54 de 86 |

### 7.2. VISTA PREVIA DEL FORMULARIO

En el apartado "Vista Previa" se muestra el formulario con sus respectivos elementos agregados y configuración:

| Administración + Estructure + Econolector + 1                                              | nueba del formulario web de Coordinación ogra la Dadininar | tin de evening. Selez y cernaelles de cronsolie indeire |   |
|--------------------------------------------------------------------------------------------|------------------------------------------------------------|---------------------------------------------------------|---|
| deatino Ecuador                                                                            |                                                            |                                                         |   |
|                                                                                            |                                                            |                                                         |   |
|                                                                                            |                                                            |                                                         |   |
| sin dania ferendaria wak za ka mendalaria manjaman                                         | is na della de su sta assessionadas felesiadas Durada      | an ann an an an an an an an an an an an                 |   |
| agueria formulario wao se na competado previamen<br>viará a los destinatarios designados . | a con calca de prueos personalizados / siestonos, cuando,  | se envis, ests información sun se guardara y ro se      |   |
|                                                                                            |                                                            |                                                         |   |
| te formulario web está cerrado . Solo los administrado                                     | res de bandeja pueden acceder a este formulario.           |                                                         |   |
|                                                                                            |                                                            |                                                         |   |
| DLICITUD                                                                                   |                                                            |                                                         |   |
| Información General                                                                        |                                                            |                                                         |   |
|                                                                                            |                                                            |                                                         |   |
| Tipo de Persona                                                                            |                                                            |                                                         |   |
| O Persona Jurídica                                                                         |                                                            |                                                         |   |
| O Persona Natural                                                                          |                                                            |                                                         |   |
| RUC del Establecimiento*                                                                   | Nombre del Establecimiento*                                |                                                         |   |
|                                                                                            |                                                            |                                                         | 1 |
| Provinca                                                                                   | Cunton*                                                    | Cruded*                                                 | 1 |
| - Selectionar -                                                                            |                                                            |                                                         | 1 |
| Cully"                                                                                     | Número                                                     | Instance and                                            | 1 |
|                                                                                            |                                                            |                                                         | 1 |
|                                                                                            |                                                            |                                                         | 1 |
|                                                                                            |                                                            |                                                         |   |

### 7.3. PUBLICACIÓN DEL FORMULARIO

- Una vez que haya finalizado el diseño de los formularios en la plataforma GOB.EC, la institución deberá realizar pruebas con los mismos para asegurar su funcionalidad.
- Previo a la puesta en producción de los formularios, la institución procederá con la actualización de procesos, procedimientos, instructivos, contenidos del trámite en el portal GOB.EC. u otros que se vean afectados como consecuencia de la digitalización de los formularios electrónicos. De la misma manera, deberá revisar y actualizar (de ser necesario) la normativa que restringe la aplicabilidad de la estrategia.

|                                     | GUIA USO I<br>GC    | DSTGE-2021                  |                 |
|-------------------------------------|---------------------|-----------------------------|-----------------|
| Ministerio<br>de Telecomunicaciones |                     |                             |                 |
|                                     | <b>Versión:</b> 1.0 | <b>Fecha:</b><br>22/03/2021 | Página 55 de 86 |

En el apartado "Publicación" se observa la validación del formulario y del trámite.

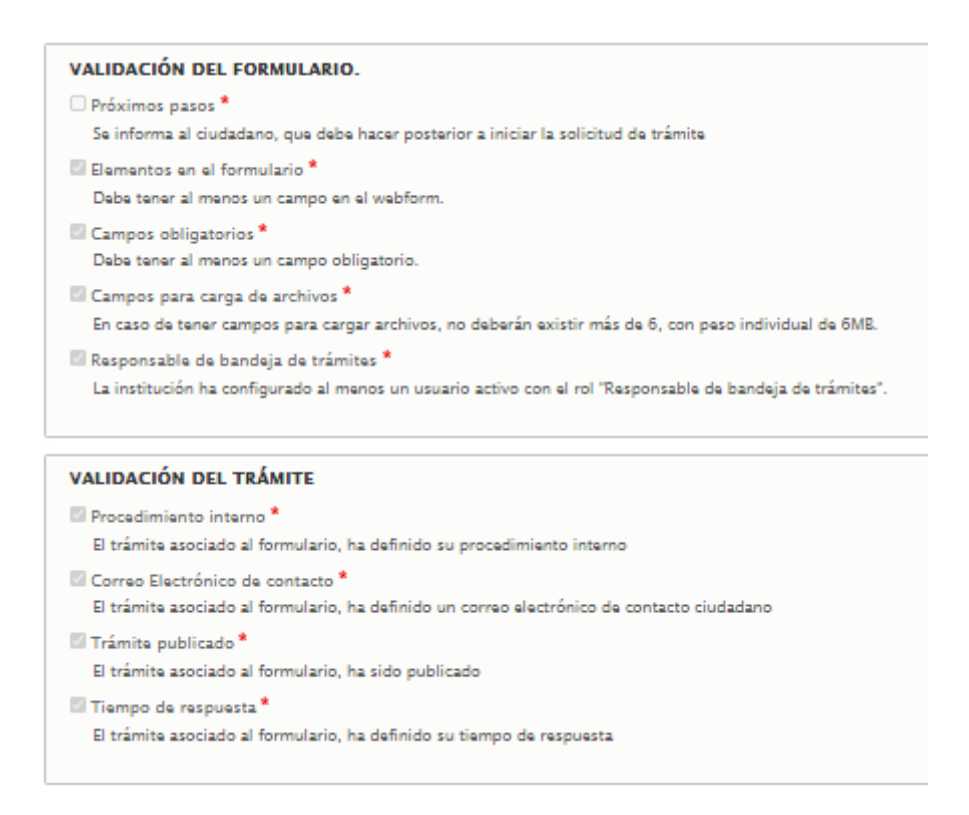

Previo a la publicación del formulario, en la edición del trámite, se debe actualizar el enlace URL del formulario correspondiente y publicarlo el trámite.

- Una vez que la institución haya creado los formularios y que se encuentren listos para el paso a producción, el diseñador del formulario deberá solicitar a través de la plataforma GOB.EC la publicación del trámite, misma que se realizará únicamente con la firma electrónica del "responsable administrativo de trámites".
- Realizada la publicación del formulario, la institución comunicará a la Dirección de Simplificación de Trámites y a la Subsecretaría de Gobierno Electrónico sobre dicha implementación.

### 7.4. ACCIONES POSTERIORES A LA PUBLICACIÓN DEL FORMULARIO

Una vez publicado el formulario, las instituciones deberán informar a través de sus diferentes canales internos y externos sobre la implementación de la estrategia de digitalización. Deberán asegurarse que todas las unidades involucradas tanto a nivel central como territorial conozcan y fomenten el uso de los formularios digitales.

|                                                                     | GUIA USO F<br>GC    | DSTGE-2021           |                 |
|---------------------------------------------------------------------|---------------------|----------------------|-----------------|
| Ministerio<br>de Telecomunicaciones<br>y Sociedad de la Información |                     |                      |                 |
|                                                                     | <b>Versión:</b> 1.0 | Fecha:<br>22/03/2021 | Página 56 de 86 |

- La bandeja de trámites es el repositorio donde llegarán todos los trámites iniciados por los administrados a través de la plataforma GOB.EC. A esta bandeja tendrán solamente acceso aquellas personas a las que se les haya asignado el rol "Responsable de bandeja de trámites" y se les haya asignados los trámites que deban atender en la bandeja.
- El curso sobre bandeja de trámites, se puede visualizar en el canal de youtube de Gobierno Electrónico Ecuador cuya URL https://www.youtube.com/watch?v=4oOT-1FWCi4&list=PLCVxeRIwBuag\_LRE\_b-BorCw UAu3WYqk4.

| Emisión de ur                                                   | Emisión de un Salvoconducto para Tour Líder por servicio prestado en Galápagos                    |                       |         |             |     |  |  |
|-----------------------------------------------------------------|---------------------------------------------------------------------------------------------------|-----------------------|---------|-------------|-----|--|--|
| Inicio = GobEc - RUTER =                                        | Webforms                                                                                          |                       |         |             |     |  |  |
| BUSCAR CONTEN     Escriba lo que quier     Escriba lo que quier | BUSCAR CONTENIDO      Escriba lo que quiere buscar      Cualquiera -      Buscar      Il Columnas |                       |         |             |     |  |  |
| CÓDIGO                                                          | NOMBRES Y APELLIDOS                                                                               | AGENCIA               | ESTADO  | ASSIGNED TO |     |  |  |
| 0003G-0008Y                                                     | Pablo Veintimilla Vargas                                                                          | Metropolintan Touring | Pending |             | & I |  |  |
| 1 envio                                                         |                                                                                                   |                       |         |             |     |  |  |

Los servidores que tengan el rol de "Responsable de bandeja de trámites" deberán acceder con sus credenciales a la plataforma GOB.EC y en el menú Webforms – Solicitudes de trámites podrán encontrar los trámites que han ingresado y así poder atender a los mismos.

| Formularios                 |                                                                                 |               |  |  |  |
|-----------------------------|---------------------------------------------------------------------------------|---------------|--|--|--|
| Inicio = GobEc - RUTER = We | Inicio = GobEc - RUTER = Webforms                                               |               |  |  |  |
| Identificador               | Trámite                                                                         |               |  |  |  |
| Buscar                      |                                                                                 |               |  |  |  |
| Buscar                      |                                                                                 |               |  |  |  |
| IDENTIFICADOR               | TRAMITE                                                                         | OPERACIONES   |  |  |  |
| MINTUR-001-001              | Emisión de un Salvoconducto para 'lour Líder por servicio prestado en Galápagos | Solicitudes + |  |  |  |
|                             |                                                                                 |               |  |  |  |

La función "notas" permite ingresar información o adjuntos que den seguimiento o trazabilidad del trámite. Cada vez que se escriba una nota, esta información será enviada mediante correo electrónico al administrado.

|                                                                     | GUIA USO PLATAFORMA<br>GOB.EC |            | DSTGE-2021      |
|---------------------------------------------------------------------|-------------------------------|------------|-----------------|
| Ministerio<br>de Telecomunicaciones<br>y Sociedad de la Información | Versión: 1.0                  | Fecha:     | Página 57 de 86 |
|                                                                     |                               | 22/03/2021 |                 |

| Notas                                                                                                    | × |
|----------------------------------------------------------------------------------------------------|---|
| Nota *                                                                                                    |   |
|                                                                                                    |   |
| Archivo                                                                                                    |   |
| Seleccionar archivo No se eligió archivo                                                                         |   |
| File attached to note Allowed extensions: pdf<br>Máximo 1 fichero.<br>límite de 2 MB.<br>Tipos permitidos: pdf . |   |
| Guardar                                                                                                    |   |

La bandeja de trámites nos permitirá manejar tres estados.

- Pendiente.
- En curso.
- Completo
- El trámite se genera en estado "pendiente" cuando el administrado completa el formulario y envía. Tanto la institución como el administrado recibirán un comprobante del inicio del trámite, para la institución este comprobante contendrá la información de los campos del formulario, y para el administrado se mostrará un resumen de la información del trámite.
- El trámite cambia su estado a en "curso" cuando es asignado a un responsable de bandeja, el cual debe asignarse nuevamente el Trámite para cambiar a estado en "curso".

| Asignar trámite                                     | ×  |
|-----------------------------------------------------|----|
| 0003G-0008Y - 1719415679 - Pablo Veintimilla Vargas |    |
| Usuario *                                           |    |
| - Seleccionar - 🔻                                   |    |
| Nota *                                              |    |
|                                                     |    |
|                                                     |    |
|                                                     | 10 |
|                                                     |    |
| Guardar                                             |    |

Una vez gestionado por completo y se emita una respuesta final al administrado,el responsable de bandeja cambia el estado a "completado" con su respectiva nota de culminación.

|                                                                                                    | GUIA USO I<br>GC | PLATAFORMA<br>0B.EC  | DSTGE-2021      |  |
|----------------------------------------------------------------------------------------------------|------------------|----------------------|-----------------|--|
| Ministerio<br>de <b>Telecomunicaciones</b>                                                           |                  |                      |                 |  |
| y Sociedad de la Información                                                                         | Versión: 1.0     | Fecha:<br>22/03/2021 | Página 58 de 86 |  |
| Estado de la entidad<br>0003G-0008Y - 1719415679 - Pablo Ver<br>Estado *<br>Completado Ver<br>Note * | intimilla Vargas | ×                    |                 |  |

Cabe resaltar que tanto la información de los estados como de las notas le llegará mediante correo electrónico al administrado.

#### Designación de funcionarios responsables de bandeja de trámites

- Cada institución deberá establecer el modelo bajo el cual atenderá la bandeja de trámites, es decir, deberá identificar qué persona(s) será(n) responsable(s) de atender la bandeja de trámites para gestionar su atención. Esta identificación deberá realizarse para todos y cada uno de los trámites que se digitalicen directamente en la plataforma GOB.EC.
- La plataforma GOB.EC permite, por cada trámite, definir un responsable de bandeja de trámites, o si fuese el caso, asignar a otro Responsable para darle continuidad a la solicitud, el cual va a recibir el trámite con el formulario digitalizado, por lo que el proceso interno es transparente respecto a la estructura de cada entidad.

#### Creación de usuarios bandeja de responsables

Para la creación de responsable de bandeja el OTI debe crear el usuario en la plataforma GOB.EC, si el usuario ya se encuentra creado se debe asignar el rol de responsable de bandeja.

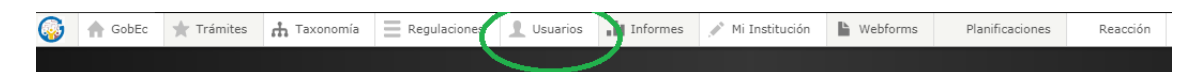

Para la asignación se debe realizar lo siguiente.

• Debe ingresar a www.gob.ec

Guardar

• Colocar su usuario y contraseña.

Una vez dentro de la URL indicada debe dirigirse a la opción Usuarios

Al momento de presionar en el campo "Usuarios" se despliega los usuario ya creados en la institución, estos pueden ser buscados por cédula o por nombres y apellidos, si se

|                                                                     | GUIA USO I<br>GC    | DSTGE-2021                  |                 |
|---------------------------------------------------------------------|---------------------|-----------------------------|-----------------|
| Ministerio<br>de Telecomunicaciones<br>y Sociedad de la Información |                     | 1                           |                 |
|                                                                     | <b>Versión:</b> 1.0 | <b>Fecha:</b><br>22/03/2021 | Página 59 de 86 |

encuentran creados puede agregar el rol en la parte derecha en la opción editar, se muestra la pantalla con el detalle de roles, escoja el rol de "Responsable de bandeja de trámites".

| Usuarios               |                        |                                 |                                             |          |  |
|------------------------|------------------------|---------------------------------|---------------------------------------------|----------|--|
| Inicio = GobEc - RUTER | Inicio × GobEc - RUTER |                                 |                                             |          |  |
| + Alladir usuario      |                        |                                 |                                             |          |  |
| Cédula                 |                        | Nombre y apellido               |                                             |          |  |
| Escriba el número de   | cédula                 | Escriba el nombre o el apellido |                                             |          |  |
| Buscar                 |                        |                                 |                                             |          |  |
| CÉDULA                 | NOMBRE Y APE           |                                 | ROLES                                       |          |  |
| 1716279995             | Alexandra Mayr         | a Navarrete Lema                | GOBIC: Operador Técnico Institucional (OTI) | Editar • |  |

En el caso de usuarios nuevos, el OTI debe presionar en el botón Añadir Usuario, debe llenar todos los campos que le indica en la pantalla y seleccionar "Responsable de bandeja de trámites".

| Institución *                                           |   |
|---------------------------------------------------------|---|
| Corporación Nacional de Telecomunicaciones (106)        | 5 |
| Identificación *                                        |   |
| Cédula de identidad del usuario                         |   |
| Nombre y Apellido *                                     |   |
|                                                         |   |
| Correo electrónico *                                    | _ |
|                                                         |   |
| Correo electrónico Institucional                        |   |
| Cargo                                                   |   |
| Cargo Institucional que ocupa el funcionario            |   |
| Roles en el sistema*                                    |   |
| GOBEC: Responsable Administrativo de Trámites (RAT)     |   |
| GOBEC: Operador Técnico Institucional (OTI)             |   |
| GOBEC: Responsable del registro de información (Editor) |   |
| GOBEC: Diseñador de Formularios                         |   |
| GOBEC: Responsable de bandeja de trámites               |   |
|                                                         |   |

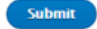

| Ministerio<br>de Telecomunicaciones<br>y Sociertad de la Información | GUIA USO PLATAFORMA<br>GOB.EC |                             |                 |
|----------------------------------------------------------------------|-------------------------------|-----------------------------|-----------------|
|                                                                      |                               |                             |                 |
|                                                                      | Versión: 1.0                  | <b>Fecha:</b><br>22/03/2021 | Página 60 de 86 |

## 8. PLANIFICACIONES

La Ley Orgánica de Optimización y Eficiencia de Trámites Administrativos dispone la optimización de trámites administrativos, regular su simplificación y reducir sus costos de gestión, para facilitar la relación entre las y los administrados y la Administración Pública y entre las entidades que la componen.

Con esta finalidad se creó la Plataforma GOB.EC que provee el medio y agiliza la planificación institucional anual para la Simplificación de Trámites Administrativos y la conexión directa con el ciudadano o usuario.

Los roles "RAT" y "Editor", podrán visualizar dentro del menú, la opción "Planificaciones"

Al presionar en el apartado "Planificaciones" se despliega en horizontal las siguientes opciones:

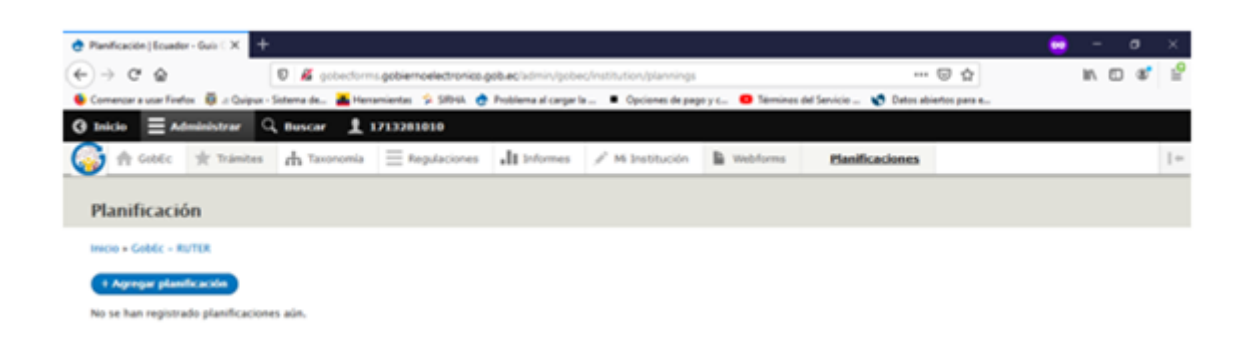

Inicio: Al presionar "Inicio" nos permite volver a la pantalla de inicio de GOB.EC del "Menú Principal".

#### "+ Agregar Planificación".

Si ya se ha realizado anteriores planes de simplificación se podrá visualizar:

- 1. EL PERIODO DE PLANIFICACIÓN: 2020, 2021
- 2. ÚLTIMA MODIFICACIÓN: Fecha y hora exacta.
- 3. ESTADO DE PLANIFICACIÓN: Borrador, Enviado, Observado, Aprobado.
- 4. También permite realizar por cada planificación las siguiente "operaciones":

|                                                                     | GUIA USO PLATAFORMA<br>GOB.EC |                             | DSTGE-2021      |
|---------------------------------------------------------------------|-------------------------------|-----------------------------|-----------------|
| Ministerio<br>de Telecomunicaciones<br>y Sociedad de la Información | Versión: 1.0                  | <b>Fecha:</b><br>22/03/2021 | Página 61 de 86 |
|                                                                     |                               |                             |                 |

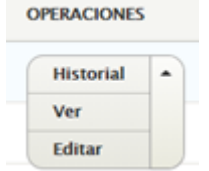

- Al presionar en "+ Agregar Planificación" se ingresará el nombre de la Institución el nombre completo de la Institución que está realizando la planificación, el período de planificación, el cual consiste en el año en el curso, durante el cual se ejecutará el plan de simplificación de trámites.
- Se debe además registrar la matriz de criterios de priorización o matriz de puntuación en la opción "Adjuntar archivo de puntaje".
- La opción "anexo de planificación" es opcional en caso de que desee subir algún documento adicional de soporte a la planificación.

A continuación, en la parte inferior del formulario, se hará clic sobre el botón "Guardar".

|                                                                                                    | GUIA USO I<br>GC                                                                                                    | PLATAFORMA<br>0B.EC                  | DSTGE-2021           |  |  |
|----------------------------------------------------------------------------------------------------|----------------------------------------------------------------------------------------------------|--------------------------------------|----------------------|--|--|
| Ministerio de <b>Telecomunicaciones</b>                                                                                        |                                                                                                    |                                      |                      |  |  |
| y Sociedad de la Información                                                                                                   | Versión: 1.0                                                                                                    | <b>Fecha:</b><br>22/03/2021          | Página 62 de 86      |  |  |
| Institución *                                                                                                    |                                                                                                    |                                      |                      |  |  |
| Servicio Nacional de A                                                                                                    | duana del Ecuador (16)                                                                                                    | 0                                    |                      |  |  |
| La institución que ejecut                                                                                                    | a la planificación.                                                                                                    |                                      |                      |  |  |
| Periodo de planificació                                                                                                    | in *                                                                                                    |                                      |                      |  |  |
| 2021 💌                                                                                                    |                                                                                                    |                                      |                      |  |  |
| Seleccione el año de plar                                                                                                    | nificación.                                                                                                    |                                      |                      |  |  |
| Use este campo para<br>Añadir archivo nuev<br>Examinar No s<br>Un número ilimitado<br>límite de 2 M8.<br>Tipos permitidos: pdf | Use este campo para cargar un archivo anexo. Extensiones permitidas: pdf, doc, docx, xls, xlsx, odt , xlsm           Añadir archivo nuevo           Examinar         No se han seleccionado archivos.           Un número ilimitado de archivos pueden ser cargados en este campo.         límite de 2 M8.           Tipos permitidos: pdf doc docx xls xlsx odt xlsm. |                                      |                      |  |  |
| Adjuntar archivo de pu                                                                                                    | intaje                                                                                                    |                                      |                      |  |  |
| 🗂 priorización.xlsm                                                                                                    | Eliminar                                                                                                    |                                      |                      |  |  |
| Use este campo para car                                                                                                    | gar un archivo de formulario. Ex                                                                                                    | tensiones permitidas: pdf, doc, docx | , xls, xlsx odt xlsm |  |  |
| Indicador de gestión                                                                                                    | Indicador de gestión                                                                                                    |                                      |                      |  |  |
| Detalle de los indicadores de gestión a aplicar.                                                                               |                                                                                                    |                                      |                      |  |  |
| Guardar                                                                                                    |                                                                                                    |                                      |                      |  |  |

La plataforma GOB.EC indicará a través de un mensaje que la planificación ha sido creada.

|                                                    | GUIA USO I<br>GC    | PLATAFORMA<br>DB.EC         | DSTGE-2021      |
|----------------------------------------------------|---------------------|-----------------------------|-----------------|
| Ministerio<br>de <b>Telecomunicaciones</b>         |                     |                             |                 |
| Sociedad de la Información                         | <b>Versión:</b> 1.0 | <b>Fecha:</b><br>22/03/2021 | Página 63 de 86 |
| Información<br>Inicio » GobEc – RUTER » Planificad | ción                |                             |                 |
| DETALLE DE PLANIFICACIÓ                            | N                   |                             |                 |
| Fecha de creación:                                 |                     |                             |                 |
| 2021-01-07 12:03:44                                |                     |                             |                 |
| Creado por:                                        |                     |                             |                 |
| 0918599747 - Diana Paola Bue                       | naño Camposano      |                             |                 |
| Institución:                                       |                     |                             |                 |
| Servicio Nacional de Aduana de                     | Ecuador             |                             |                 |

| priorización. | xtsm       |        |           |               |              |      |
|---------------|------------|--------|-----------|---------------|--------------|------|
| continucción  | anaraaarán | ouotro | nastañasi | "Información" | "Diagnástica | Foon |

A continuación, aparecerán cuatro pestañas: "Información", "Diagnóstico Económico", "Priorización"; y, "Planificación:

| Periodo de pla            | nificación 2021                                                                                                    |         |         |          |
|---------------------------|----------------------------------------------------------------------------------------------------|---------|---------|----------|
| Información               | Dagnästes Econômico Mientación Plasificación                                                                                 |         |         |          |
| Inicia a Galdor - RUTOR a | Panfrasin s 18                                                                                                    |         |         |          |
| сбеко                     | TRÁMETY                                                                                                    | 0570    | ADDINTO | ARCHIVO  |
| SENAE-007-01-01           | Atanción de incidentes en el sistema advanero                                                                                | 1178.45 | 9       | Adjunter |
| 50NAE-057-01-01           | Consulta de análisis de laboratorio de mentancias importadas.                                                                | 425.00  | 8       | Adjuntar |
| 50xA2-059-01-01           | Consulta de información en el Portal Legal de seguimiente de los trámites de reclamos administrativos y recursos de revisión | 297.84  |         | Adjuntar |
| SENAE-055-01-01           | Consulta de información estadística de comercio exterior                                                                     | 366.84  | 9       | Adjuntar |
| 50NAE-056-01-01           | Consulta de Lotes de mentanclas por subastarse                                                                               | 943.09  | 9       | Adjuntar |
| 50NAE-005-01-01           | Emissión de contribuido de exoneración de importación de vehículos para personas con discapacidad                            | 254.43  | 9       | Adjuntar |
| 50xx2-009-01-01           | Nacionalización de menuje de casa del moynente                                                                               | 346.25  |         | Adjuntar |
| 50NAE-058-01-01           | Registro de solicitud facilidades de pago                                                                                    | \$17.25 | 9       | Adjuntar |
| Mostrando: 8 de un total  | de Escalado.                                                                                                    |         |         |          |

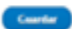

Estado de planificación:

borrador Archivo de puntaje:

|                                                                     | GUIA USO F<br>GC    | PLATAFORMA<br>9B.EC         | DSTGE-2021      |
|---------------------------------------------------------------------|---------------------|-----------------------------|-----------------|
| Ministerio<br>de Telecomunicaciones<br>y Sociedad de la Información |                     | 1                           |                 |
| y concast de la morridoion                                          | <b>Versión:</b> 1.0 | <b>Fecha:</b><br>22/03/2021 | Página 64 de 86 |

En la pestaña "Diagnóstico Económico", se ingresará por cada trámite publicado (o modificado si estuviese en edición), el valor resultante de aplicar la matriz de diagnóstico económico. Antes de ingresar el archivo de soporte en el botón "Adjuntar", una vez registrado el "Costo" en todos los trámites se deberá presionar el botón "Guardar"; (el cual se encuentra al final de la página):

La información debe ser completada de la siguiente manera:

- Primero se debe completar la información del costo, el valor debe estar separado por un punto por ejemplo: 14.54.
- Una vez completados todos los campos de costo dar clic en guardar.
- Luego podrá adjuntar el archivo por cada trámite.

| eriodo de pla         | nificación 2021                                                                                                    |         |         |          |
|-----------------------|----------------------------------------------------------------------------------------------------|---------|---------|----------|
| Información           | Dagedeica Económica Miarización Planificación                                                                                |         |         |          |
| cie a Galdo - RUTOR a | Panfrasis + H                                                                                                    |         |         |          |
| udence                | TRÄMITE                                                                                                    | 00570   | ADJUNTO | ARCHIVO  |
| SENAE-007-01-01       | Rescuin de incidentes en el sistema advanero                                                                                 | 1178.45 |         | Adjuntar |
| SENAE-057-01-01       | Consulta de análisis de laboratorio de mercancias importadas.                                                                | 425.00  |         | Adjuntar |
| DNAL-059-01-01        | Consulta de información en el Portal Legal de seguimiente de los trámites de reclamos administrativos y recursos de revisión | 197.48  |         | Adjuntar |
| ENAE-055-01-01        | Consulta de información estadística de comercio exterior                                                                     | 366.84  |         | Adjuntar |
| ENAE-056-01-01        | Consulta de Lates de mencanclas por subastarse                                                                               | 363.09  |         | Aljuntar |
| DNAE-005-01-01        | Emissión de certificado de exoneración de importación de unhiculos para personas con discapacidad                            | 254.43  |         | Adjuntar |
| ENAL-009-01-01        | Nacionalizzación de menaje de cana del migrante                                                                              | 346.25  |         | Adjuntar |
| ONAE-058-01-01        | Registre de solicitud facilidades de pago                                                                                    | 117.25  |         | Adjuntar |
| rrande: 8 de un total | de Breudades.                                                                                                    |         |         |          |

Al seleccionar Adjuntar, aparecerá la siguiente ventana:

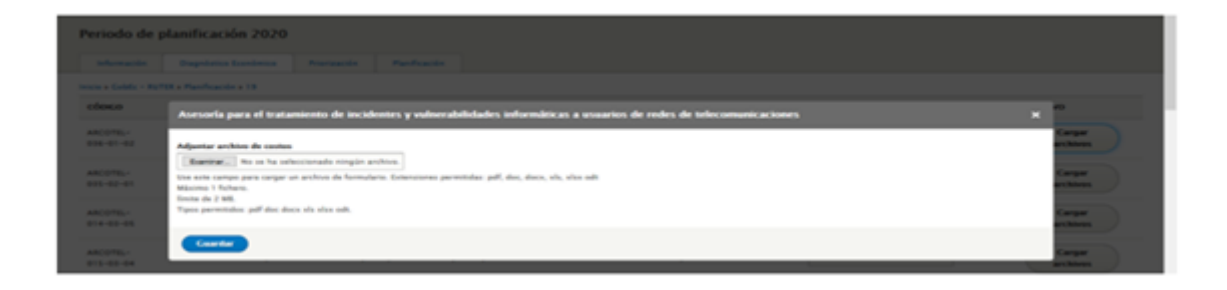

|                                                                     | GUIA USO F<br>GC    | PLATAFORMA<br>PB.EC         | DSTGE-2021      |
|---------------------------------------------------------------------|---------------------|-----------------------------|-----------------|
| Ministerio<br>de Telecomunicaciones<br>y Sociedad de la Información |                     |                             |                 |
|                                                                     | <b>Versión:</b> 1.0 | <b>Fecha:</b><br>22/03/2021 | Página 65 de 86 |

Después de guardar los adjuntos de todos los trámites, pasar a la pestaña "Priorización", para cada trámite se ingresará el puntaje obtenido (total) de la matriz de criterios de priorización:

| Periodo de p           | anificación 2021                                                                                                    |         |            |
|------------------------|----------------------------------------------------------------------------------------------------|---------|------------|
| Información            | Degelatios Económicos Provinsación Planificación                                                                             |         |            |
| Inicio a Cabile - RoTI | La Panfración a Ad                                                                                                    |         |            |
| cóesce                 | TRAMITE                                                                                                    | 00570   | PUNTUACIÓN |
| SENAE-007-01-01        | Atamición de incidentes en el sistema advanero                                                                               | 1128.45 | 4)         |
| SENAE-057-01-01        | Consulta de análisis de laboratorio de mentancias importadas.                                                                | 425.00  | 48         |
| SENAE-059-01-01        | Consulta de información en el Portal Legal de seguintense de los trámites de reclamos administrativos y recursos de revisión | 197.44  | 15         |
| SENAE-055-01-01        | Consulta de información estadística de comercio exterior                                                                     | 166.84  | 43         |
| SENAE-054-01-01        | Consulta de Lotes de mercanclas por subastarse                                                                               | 143.09  | 15         |
| SENAE-005-01-01        | Emissión de certificado de exoneración de importación de vehiculos para personas con discapacidad                            | 154.43  | 40         |
| SENAE-009-01-01        | Nacionalización de menaje de casa del migrante                                                                               | 146.25  | 10         |
| SENAE-058-01-01        | Registro de solicitad facilidades de pago                                                                                    | 117.25  | 43         |
| Mestrande: E de un h   | taf die 8 marchades.                                                                                                    |         |            |

Una vez que se hayan guardado todos los valores de la priorización, se debe pasar a la pestaña "Planificación", en la cual tendrá los valores del diagnóstico económico y puntuación:

| Periodo de pla         | nificación 2021                                                                                                    |         |         |            |            |          |             |
|------------------------|----------------------------------------------------------------------------------------------------|---------|---------|------------|------------|----------|-------------|
| Manualdin              | Depréstes Esnénies Protación Panfuación                                                                                      |         |         |            |            |          |             |
| Incluse Galebale Roman | Panticación + 40                                                                                                    |         |         |            |            |          |             |
| cóexe                  | wien                                                                                                    | exches. | 00570   | PANTUACIÓN | PROFESSION | ETM/RGK5 | OPDONIS     |
| SEN46-007-01-01        | Asención de incidentes en el sistema aduanero                                                                                | **      | 1178.45 | 40         | 62         | 0        | Resilicar • |
| SENAE-057-01-01        | Carouña de aniétois de laboratorio de mercancles importadas.                                                                 | -       | 425.00  | 48         |            | •        | Redhar +    |
| 50x46-053-01-01        | Canoulta de información en el Portal Legal de seguintento de los tránstes de reclamos administrativos y recursos de reclarón |         | 197.48  | 15         |            |          | Restor .    |
| 50NAE-055-01-01        | Cansulta de información estadística de convercio exterior                                                                    | *       | 366.84  | 63         |            | •        | Restor •    |
| SENAE-056-01-01        | Carrouita de Lanes de mercanclas por subustanse                                                                              | 8       | 363.09  | 15         |            | •        | Restluer +  |
| 50x46-005-01-01        | Encode de certificado de exoneración de importación de vehículos para personas con divispacidad                              |         | 196.43  | 40         |            | •        | Restor •    |
| SEN46-009-01-01        | Nacionalización de menaje de casa del migrante                                                                               | 8       | 346.25  | 10         |            |          | Resilicar + |
| 50x46-058-01-01        | Registre de solicitud facilidades de pago                                                                                    | 8       | 817.25  | 40         |            | •        | Relificar + |
| Normandez B de un tand | de Eventueles                                                                                                    |         |         |            |            |          |             |

| 18 F.                                                               | GUIA USO F<br>GC | PLATAFORMA<br>0B.EC  | DSTGE-2021      |
|---------------------------------------------------------------------|------------------|----------------------|-----------------|
| Ministerio<br>de Telecomunicaciones<br>y Sociedad de la Información |                  |                      |                 |
|                                                                     | Versión: 1.0     | Fecha:<br>22/03/2021 | Página 66 de 86 |

- Al final de este formulario, si están todos los valores ingresados, se habilitará el botón "Calcularpriorización". Al presionar este botón, GOB.EC realizará el cálculo determinado en los artículos 8 y 12 de la Norma Técnica de Diagnóstico Económico y Criterios de Priorización de Trámites, por lo tanto esta acción determinará los trámites que serán incluidos dentro del Plan de Simplificación de Trámites de la entidad. Este listado no podrá ser revertido.
- Para cada trámite priorizado, se tomará en cuenta la columna opciones, el cual contiene las siguientes alternativas: "Planificar" y "Editar".

El botón "Planificar" mostrará la siguiente ventana:

| Información                               | Diagnóstico Económico | Priorización    | Planificación |             |
|-------------------------------------------|-----------------------|-----------------|---------------|-------------|
| Inicio » GobEc - RUT<br>+ Agregar Activid | er ad                 |                 |               |             |
| ESTRATEGIA                                |                       | FECHA DE PLANIF | ICACIÓN       | OPERACIONES |
| No hay entidades                          | planning detail aún.  |                 |               |             |

Al presionar en "+ Agregar Actividad", se abrirá para el trámite, una nueva ventana:

|                                            | GUIA USO I<br>GC                      | PLATAFORMA<br>DB.EC                      | DSTGE-2021      |
|--------------------------------------------|---------------------------------------|------------------------------------------|-----------------|
| Ministerio<br>de <b>Telecomunicaciones</b> |                                       |                                          |                 |
| y Sociedad de la Información               | <b>Versión:</b> 1.0                   | Fecha:<br>22/03/2021                     | Página 67 de 86 |
| Asesoría para el tratamiento d             | le incidentes y vulnerabilidades infe | ormáticas a usuarios de redes de telecom | unicaciones X   |

| strategia *                                                                                                    |
|----------------------------------------------------------------------------------------------------|
| - Seleccione un valor -                                                                                                    |
| noncompanya a ne aprovana te to particulari.                                                                                                    |
| escripcion                                                                                                    |
| B I U = ¬¬ □ □ □ □ Pometo · → ← ⊖ Fuente HTML □ I L □ Ξ X                                                                                                    |
|                                                                                                    |
|                                                                                                    |
| Formato de texto Editor CobEC 👻                                                                                                    |
| Formato de texto Editor CobEC 🔹 Acerca de formatos de texto 🖗 escripción de la estrategia.                                                                                                    |
| Formato de texto Editor CobEC  Acerca de formatos de texto  acerca de formatos de texto  acerca de form |
| Formato de texto Editor CobEC  Acerca de formatos de texto  acerca de formatos de texto  acerca de form |
| Formato de texto       Editor CobEC •       Acerca de formatos de texto       Image: Cobec Cobec C                                                           |
| Formato de texto       Editor CobEC •       Acerca de formatos de texto       Image: Cobec Cobec C                                                           |
| Formato de texto       Editor CobEC •       Acerca de formatos de texto       Image: Cobec •         escripción de la estrategia.       adjuntar archivos de estrategia       Image: Cobec •       Image: Cobec •                                                                                                    |
| Formato de texto Editor CobEC  Acerca de formatos de texto  escripción de la estrategia. djuntar archivos de estrategia Examinar No se ha seleccionado ningún archivo. se este campo para cargar un archivo de formulario. Extensiones permitidas: pdf, doc, docx, xls, xlsx odt aximo 1 fichero. inte de 2 M8. pos permitidos: pdf doc docx xls xlsx odt. intego de estrategia *                                                                                                    |
| Formato de texno       Editor CobEC       Acerca de formatos de texno       Cole         escripción de la estrategia.       djuntar archivos de estrategia       Examinar       No se ha seleccionado ningún archivo.       se este campo para cargar un archivo de formulario. Extensiones permitidas: pdf, doc, docx, xis, xisx odt       akimo 1 fichero.         mite de 2 MB.       pos permitidos: pdf doc docx xis xisx odt.       iempo de estrategia*         dd / mm / aaaa       dd / mm / aaaa       dd / mm / aaaa                                                                                                    |
| Formato de texto       Editor CobEC        Acerca de formatos de texto       Image: CobEC          escripción de la estrategia.       djuntar archivos de estrategia       Image: CobEC        Image: CobEC        Imag                                                                                                    |

En la cual se seleccionará:

- Estrategia: Seleccionar una estrategia del listado.
- Descripción: Se debe describir cómo se implementará la estrategia seleccionada
- Archivos de estrategia: Se podrán adjuntar documentos de soporte (acta de reunión, cronograma, etc.)
- Tiempo de estrategia: Se indicará hasta qué fecha se implementará la estrategia, considerando lo establecido en el artículo 13 de la Norma Técnica de Diagnóstico Económico y

Criterios de Priorización de Trámites.

|                                                                     | GUIA USO I<br>GC | DSTGE-2021 |                 |
|---------------------------------------------------------------------|------------------|------------|-----------------|
| Ministerio<br>de Telecomunicaciones<br>y Sociedad de la Información |                  | Fecha:     |                 |
|                                                                     | Versión: 1.0     | 22/03/2021 | Página 68 de 86 |

Para la selección de las estrategias, la descripción a ingresar en GOB.EC y sus entregables, se deberá considerar el siguiente cuadro:

| ESTRATEGIA                         |         | DESCRIPCIÓN                                                                                                    | ENTREGABLES                                                                                                    |
|------------------------------------|---------|----------------------------------------------------------------------------------------------------|----------------------------------------------------------------------------------------------------|
| Revisión<br>requisitos             | de      | <ul> <li>Indicar cuáles requisitos se van a eliminar.</li> <li>Instrumento normativo que va a ser<br/>creado o modificado para llevar a cabo<br/>la eliminación de los requisitos.</li> <li>Indicar en qué manera esta acción<br/>contribuye a simplificar dicho trámite Ej.<br/>Disminuir tiempo de respuesta (tiempo<br/>de servicio), disminuir interacciones,<br/>disminuir costos.</li> </ul> | Documento/s que sustente la<br>revisión de los requisitos del<br>trámite y la aplicación de los<br>requisitos actualizados.                                                                            |
| Reingeniería<br>mejora<br>procesos | o<br>de | <ul> <li>Indicar qué proceso se van a mejorar conforme a la metodología del MDT.</li> <li>Indicar en qué manera esta acción contribuye a simplificar dicho trámite Ej. Disminuir tiempo de respuesta (tiempo de servicio), disminuir interacciones, disminuir costos.</li> </ul>                                                                                                    | El entregable definido por la aplicación de la Norma Técnica Para la Mejora Continua e Innovación de Procesos y Servicios emitida por el Ministerio del Trabajo, en calidad de ente rector en Procesos |

| Ministerio                                                                                     | GUIA USO PLATAFORMA<br>GOB.EC                                                                                                    |                                                                                                    | DSTGE-2021                                                                             |                                                                                                    |
|------------------------------------------------------------------------------------------------|----------------------------------------------------------------------------------------------------|----------------------------------------------------------------------------------------------------|----------------------------------------------------------------------------------------|----------------------------------------------------------------------------------------------------|
| y Sociedad de la Información                                                                   | Versión: 1.0                                                                                                    | <b>Fecha:</b><br>22/03/2021                                                                                                    |                                                                                        | Página 69 de 86                                                                                                    |
| Automatización y -<br>digitalización de<br>los trámites -                                      | Indicar qué proceso o ad<br>automatizar y espe<br>sistema.<br>Indicar en qué man<br>contribuye a simplificar<br>Disminuir tiempo de r<br>de servicio), disminu<br>disminuir costos.                                                                                      | ctividades se va a<br>cificar en qué<br>era esta acción<br><sup>-</sup> dicho trámite Ej.<br>espuesta (tiempo<br>uir interacciones,                            | Manual<br>docu<br>insti<br>las a<br>han<br>que<br>en p                                 | de usuario u otro<br>umento elaborado por la<br>tución que evidencie que<br>actividades de un trámite,<br>sido automatizadas y<br>el sistema se encuentre<br>producción.                                                                                                   |
| Guillotina de -<br>trámites -                                                                  | Especificar el nombre o<br>trámites que se van<br>eliminar.<br>Indicar en qué man<br>contribuye a simplificar<br>Disminuir tiempo de r<br>de servicio), disminu<br>disminuir costos.                                                                                     | o nombres de los<br>a agrupar y/o<br>era esta acción<br>dicho trámite Ej.<br>espuesta (tiempo<br>iir interacciones,                                            | Docume<br>elim<br>ofici<br>que<br>litera<br>Reg<br>LOC<br>elim<br>Mini<br>Tele<br>Soci | ento/s que sustente la<br>inación del trámite y<br>o en el que evidencie<br>de conformidad con el<br>al e. del artículo 17 del<br>lamento General a la<br>DETA, ha informado la<br>inación del mismo al<br>sterio de<br>comunicaciones y de la<br>iedad de la Información. |
| Ventanillas únicas -                                                                           | Detalle de las ventanill<br>consolidar o crear.<br>Instrumento normativo<br>creado o modificado p<br>la creación o conso<br>ventanillas únicas.<br>Indicar en qué man<br>contribuye a simplifican<br>Disminuir tiempo de r<br>de servicio), disminu<br>disminuir costos. | as que se van a<br>o que va a ser<br>para llevar a cabo<br>olidación de las<br>rera esta acción<br>dicho trámite Ej.<br>espuesta (tiempo<br>uir interacciones, | Docume<br>cam<br>entic<br>vent<br>adm<br>reali<br>nece<br>trám                         | ento/s que indique los<br>bios realizados por la<br>dad para que en la<br>canilla presencial, los<br>ninistrados puedan<br>izar todas las acciones<br>esarias para el inicio de<br>nite.                                                                                   |
| Ampliación en la -<br>vigencia del<br>producto -<br>otorgado como<br>resultado del<br>trámite. | A qué tiempo se va a am<br>Instrumento normativo<br>creado o modificado p<br>la ampliación.                                                                                                    | pliar la vigencia.<br>o que va a ser<br>para llevar a cabo                                                                                                    | Docume<br>cam<br>proc<br>habi<br>la ei<br>enci                                         | ento/s que evidencie un<br>bio en la vigencia del<br>lucto, certificado, título<br>litante u otro que otorgue<br>ntidad y que el mismo se<br>uentre ya implementado                                                                                                    |

# GUIA USO PLATAFORMA GOB.EC

Versión: 1.0

DSTGE-2021

Ministerio de Telecomunicaciones y Sociedad de la Información

Fecha:

22/03/2021

Página 70 de 86

|                    | <ul> <li>Indicar en qué manera esta acción<br/>contribuye a simplificar dicho trámite Ej.<br/>Disminuir tiempo de respuesta (tiempo<br/>de servicio), disminuir interacciones,<br/>disminuir costos.</li> </ul>                                                                                                    |                                                                                                    |
|--------------------|----------------------------------------------------------------------------------------------------|----------------------------------------------------------------------------------------------------|
| Firma Electrónica  | <ul> <li>Especificar en qué parte del proceso o actividad se aplicará la firma electrónica.</li> <li>Indicar en qué manera esta acción contribuye a simplificar dicho trámite Ej. Disminuir tiempo de respuesta (tiempo de servicio), disminuir interacciones, disminuir costos.</li> </ul>                                                                                                    | Documento/s que evidencie la<br>incorporación de firma<br>electrónica en el inicio del<br>trámite, en alguna actividad<br>relevante dentro del proceso<br>y/o en la respuesta<br>entregada al administrado.<br>Esta implementación debe<br>encontrarse en producción   |
| Interoperabilidad  | <ul> <li>Indicar si la institución va a entregar o recibir información.</li> <li>Con qué institución se realizará el intercambio de información.</li> <li>Cómo se realizará la interoperabilidad (bus de servicios o datos, punto - punto).</li> <li>Indicar en qué manera esta acción contribuye a simplificar dicho trámite Ej. Disminuir tiempo de respuesta (tiempo de servicio), disminuir interacciones, disminuir costos.</li> </ul> | Documento/s que contenga un<br>informe técnico que describa<br>las entidades con las que se<br>está realizando el<br>intercambio o consumo de<br>información, así como los<br>campos que están siendo<br>consumidos. Este esquema<br>debe encontrarse en<br>producción |
| Pagos electrónicos | <ul> <li>Indicar mediante qué mecanismo<br/>electrónico se implementará el pago<br/>electrónico.</li> <li>Instrumento normativo que va a ser<br/>creado o modificado para llevar a cabo<br/>pagos electrónicos.</li> <li>Indicar en qué manera esta acción<br/>contribuye a simplificar dicho trámite Ej.<br/>Disminuir tiempo de respuesta (tiempo</li> </ul>                                                                              | Documento/s que evidencie que<br>la realización de pagos<br>mediante diferentes<br>mecanismos electrónicos, se<br>encuentra disponible para<br>los administrados.                                                                                                    |

| Ministerio<br>de Telecomunicaciones<br>y Sociedad de la Información |   | GUIA USO PLATAFORMA<br>GOB.EC                                                                                                    |                                                                                                    |                                                                     | DSTGE-2021                                                                                                    |  |
|---------------------------------------------------------------------|---|----------------------------------------------------------------------------------------------------|----------------------------------------------------------------------------------------------------|---------------------------------------------------------------------|----------------------------------------------------------------------------------------------------|--|
|                                                                     |   |                                                                                                    |                                                                                                    |                                                                     |                                                                                                    |  |
|                                                                     |   | Versión: 1.0                                                                                                    | <b>Fecha:</b><br>22/03/2021                                                                                          |                                                                     | Página 71 de 86                                                                                                    |  |
|                                                                     |   | de servicio), disminu<br>disminuir costos.                                                                                                    | ir interacciones,                                                                                                    |                                                                     |                                                                                                    |  |
| Trámites en línea /<br>Formularios<br>digitales                     | - | Indicar mediante qué<br>digitalizará el inicio del<br>Indicar en qué man<br>contribuye a simplificar<br>Disminuir tiempo de re<br>de servicio), disminu<br>disminuir costos. | herramienta se<br>trámite en línea.<br>era esta acción<br>dicho trámite Ej.<br>espuesta (tiempo<br>ir interacciones, | Docume<br>el<br>-puc<br>activ<br>digit<br>se<br>línea<br>del<br>deb | ento/s que evidencie que<br>trámite inicia en línea<br>diendo también algunas<br>vidades estar<br>ralizadas - o si el trámite<br>realiza totalmente en<br>a, especificando el URL<br>formulario, mismo que<br>erá estar en producción. |  |
|                                                                     |   |                                                                                                    |                                                                                                    | Optimiza<br>form<br>Manual<br>docu<br>insti<br>mejo                 | ación de la calidad de los<br>nularios digitales:<br>de usuario u otro<br>umento elaborado por la<br>tución que evidencie las<br>oras realizadas en los                                                                                |  |

formularios de un trámite y que los formularios se encuentren en producción.

El botón "Editar" mostrará la siguiente ventana:

| Ministerio<br>de Telecomunicaciones<br>y Sociedad de la Información                                                                                                    | GUIA USO PLATAFORMA<br>GOB.EC                                                                                                    |                                        | DSTGE-2021                         |  |
|----------------------------------------------------------------------------------------------------|----------------------------------------------------------------------------------------------------|----------------------------------------|------------------------------------|--|
|                                                                                                    |                                                                                                    |                                        |                                    |  |
|                                                                                                    | Versión: 1.0                                                                                                    | <b>Fecha:</b><br>22/03/2021            | Página 72 de 86                    |  |
| Autorización de fusión de con<br>Avanzado a través de Operado         Inclus - Tutorias e Planetag Procedure > 2200         Processo de participación ciclolatase         B       I       IIIIIIIIIIIIIIIIIIIIIIIIIIIIIIIIIIII | apañías o personas jurídicas de de<br>r Móvil Virtual<br>de →   = = = = reete ette,   = Z, @ = X<br>es cala proceso proceade.<br>Inc.<br>2   Fondo →   = = = Poeto etta,   = Z, @ | recho privado poseedoras de Títulos Ha | abilitantes para el Servicio Móvil |  |
| Fermute de texto Editor GobEC •<br>Retución del trámite con los programas in                                                                                                    | otructionales, en se caso.<br>ecionales                                                                                                    |                                        | Acenca de Formanos de texte 😳      |  |
| Exernar                                                                                                    | nyun norma.<br>Turmularia. Extensiones permitidas: pdf, doc, docs, xis, xiss<br>n.                                                                                                | 50                                     |                                    |  |

Los criterios de este formulario están dados por:

- Artículo 24 del Reglamento General de la LOOETA:
- o Participación ciudadana
- o Programas institucionales
- Art. 7 de la Norma Técnica para la Definición de Metas e Indicadores para el Seguimiento y Evaluación de la Simplificación de Trámites
- Objetivo de costo de los trámites
- Objetivo de reducción de tiempo
| Ministerio<br>de Telecomunicaciones<br>y Sociedad de la Información | GUIA USO I<br>GC    | DSTGE-2021                  |                 |
|---------------------------------------------------------------------|---------------------|-----------------------------|-----------------|
|                                                                     |                     |                             |                 |
|                                                                     | <b>Versión:</b> 1.0 | <b>Fecha:</b><br>22/03/2021 | Página 73 de 86 |

- Objetivo de reducción de interacciones
- Objetivo de reducción de requisitos
- Una vez que se haya ingresado toda la información de los trámites y presionado "Guardar", se debe retornar a la pestaña de planificación y se mostrará una venta similar a la imagen inferior:

| Periodo de pla                                  | eriodo de planificación 2021                                                                                                 |          |         |                |             |          |             |  |  |  |  |
|-------------------------------------------------|----------------------------------------------------------------------------------------------------|----------|---------|----------------|-------------|----------|-------------|--|--|--|--|
| Munación Dapletra Eurónica Piotación Paufacción |                                                                                                    |          |         |                |             |          |             |  |  |  |  |
| icie = Galetz - RUTOR -                         | Pantrastin - H                                                                                                    |          |         |                |             |          |             |  |  |  |  |
| cómco                                           | wien                                                                                                    | EN LÍNEA | 00570   | <b>Remacks</b> | PRIORIZADIO | ETM/IGAS | OPCIONES    |  |  |  |  |
| SENAE-007-01-01                                 | Aserción de Incidentes en el sistema advanero                                                                                | ~        | 1178.45 | 40             | 62          | 1.00     | Restor +    |  |  |  |  |
| SDNAL-057-01-01                                 | Carouta de análisis de laboratorio de mercancles importadas.                                                                 | ~        | 425.00  | 48             |             |          | Restor +    |  |  |  |  |
| SINAL-059-01-01                                 | Canculta de información en el Portal Legal de seguimiento de los trámites de reclamos administrativos y recursos de revisión |          | 197.46  | 15             |             |          | Resilicar + |  |  |  |  |
| 50NAE-055-01-01                                 | Carouta de información estadústica de contercio exterior                                                                     | -        | 365.84  | 63             |             |          | Restor +    |  |  |  |  |
| SINAE-056-01-01                                 | Carouta de Lates de mercancias por robustanse                                                                                |          | 363.09  | 15             |             |          | Resilvar +  |  |  |  |  |
| SENAE-005-01-01                                 | Emissión de cartificado de exonecición de importación de vehiculos para personas con discipacidad                            |          | 154.43  | 40             |             |          | Resilicar + |  |  |  |  |
| SENAE-009-01-01                                 | Nacionalización de mengie de casa del migrante                                                                               | 3        | 146.25  | 10             |             |          | Resilicar + |  |  |  |  |
| SDNAE-058-01-01                                 | Registro de soficitud facilidades de pego                                                                                    |          | 817.25  | 40             |             |          | Resilicar + |  |  |  |  |
| terrande Bits an held                           | de Encolute.                                                                                                    |          |         |                |             |          |             |  |  |  |  |

Deberá seleccionar el botón "Enviar" y aparecerá la siguiente ventana en la cual:

- Si el mismo es presionado por un funcionario con rol "Editor", solo podrá visualizar esta información
- Si es presionado por el rol "RAT", se activará el botón "Firmar y enviar" el cual desplegará la ventana para que firme electrónicamente y con ello quedará formalmente enviado el Plan de Simplificación de Trámites.

| Ministerio<br>de Telecomunicaciones<br>y Sociedad de la Información | GUIA USO F<br>GC | DSTGE-2021 |                 |
|---------------------------------------------------------------------|------------------|------------|-----------------|
|                                                                     |                  | Fecha:     |                 |
|                                                                     | Versión: 1.0     | 22/03/2021 | Página 74 de 86 |

#### Periodo de planificación 2021

| VALIDACIÓN DE LA PLANIFICACIÓN                                                   |  |
|----------------------------------------------------------------------------------|--|
| Costeo de trámites *                                                             |  |
| Todos los trámites publicados deben ser costeados y debe ser cargado el archivo. |  |
| Priorización de Trámites *                                                       |  |
| En todos los trámites publicados se debe registrar una puntuación.               |  |
| Estrategias de Planificación *                                                   |  |
| Los trámites priorizados deben tener por lo menos una estrategia.                |  |
| V Plazo de planificación •                                                       |  |
| Las estrategias deben ejecutarse antes de la fecha límite (30/09/2021).          |  |
| Oetalle de estrategias *                                                         |  |
| Debe completar el campo descripción en las estrategias aplicadas.                |  |
| 🐨 Matriz de Priorización (Archivo de Puntaje) *                                  |  |
| Debe cargar el archivo solicitado.                                               |  |
| Nota *                                                                           |  |
|                                                                                  |  |
|                                                                                  |  |
|                                                                                  |  |
|                                                                                  |  |
|                                                                                  |  |
|                                                                                  |  |

Las validaciones indican:

- Costeo de trámites: Todos los trámites publicados deben tener un valor de diagnóstico económico
- Priorización de trámites: Todos los trámites publicados deben tener una puntuación
- Estrategias de planificación: Todos los trámites priorizados deben tener al menos una estrategia (Opción: "Planificación")
- Plazo de simplificación: La estrategia no puede tener una fecha superior al 30 de septiembre de cada año (fecha especificada en el artículo 15 de la Norma Técnica de Diagnóstico Económico y Criterios de Priorización de Trámites )
- Detalle de estrategias: La estrategia debe tener en la descripción consistencia con la estrategia seleccionada; cada descripción debe detallar lo indicado en la columna "Descripción en Gob.ec"
- Matriz de criterios de priorización: La planificación debe contener la matriz de criterios de priorización la cual se debe cargar en el apartado "Adjuntar archivo de Puntaje" conforme lo muestra la imagen inferior.

| Ministerio<br>de Telecomunicaciones<br>y Sociedad de la Información | GUIA USO F<br>GC    | DSTGE-2021                  |                 |
|---------------------------------------------------------------------|---------------------|-----------------------------|-----------------|
|                                                                     |                     | l                           |                 |
|                                                                     | <b>Versión:</b> 1.0 | <b>Fecha:</b><br>22/03/2021 | Página 75 de 86 |

Si desea observar el proceso de carga de la planificación, se puede visualizar en el canal de youtube de Gobierno Electrónico Ecuador cuyo enlace URL es https://www.youtube.com/watch?v=ruO-3IFT11w

# 9. REACCIÓN

Al presionar en el apartado "Reacción" se despliega en horizontal las siguientes opciones:

| C | 🄰 🏫 GobEc                                                                                                    | ${\rm m}$ Trâmites                                                                                                    | ћ <sup>Тахопотіа</sup> |                       | 1 Usuarios        | II Informes       | ,∮ <sup>*</sup> Mi Ins | titución   | Formularios         | Planificacion | es Reacción |
|---|----------------------------------------------------------------------------------------------------|----------------------------------------------------------------------------------------------------|------------------------|-----------------------|-------------------|-------------------|------------------------|------------|---------------------|---------------|-------------|
|   | Feedback                                                                                                    | Institucion                                                                                                    | es                     |                       |                   |                   |                        |            |                     |               |             |
|   | Inicio » GobEc - I                                                                                                    | RUTER                                                                                                    |                        |                       |                   |                   |                        |            |                     |               |             |
|   | Trâmite                                                                                                    |                                                                                                    | Tipo de Feedback       | Est                   | ado               |                   |                        |            |                     |               |             |
|   |                                                                                                    |                                                                                                    | - Cualquiera -         | • -                   | Cualquiera -      | *                 |                        |            |                     |               |             |
|   | Buscar                                                                                                    |                                                                                                    |                        |                       |                   |                   |                        |            |                     |               |             |
|   | TRÁMITE                                                                                                    |                                                                                                    |                        |                       | FECHA             | -                 | TIPO DE                | FEEDBACK   | ESTADO              | OPERACIONES   |             |
|   | Bascar<br>TRÁMITE<br>Justificación por no sufragar y/o ser miembro de las juntas receptoras del voto<br>Justificación por no sufragar y/o ser miembro de las juntas receptoras del voto |                                                                                                    | voto                   | jue, 11/02/2021 -     | 01:29             | Falta info        | rmación                | Pendiente  | Notas +             |               |             |
|   | Justificación por no sufragar y/o ser miembro de las juntas receptoras del voto                                                                                                    |                                                                                                    |                        | voto                  | Mar, 09/02/2021 - | 13:40             | Falta info             | rmación    | Pendiente           | Notas -       |             |
|   | Justificación po                                                                                                    | justificación por no sufragar y/o ser miembro de las juntas receptoras del voto<br>justificación por no sufragar y/o ser miembro de las juntas receptoras del voto |                        |                       | voto              | Mar, 09/02/2021 - | 09:31                  | Falta info | rmación             | Pendiente     | Notas -     |
|   | justificación po                                                                                                    | er no sufragar y/o                                                                                                    | ser miembro de las     | juntas receptoras del | voto              | Jue, 04/02/2021 - | 22:11                  | Difiere al | realizar el trámite | Pendiente     | Notas +     |

Inicio: Al presionar "Inicio" nos permite volver a la pantalla de inicio de GOB.EC del "Menú Principal".

Este mecanismo de retroalimentación ciudadano permitirá mejorar la calidad de los contenidos de los trámites, para futuras consultas de la ciudadanía.

### 9.1. INGRESO DE COMENTARIOS

El administrado identificará el trámite sobre el cual desea obtener información:

| a (52).                                                                                                    | GUIA USO PLATAFORMA<br>GOB.EC                                                                        |                                                  |                                   | DSTGE-2021             |  |
|----------------------------------------------------------------------------------------------------|----------------------------------------------------------------------------------------------------|--------------------------------------------------|-----------------------------------|------------------------|--|
| Ministerio<br>de <b>Telecomunicaciones</b>                                                                                                   |                                                                                                    |                                                  |                                   |                        |  |
| Sociedad de la Información                                                                                                    | <b>Versión:</b> 1.0                                                                                  | Fecha:<br>22/03/2021                             |                                   | Página 76 de 86        |  |
| Ingreso al paí                                                                                                    | és de personas nac<br>eso al país de personas nacionaies                                             | ionales                                          | Contonido                         |                        |  |
| información proporcionada por Miel                                                                                                    | Islerio de Ooblerno (MDO)                                                                            |                                                  |                                   |                        |  |
| Tramite orientado a ejercier el control<br>mediante el examen y calificación de                                                              | y regristro migratorio en (puentos, alercoulentos)<br>documentos de ingreso al país de personas (    | y pesos fronterizos),<br>nacionales, Se entiende | Descripcion                       | iden V                 |  |
| por persona nacional aquella relacion                                                                                                    | nada con la nación a la cual perienece por ha                                                        | per nacido en tal territorio.                    | ¿Qué neces llo para               | a hacer el l'amile?    |  |
| Para el Ingreso de personas nacional<br>Control Nigratorio oficiales con los de                                                              | tes al parts deben presentarse a cualquiera de<br>ocumentos de viaje válidos y vigentes              | las 20 Unidades de                               | ¿Como hago el tra                 | mie?                   |  |
| 🚑 🚜 quién está dir                                                                                                    | 2. A guién está dirigido?                                                                            |                                                  |                                   | lei vanite?            |  |
| Personas nacionales que ingresan al                                                                                                    | Personas nacionales que ingresan al país. Se considera como persona nacional aquella que mantiene un |                                                  |                                   | i horario de atención? |  |
| vinculo jurístico y político con el Estado ecuatoriano, por nacimiento o por naturalización, de conformidad con<br>la Constitución y la ley. |                                                                                                    |                                                  | Contacto para atención cludada na |                        |  |
| Dirigido a: Persona Natural - Ecuator                                                                                                    | Dirigido a: Persona Natural - Ecuatoriana.                                                           |                                                  |                                   | é el contenido?        |  |
| Duó obtendró si comple                                                                                                    | Qué obtendré si complete sotisfactoriamente el trámite?                                              |                                                  |                                   | o or contenidor        |  |
| Registro migratorio del Ingreso                                                                                                    | al país de personas nacionales                                                                       |                                                  | 5                                 |                        |  |
| ✓ ¿Qué necesito para hacer el trámite?                                                                                                    |                                                                                                    |                                                  |                                   | °                      |  |

En el trámite aparece la sección "Te sirvió el contenido?":

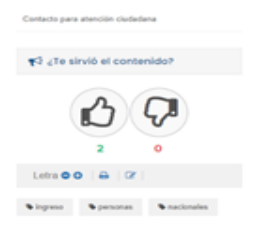

El ciudadano una vez que haya leído la descripción, requisitos, procedimiento, dónde realizar el trámite, etc. Podrá calificar el contenido del trámite seleccionado, escogiendo "me gusta" o "no me gusta"

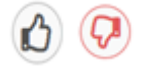

En caso de que el usuario seleccione "me gusta", el contador se incrementará en 1

| Ministerio<br>de Telecomunicaciones<br>y Sociedad de la Información | GUIA USO I<br>GC    | DSTGE-2021           |                 |
|---------------------------------------------------------------------|---------------------|----------------------|-----------------|
|                                                                     |                     |                      |                 |
|                                                                     | <b>Versión:</b> 1.0 | Fecha:<br>22/03/2021 | Página 77 de 86 |

Te sirvió el contenido?

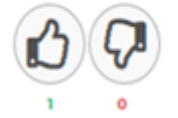

En caso de que escoja "no me gusta", se desplegarán 4 opciones para que el usuario indique la razón por la que no está de acuerdo con el contenido del trámite:

- Difiere al realizar el trámite;
- Falta información;
- Hay información incorrecta; o,
- No es fácil de entender.

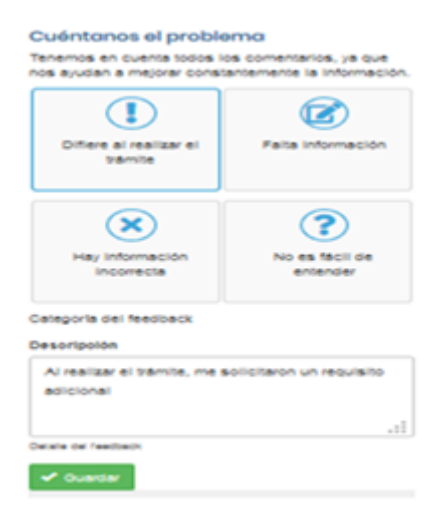

El usuario seleccionará únicamente una de estas opciones y en la parte inferior en el campo Descripción, se detalla el motivo por el cual optó por esta opción.

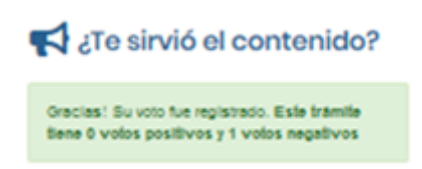

- Una vez que haya ingresado sus comentarios, presionará Guardar y el contador negativo se incrementará en una unidad.
- Los comentarios ingresados por parte de la ciudadanía, se dirigirán a la institución, dentro de la bandeja del gestor de feedback.

| Ministerio<br>de Telecomunicaciones<br>y Sociedad de la Información | GUIA USO I<br>GC | DSTGE-2021 |                 |
|---------------------------------------------------------------------|------------------|------------|-----------------|
|                                                                     | Versión: 1.0     | Fecha:     | Página 78 de 86 |
|                                                                     | version. 1.0     | 22/03/2021 | Fagina 70 de 60 |

## 9.2. ATENCIÓN A COMENTARIOS

Las instituciones deberán definir qué persona poseerá el rol de Gestor de feedback. Esta designación deberá ser formalizada por parte del Responsable de Levantamiento Administrativo de Trámites (RAT) y configurada en la plataforma GOB.EC por parte del Operador Técnico Institucional (OTI).

#### Roles en el sistema\*

- GOBEC: Responsable Administrativo de Trámites (RAT)
- GOBEC: Operador Técnico Institucional (OTI)
- GOBEC: Responsable del registro de información (Editor)
- GOBEC: Diseñador de Formularios
- GOBEC: Responsable de bandeja de trámites
- GOBEC: Gestor de feedback

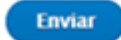

Sobre las características del gestor de feedback, se debe considerar que:

- Puede existir más de un gestor por institución
- El gestor de feedback es un rol atado a la institución no a un trámite específico, por tanto, puede interactuar sobre cualquier comentario ingresado a trámites de la institución que estén publicados en la plataforma GOB.EC.
- Quien(es) tenga(n) asignado este rol, deberá(n) revisar los comentarios y determinar si un comentario es pertinente o no de acuerdo a los criterios que establezca la propia Institución además de gestionar la solución con las áreas correspondientes para que el Editor actualice la información y no se tenga más comentarios sobre dicho trámite.
- El tiempo de respuesta a los comentarios determinarán la fecha de atención que se registrará para el cálculo del indicador homologado 2020.

Los servidores designados con el rol de Gestor de feedback, recibirán un correo electrónico con el comentario (aplica exclusivamente para comentarios "no me gusta").

| 11                                                        | GUIA USO<br>GC                                                                                                    | GUIA USO PLATAFORMA<br>GOB.EC                 |                 |  |
|-----------------------------------------------------------|----------------------------------------------------------------------------------------------------|-----------------------------------------------|-----------------|--|
| Ministerio<br>de <b>Telecomunicaciones</b>                |                                                                                                    |                                               |                 |  |
| y Sociedad de la Informaci                                | n<br>Versión: 1.0                                                                                                    | <b>Fecha:</b><br>22/03/2021                   | Página 79 de 86 |  |
| El Trámite: Ingreso al paí                                | de personas nacionales registró Feed                                                                                                    | back.                                         |                 |  |
| GA Gob.EC Notificaciones<br>Vie 3/1/2020 16:29<br>Usted V | Automáticas <gobec@gobiernoelectronico.gob <="" th=""><th>K&gt;</th><td></td></gobec@gobiernoelectronico.gob>                                                                                                    | K>                                            |                 |  |
|                                                           | and a second second s |                                               |                 |  |
| Estimado/a: Gestor                                        | e feedback - Ministerio de Gobierno                                                                                                    |                                               |                 |  |
| El trámite: INGRESO                                       | AL PAÍS DE PERSONAS NACIONALES ha re                                                                                                    | ecibido comentarios negativos con fecha : 01/ | 03/2020 - 16:28 |  |
| Tipo de Feedback D                                        | fiere al realizar el trámite                                                                                                    |                                               |                 |  |
| Comentario:<br>Al realizar el trámite                     | , me solicitaron otros requisitos                                                                                                    |                                               |                 |  |
|                                                           |                                                                                                    | our Trimiter regibe comentaries executions    |                 |  |
| Este es un mensaje e                                      | iviado automáticamente cuando algunos de                                                                                                    | sus tramites recibe comentarios negativos.    |                 |  |

Con esta notificación, sabrán que existe un nuevo comentario por gestionar y el trámite sobre el cual fue ingresado. Por ello deberán ingresar a la plataforma GOB.EC con sus respectivas credenciales.

Podrán visualizar el siguiente menú, donde deberán seleccionar dentro de Administrar, la opción *Reacción* o *Feedback*.

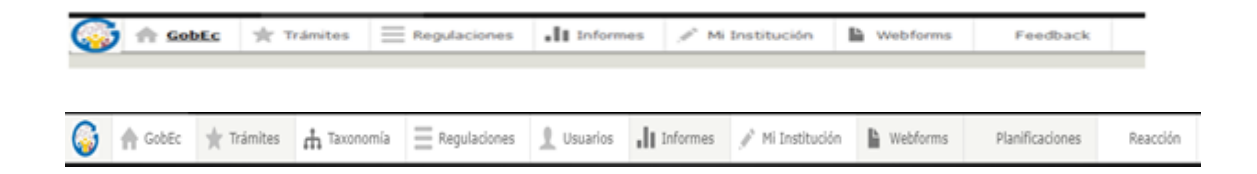

Depende del Rol del funcionario la visualización y utilización del "Menú" principal

Dentro de la bandeja de reacción o feedback,/ podrán visualizar:

- Trámite: Corresponde al trámite sobre del cual se realizó el comentario
- Fecha: Día y hora en la cual se guardó el comentario por parte del ciudadano
- Tipo de feedback: Mostrará cuál fue la categoría de la observación registrada por parte del ciudadano

| Ministerio<br>de Telecomunicaciones<br>y Sociedad de la Información | GUIA USO I<br>GC    | DSTGE-2021                  |                 |
|---------------------------------------------------------------------|---------------------|-----------------------------|-----------------|
|                                                                     |                     |                             |                 |
|                                                                     | <b>Versión:</b> 1.0 | <b>Fecha:</b><br>22/03/2021 | Página 80 de 86 |

- Estado: Muestra si el comentario ha sido atendido o si aún se encuentra pendiente
- Operaciones: Conjunto de opciones que permite ver o ingresar notas ingresadas por el gestor de feedback sobre el comentario ciudadano.

| Feedback Instituciones   Ecurd - X | +                                |                                    |                                 |                                     |             | - (  | 9 |
|------------------------------------|----------------------------------|------------------------------------|---------------------------------|-------------------------------------|-------------|------|---|
| ) → @ @                            | 🛛 🔏 gobedorms.gobien             | noelectronico.gob.ec/admin/gobec/m | stitution/feedback              | 🛛                                   | <b>\$</b>   | In 🖸 | æ |
| Comenzar a usar Firefex 🔞 = Q      | uipus - Sistema de 👗 Henamientas | 🔅 SIRHA 👌 Problema al cargar la    | ■ Opciones de pago y c 🙂 Térmie | vos del Servicio 💷 😵 Datos abiertos | para e      |      |   |
| Inicio 🗮 Administrar               | , Q. Buscar 👤 060224             | 1989                               |                                 |                                     |             |      |   |
| 🌀 🏤 Goblec 🔺 Trán                  | nites                            | Informes 🥜 Mi Institución          | Webforms Feedback               | i                                   |             |      |   |
| Inicio = GobEc - RUTER             |                                  |                                    |                                 |                                     |             |      |   |
| Trâmite                            | Tipo de Feedback                 | Estado                             |                                 |                                     |             |      |   |
|                                    | - Cualquiera -                   | Cualquiera -                       |                                 |                                     |             |      |   |
| Buscar                             | Oualquiera                       |                                    |                                 |                                     |             |      |   |
|                                    | Difere al realzar el tramite     |                                    |                                 |                                     |             |      |   |
| TRÁMITE                            | Havinformación incorrecto        | -                                  | TIPO DE FEEDBACK                | ESTADO                              | OPERACIONES |      |   |
| Solicitud de certificado de        | antecec No es fácil de entender  | 3/12/2019 - 15:22                  | Hay información incorrecta      | pending                             | Notas +     |      |   |
| Solicitud de certificado de        | antecedentes penales             | Lan, 23/12/2019 - 15:21            | Falta información               | pending                             | Notas +     |      |   |
| Solicitud de certificado de        | antecedentes penales             | Lun, 23/12/2019 - 15:20            | No es fácil de entender         | pending                             | Notas +     |      |   |
| Solicitad de certificado de        | antecedentes penales             | Lan, 23/12/2019 - 15:20            | No es fácil de entender         | pending                             | Notas +     |      |   |
| Ingreso al país de persona         | s nacionales                     | Lun, 23/12/2019 - 14:53            | Difiere al realizar el trâmite  | unsuccessfully-closed               | Notas +     |      |   |
| Solicitud de certificado de        | antecedentes penales             | Lan, 23/12/2019 - 14:24            | Falta información               | pending                             | Notas +     |      |   |
| Solicitud de certificado de        | antecedentes penales             | Lan, 23/12/2019 - 14:23            | No es fácil de entender         | pending                             | Notas +     |      |   |
|                                    |                                  |                                    |                                 |                                     |             |      |   |

En la misma pantalla, el gestor de feedback puede filtrar en caso de que lo requiera ya sea por trámite, el tipo de feedback o por el estado de atención:

La acción de búsqueda, ingresando el nombre del trámite:

| Trámite |  |  |  |
|---------|--|--|--|
|         |  |  |  |
|         |  |  |  |

|                                            | GUIA USO F<br>GC    | DSTGE-2021                  |                 |
|--------------------------------------------|---------------------|-----------------------------|-----------------|
| Ministerio<br>de <b>Telecomunicaciones</b> |                     |                             |                 |
| y sociedad de la mormación                 | <b>Versión:</b> 1.0 | <b>Fecha:</b><br>22/03/2021 | Página 81 de 86 |

Tipo de Feedback:

| Tipo de Feedback               |      |
|--------------------------------|------|
| - Cualquiera -                 | Ŧ    |
| - Cualquiera -                 |      |
| Difiere al realizar el trámite |      |
| Falta información              |      |
| Hay información incorrecta     |      |
| No es fácil de entender        |      |
| 1 million (2011) 2012          | 1.15 |

### Estado:

| Estado              |     |
|---------------------|-----|
| - Cualquiera -      | Ŧ   |
| - Cualquiera -      |     |
| Pendiente           |     |
| En progreso         | - 6 |
| Cerrado con éxito   | - 1 |
| · Cerrado sin éxito |     |
|                     | 0   |

Finalmente se presiona "buscar" y se listan los trámites que reúnan el filtro escogido.

Para más acciones en despliegue horizontal columna "Operaciones" si presionamos en la viñeta de "notas" tenemos la posibilidad de escoger las tareas de registrar "Notas", "Cambiar de estado" o simplemente "Ver":

| 18 R.                                                               | GUIA USO F<br>GC    | PLATAFORMA<br>PB.EC         | DSTGE-2021      |
|---------------------------------------------------------------------|---------------------|-----------------------------|-----------------|
| Ministerio<br>de Telecomunicaciones<br>y Sociedad de la Información |                     |                             |                 |
|                                                                     | <b>Versión:</b> 1.0 | <b>Fecha:</b><br>22/03/2021 | Página 82 de 86 |
| OBERACIONES                                                         |                     |                             |                 |

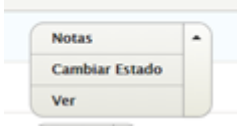

Al seleccionar la opción "Ver", dentro de Operaciones, podrá visualizar el comentario ingresado por el ciudadano (pestaña Feedback), de la misma manera si selecciona la opción "Notas" (pestaña Notas).

| Trámite: Ingreso al país de personas nacionales                                                                                                    |
|----------------------------------------------------------------------------------------------------|
| Feedback Notas                                                                                                    |
| Inicio » GobEc - RUTER » Feedback Instituciones<br>Positive Feedback<br>X<br>Feedback type<br>Difiere al realizar el trámite<br>Descripción<br>Al realizar el trámite, me solicitaron un requisito adicional<br>Estado<br>pending<br>Creado<br>Lun, 23/12/2019 – 14:18 |

Para atender un comentario, el gestor de feedback debe seleccionar la opción *Add notes*. En la nueva ventana tendrá el botón "*Add Feedback note*".

| Ingreso al país de            | personas nacionales       |       |      |
|-------------------------------|---------------------------|-------|------|
| Feedback Notas                |                           |       |      |
| Inicio = GobEc - RUTER = Feed | Back Instituciones + 2214 |       |      |
| + Add Feedback note           |                           |       |      |
| USUARIO                       | ESTADO DE FEEDBACK        | FECHA | NOTA |

El gestor de feedback podrá registrar sus comentarios y relacionarlos con un estado, pudiendo ser:

- Pendiente: Es el estado por defecto de la herramienta, cuando un ciudadano ha registrado un comentario y aún no ha sido atendido por parte de la institución.
- En progreso: Cuando se está revisando el comentario ingresado por el ciudadano, en espera de una definición.

|                                                                     | GUIA USO PLATAFORMA<br>GOB.EC |                             | DSTGE-2021      |
|---------------------------------------------------------------------|-------------------------------|-----------------------------|-----------------|
| Ministerio<br>de Telecomunicaciones<br>y Sociedad de la Información | Versión: 1.0                  | <b>Fecha:</b><br>22/03/2021 | Página 83 de 86 |

- Cerrado con éxito: El comentario del ciudadano fue pertinente y en función de ello se actualizó el contenido del trámite en la plataforma GOB.EC y el nuevo contenido fue publicado.
- Cerrado sin éxito: El comentario del ciudadano no implicaba un cambio en el contenido del trámite pues correspondía a un comentario, queja o pregunta sobre un trámite realizado y/o la atención recibida. Asimismo se aplicará este estado cuando los comentarios no correspondan al trámite.
- En la primera ocasión que ingrese a cada comentario, deberá pasar del estado "Pendiente" a "En progreso", después de lo cual podrá cerrarlo o continuar ingresando actualizaciones "En progreso" (en caso de que sea necesario).
- Junto a cada cambio de estado se deberá registrar la correspondiente nota, la cual debe ser consistente y coherente con el estado seleccionado

| Estado<br>Inicio > GobEc - RUTER > Feedback Instituciones > 2214 > Notes<br>Estado de feedback * | Estado de feedback *<br>En progreso<br>Feedback state when note was created |
|--------------------------------------------------------------------------------------------------|-----------------------------------------------------------------------------|
| - Seleccione un valor - reated Pendiente                                                         | Se está revisando la observación con el área responsable del trámite        |
| En progreso<br>Cerrado con éxito<br>Cerrado sin éxito                                            |                                                                             |
| Guardar                                                                                          | Guardar                                                                     |

En la opción de "Notas" se tendrá un registro de los cambios realizados, donde consta quién realizó el cambio, cuándo lo hizo, a qué estado realizó la modificación y la correspondiente nota.

### 9.3. EJEMPLO

En el siguiente ejemplo, se puede verificar la aplicación de los diferentes estados en un comentario ingresado por un ciudadano al trámite "Ingreso al país de personas nacionales":

|                                            | GUIA USO I<br>GC    | DSTGE-2021                  |                 |
|--------------------------------------------|---------------------|-----------------------------|-----------------|
| Ministerio<br>de <b>Telecomunicaciones</b> |                     |                             |                 |
| y sociedad de la información               | <b>Versión:</b> 1.0 | <b>Fecha:</b><br>22/03/2021 | Página 84 de 86 |

1. El gestor de feedback revisa que existe un comentario asociado al trámite, el cual está en estado Pendiente:

| Feedback Insti          | tuciones         |                               |                         |                                   |         |             |
|-------------------------|------------------|-------------------------------|-------------------------|-----------------------------------|---------|-------------|
| Inicio = GobEc - RUTER  |                  |                               |                         |                                   |         |             |
| Trâmite                 | Tipo de Feedback | Estado                        |                         |                                   |         |             |
|                         | - Cualquiera -   | <ul> <li>Pendiente</li> </ul> | *                       |                                   |         |             |
| Buscar                  |                  |                               |                         |                                   |         |             |
| TRÁMITE                 |                  |                               | FECHA •                 | TIPO DE FEEDBACK                  | ESTADO  | OPERACIONES |
| Ingreso al país de pers | onas nacionales  |                               | Jue, 02/01/2020 - 14:39 | Difiere al realizar el<br>trámite | pending | Notas +     |

2. El gestor de feedback ingresa una nota al comentario, cambia el estado a "En progreso" y registra un comentario

| kegresar al sitio 📑       | Administrar 🔍 Busc           | ar 1 0602249989 |                        |          |  |
|---------------------------|------------------------------|-----------------|------------------------|----------|--|
| A CODEC 🔺 1               | rámites 🗮 Regulaciones       | di informes 🖉 M | Institución 🖺 Webforms | Feedback |  |
|                           |                              |                 |                        |          |  |
| stado                     |                              |                 |                        |          |  |
| KIO + GOBEC - RUTER +     | Feedback Instituciones = 221 | t = Notes       |                        |          |  |
| tado de feedback *        |                              |                 |                        |          |  |
| En progreso               | *                            |                 |                        |          |  |
| redback state when note   | was created                  |                 |                        |          |  |
| ota *                     |                              |                 |                        |          |  |
| ie estă revisando la info | rmación con el área responsa | ble del tràmite |                        |          |  |
|                           |                              |                 |                        |          |  |
|                           |                              |                 |                        |          |  |
|                           |                              |                 |                        |          |  |
|                           |                              |                 |                        |          |  |
| Guardar                   |                              |                 |                        |          |  |
|                           |                              |                 |                        |          |  |

3. En la bandeja se puede apreciar el nuevo estado del comentario y la correspondiente nota.

----

| Ingreso al país de personas nacionales                 |                    |                     |                                                                      |  |  |
|--------------------------------------------------------|--------------------|---------------------|----------------------------------------------------------------------|--|--|
| Inicio + GobEc - RUTER + Feedback Instituciones + 2214 |                    |                     |                                                                      |  |  |
| + Add Feedback note                                    |                    |                     |                                                                      |  |  |
| USUARIO                                                | ESTADO DE FEEDBACK | FECHA               | NOTA                                                                 |  |  |
| Fabián Noboa Vinueza                                   | En proceso         | 2019-12-23 14:41:58 | Se está revisando la observación con el área responsable del trámite |  |  |

| Ministerio<br>de Telecomunicaciones<br>y Sociedad de la Información | GUIA USO F<br>GC    | DSTGE-2021                  |                 |
|---------------------------------------------------------------------|---------------------|-----------------------------|-----------------|
|                                                                     |                     |                             |                 |
|                                                                     | <b>Versión:</b> 1.0 | <b>Fecha:</b><br>22/03/2021 | Página 85 de 86 |

Internamente el gestor de bandeja aplica el proceso/procedimiento definido por la institución para verificar el comentario ingresado por el ciudadano.

4. Una vez (en este ejemplo), que se ha determinado que es válida la observación, la institución ha procedido a actualizar y publicar el contenido del trámite "Ingreso al país de personas naturales". Inmediatamente, el gestor de feedback ingresa una nueva nota al comentario y cambia el estado a "Cerrado con éxito" y registra la información.

| Estado                                                                                                    |
|----------------------------------------------------------------------------------------------------|
| Inicio + GobEc - RUTER + Feedback Instituciones + 2214 + Notes                                                                                                    |
| Extado de feedback *<br>Cerrado con éxito •<br>Feedback state when note was created                                                                                                    |
| Nota *                                                                                                    |
| El usuario tenía razón, se solicitaba un requisito que no estaba registrado en GOBLEC. Se procedió a editar el trámite e incorporar los requisitos conforme a lo establecido en la Ley de Movilidad Humana. |
| Caardar                                                                                                    |

5. En la bandeja se puede apreciar que el comentario ha cambiado de estado

| Feedback Instituciones                                      |                                    |                          |   |                                |                     |             |
|-------------------------------------------------------------|------------------------------------|--------------------------|---|--------------------------------|---------------------|-------------|
| Inicio + GobEc - RUTER                                      |                                    |                          |   |                                |                     |             |
| ✓ Nota ingreso al país de personas nacionales se ha creado. |                                    |                          |   |                                |                     |             |
| Trámite                                                     | Tipo de Feedback<br>- Cualquiera - | Estado<br>• Cualquiera - | • |                                |                     |             |
| Bascar                                                      |                                    |                          |   |                                |                     |             |
| TRÁMITE                                                     |                                    | ROM                      |   | TIPO DE FEEDBACK               | ESTADO              | OPERACIONES |
| Ingreso al país de personas nacionales Lun, 23/12/          |                                    | Lun, 23/12/2019 - 14:52  |   | Difiere al realizar el trámite | successfully-closed | Notas •     |

| Ministerio<br>de Telecomunicaciones<br>y Sociedad de la Información | GUIA USO I<br>GC    | DSTGE-2021                  |                 |
|---------------------------------------------------------------------|---------------------|-----------------------------|-----------------|
|                                                                     |                     |                             |                 |
|                                                                     | <b>Versión:</b> 1.0 | <b>Fecha:</b><br>22/03/2021 | Página 86 de 86 |

6. Dentro de los comentarios se puede apreciar los 2 estados por los que pasó la gestión del comentario:

| Ingreso al país de personas nacionales |                                                        |                        |                                                                                                    |  |  |
|----------------------------------------|--------------------------------------------------------|------------------------|----------------------------------------------------------------------------------------------------|--|--|
| Feedback                               | Notas                                                  |                        |                                                                                                    |  |  |
| Inicio + GobEc - RUT                   | Inicio = GobEc - RUTER = Feedback Instituciones = 2214 |                        |                                                                                                    |  |  |
| + Add Feedback #                       | + Add Feedback note                                    |                        |                                                                                                    |  |  |
| USUARIO                                | ESTADO DE<br>FEEDBACK                                  | FECHA                  | NOTA                                                                                                    |  |  |
| Fabián Noboa<br>Vinueza                | Cerrado con éxito                                      | 2019-12-23<br>14:52:19 | El usuario tenía razón, se soficitaba un requisito que no estaba registrado en GOBLEC. Se procedió a editar el trámite e incorporar los<br>requisitos conforme a lo establecido en la Ley de Movilidad Humana. |  |  |
| Fabián Nobca<br>Vinueza                | En proceso                                             | 2019-12-23<br>14:41:58 | Se estă revisando la observación con el área responsable del trámite                                                                                                    |  |  |

## **FUENTES DE INFORMACIÓN**

- Ley Orgánica para la Optimización y Eficiencia de Trámites Administrativos (LOOETA) publicada en el Registro Oficial Suplemento 353 de 23 de octubre de 2018.
- Ley Orgánica de Transparencia y acceso a la Información Pública (LOTAIP) publicada en el Registro Oficial Suplemento 337 de 18 de mayo de 2004.
- Reglamento General a la Ley Orgánica para la Optimización y Eficiencia de Trámites Administrativos publicada en el Suplemento del Registro Oficial No. 505, de 10 de junio de 2019.
- Decreto Ejecutivo No. 981 del 28 de enero de 2020.
- Decreto Ejecutivo No. 982 de 28 de enero de 2020.
- Norma Técnica de Regulación y Levantamiento de Trámites Administrativos emitida mediante Acuerdo Ministerial 17 y publicada en el Registro Oficial 69 de 28 de octubre de 2019.
- Diagnóstico Económico y Criterios de Priorización de Trámites Acuerdo Ministerial No. 036-2020 de 30 de diciembre de 2020.